# Lego Mindstorms Programming with Visual Basic

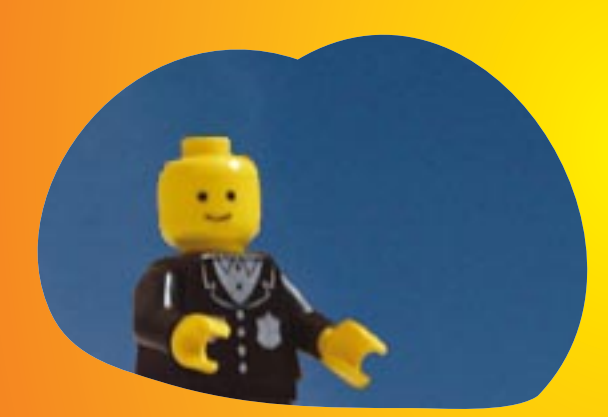

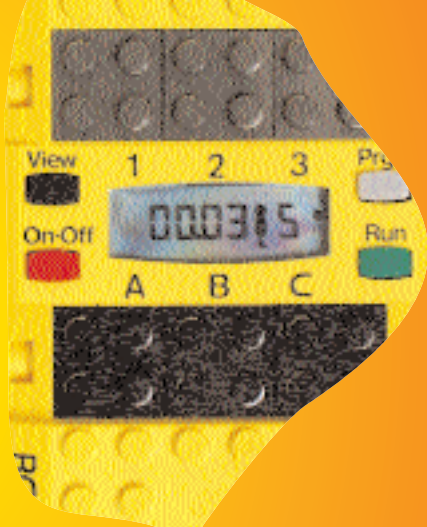

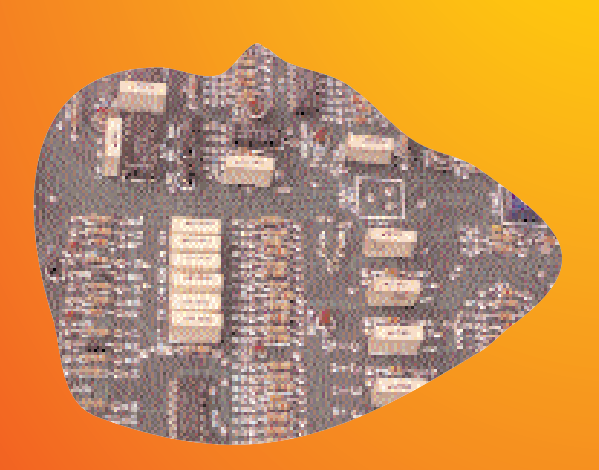

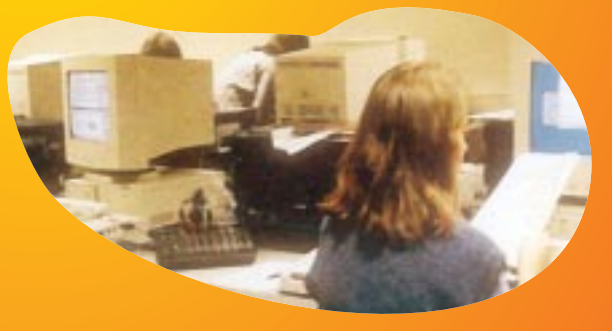

David Hanley Sean Hearne

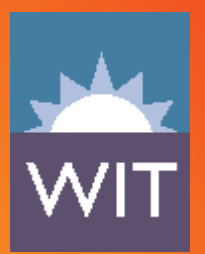

#### Table of Contents

| Acknowledgements                                                                                                    | ii                                                   |
|----------------------------------------------------------------------------------------------------|------------------------------------------------------|
| Introduction                                                                                                    | iii                                                  |
| Chapter One<br>First Steps in Visual Basic                                                                                                    | 1                                                    |
| Chapter Two<br>Introducing the Lego Mindstorms Kit                                                                                                    | 17                                                   |
| Chapter Three<br>Your First Robot                                                                                                    | 28                                                   |
| Chapter Four<br>Using Sensors                                                                                                    | 41                                                   |
| Chapter Five<br>Manipulating Variables                                                                                                    | 56                                                   |
| Chapter Six<br>Building Autonomous Robots                                                                                                    | 67                                                   |
| Chapter Seven<br>A More Controllable Robot                                                                                                    | 77                                                   |
| Chapter Eight<br>Delving Deeper into the RCX                                                                                                    | 84                                                   |
| Chapter Nine<br>Networking and Synchronisation                                                                                                    | 102                                                  |
| Appendices<br>Appendix A - Serial Communications<br>Appendix B - Downloading programs to the RCX with error checking<br>Appendix C - Setting up Visual Basic to program the Lego RCX<br>Appendix D - The RCXdata.bas file<br>Appendix E - Polling Motors<br>Appendix F - Programming the Lego RCX with other languages<br>Appendix G - The Lego RCX Memory Map<br>Appendix H - Downloading Firmware | 111<br>123<br>126<br>129<br>132<br>137<br>142<br>145 |

#### Acknowledgements

The authors wish to thank the following people who assisted them in developing this book.

Joe Daly Mary Barry Paul Barry Karl Sandison

#### Introduction

You may or may not have ever programmed a computer before. If you have, you'll feel at ease with some of the early concepts presented here. If not, there is no need to despair, because this course has specifically been designed for you. This course involves you programming and controlling robots which you will construct using the Lego Mindstorms robotic invention kit, using Microsoft Visual Basic version 5 as the development environment in which you will work. Visual Basic helps you quickly and easily create programs, and programming robots with Visual Basic is not as difficult as you may at first expect it to be. Nor should you overly worry about the actual construction of the robots. The concepts will be introduced gradually and some of the building steps have even been included for you.

Included with this book are several appendices which describe the fundamentals of Lego engineering as well as some computer architecture aspects of the serial communication carried out by the Lego robots. The methods of programming of the Lego kit with other languages besides Visual Basic are also described, as are several available packages and documentation related to the Lego kit.

For the most part the appendices are simply for reference, although they may be of interest to some in building and programming the robots.

The course is broken up into a series of practical classes, each two hours long, which explain Visual Basic concepts and then require you to put these concepts into practice using the Lego Mindstorms robotics kit.

Let's now start with the creation of your first Visual Basic program.

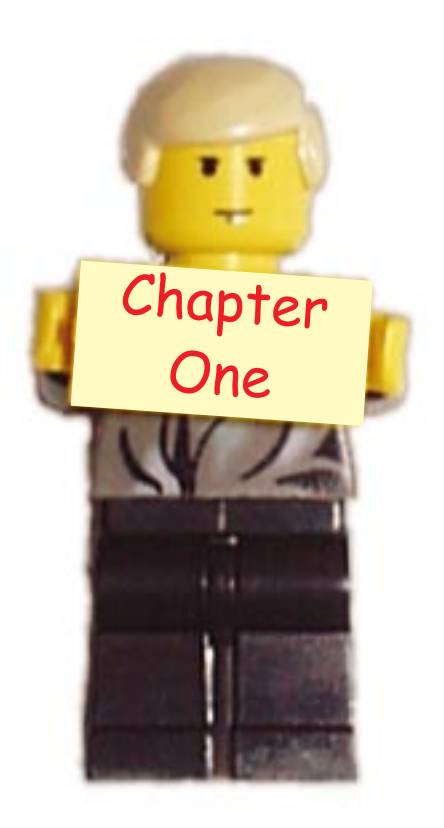

### First Steps in Visual Basic

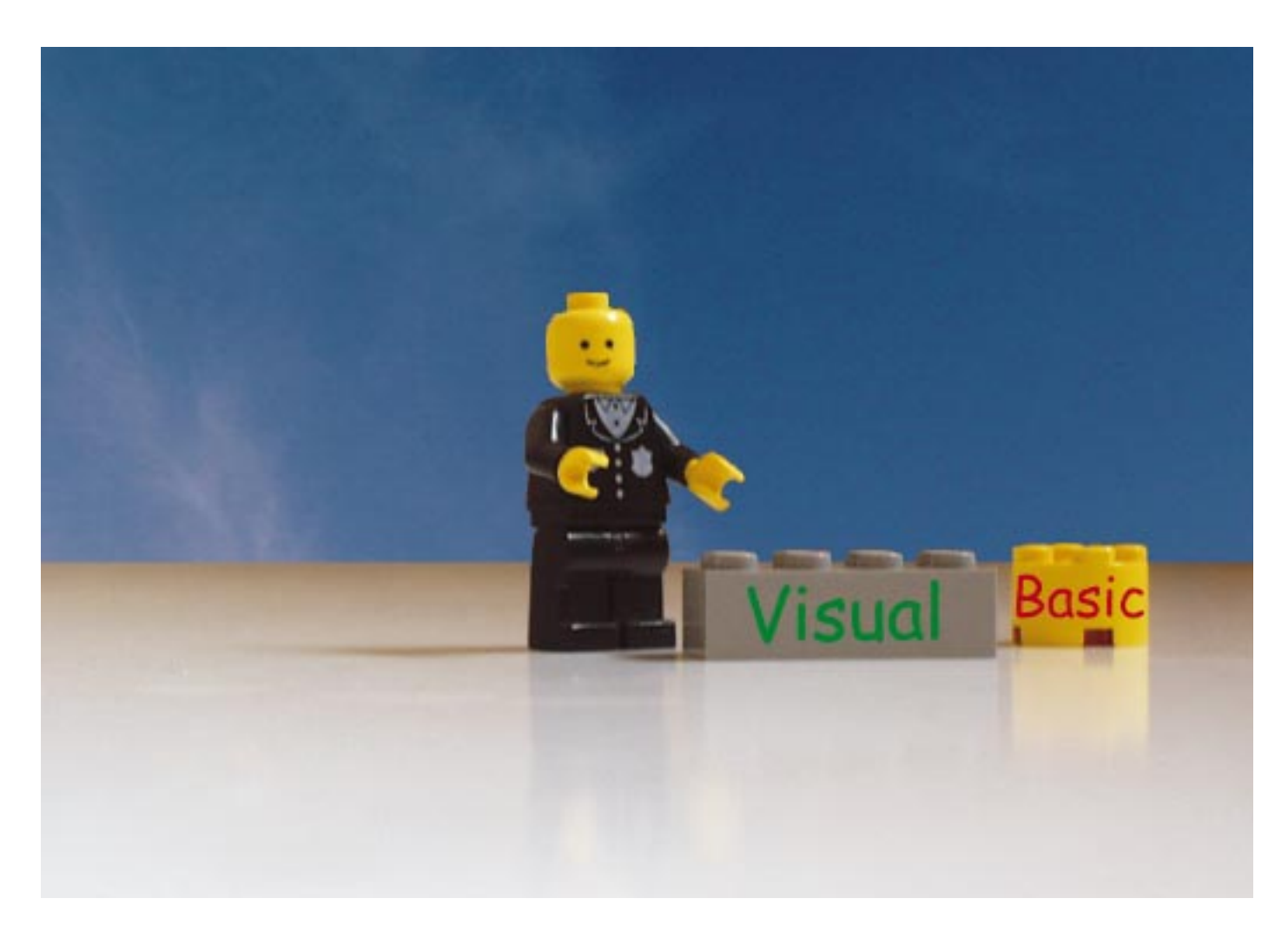

#### First steps

To begin work on your projects, you must first start the Visual Basic 5 application.

- Click on the Windows *Start* button and move the mouse pointer to *Programs*.
- Locate Microsoft Visual Basic 5.0.
- Click on Visual Basic 5.0 in the submenu.

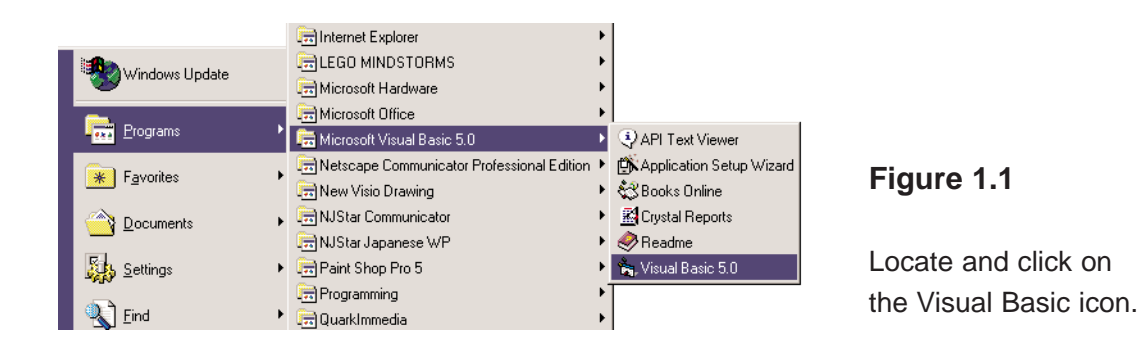

You should be presented with the *New Project* dialog box like the one shown in Figure 1.2. If this dialog box does not appear when starting, click on the *File* menu of Visual Basic and choose *New Project*.

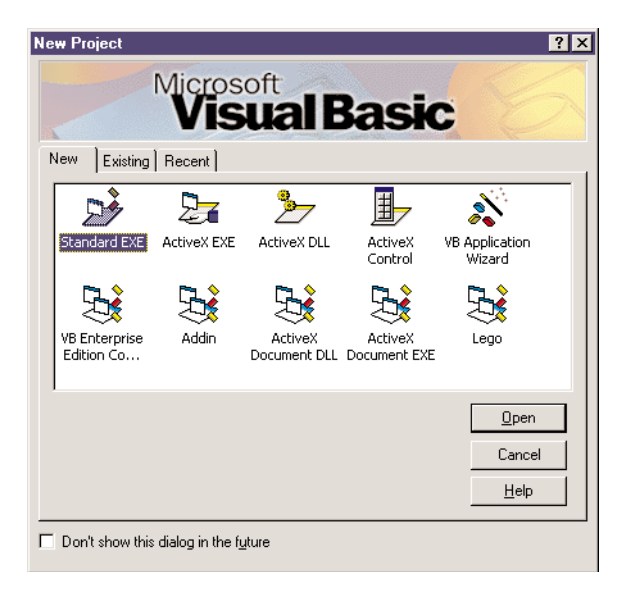

#### Figure 1.2

The *New Project* dialog box.

From this list of choices you should now select *Standard EXE*, and click on *Open* to open your new project.

The number of available options presented in the *New Project* dialog box may vary depending on the particular edition or version of Visual Basic that is installed on the computer you are using.

Select *Standard EXE* to create a new standard project.

V

Having started a new project, you will be presented with a desktop environment similar to the one which appears in Figure 1.3.

Although you haven't done much yet, you should save your project as it stands, if even just to give it a name.

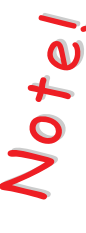

When you save a project, two files are saved: The project file has the .VBP file extension, and it contains information that Visual Basic uses for building the project. The form file has the .FRM file extension, and it contains information about the form.

| 🐂 Project1 - I                                                                                                    | Microsoft Visual Basic [design] - [Form1 (Form)]       |                                                                                                    |                                                               |
|----------------------------------------------------------------------------------------------------|--------------------------------------------------------|----------------------------------------------------------------------------------------------------|---------------------------------------------------------------|
| 🖏 Eile Edit y                                                                                                    | jew Project Format Debug Run Iools Add-Ins Window Help | _ <u>- 8 ×</u>                                                                                                    |                                                               |
| - 📩 - 🛃                                                                                                    | 🛅 😅 🖶 김 哈 🗈 🗛 🖓 🔿 🥠 👘 👘 🖓 🖄 🖓 👘 🕠                      | <u>∓</u> <sup>12</sup> 4800 × 3600                                                                                                    |                                                               |
| 20 · · · · ×<br>General<br>► 200<br>► 200 |                                                        | Image: All the state of the state of the |                                                               |
|                                                                                                    |                                                        | ControlBox True<br>DrawNote 13 - Copy Pen<br>DrawStvle 0 - Solid<br>Caption<br>Returns/sets the text displayed in an<br>Cont Layout X                                                                                                    | <b>Figure 1.3</b><br>The Visual Basic<br>desktop environment. |

You should always create a new folder on disk before saving your first file. Perform the following steps to save the files.

- Select *Save Form As* from the *File* menu. This option allows you to save the current form.
- ➤ Using the *Save As* dialog box which appears, select a location where to save your form. All the files you will be saving during this course should be saved in the C:\VBLEGO\ directory that you should already have created on the C:\ drive, so locate this directory now.

| Save File As                                                                                  |                                                                      |
|-----------------------------------------------------------------------------------------------|----------------------------------------------------------------------|
|                                                                                               |                                                                      |
|                                                                                               | Figure 1.4                                                           |
| File name:     Form1.frm       Save as type:     Form Files (*.frm)         Cancel       Help | The <i>Save As</i> dialog box.<br>Click here to create a new folder. |

- Click on the *Create New Folder* button (Figure 1.4).
- > Type the name of the new folder as **Ch01** and press the Return key.
- Now open the new folder by double-clicking on it.

- In the *File Name* box, type **Hello** (Visual Basic will append the correct .FRM extension to the file name after you have saved it).
- Click on the *Save* button to save the form file.
- Select *Save Project* from the *File* menu. This option allows you to save the entire current project.
- ▶ In the *File Name* box, type **Hello**.
- Click on the *Save* button to save the project file.

Now that you've given your project and form a name, you can save your updates by simply selecting *Save Project* from the *File* menu, and it will save the file with the same name you previously used. You can also use the save icon on the toolbar.

#### **Project Explorer Window**

At this moment in time, your project is called Hello.VPB and it consists of a single form file: the Hello.FRM file. However for most applications, your project will consist of more that one file.

The Project Explorer window holds the names for the files included in your project.

If the *Project Explorer* window is not already in view, select *Project Explorer* from the *View* menu of Visual Basic.

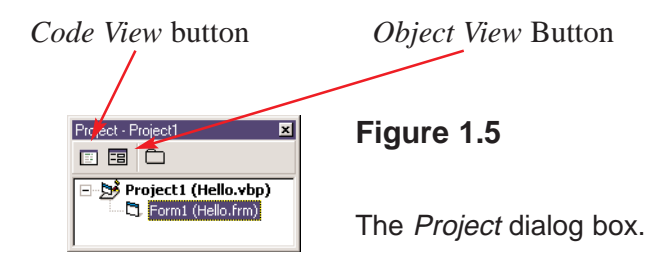

The two icons indicated above are useful for switching between the Object and Code views of the object.

#### **Toolbox Window**

On the left of the screen you should see the Toolbox, which includes standard Windows controls, most of which appear in the majority of Windows programs, and are taken for granted all of the time. Figure 1.6 shows the toolbox.

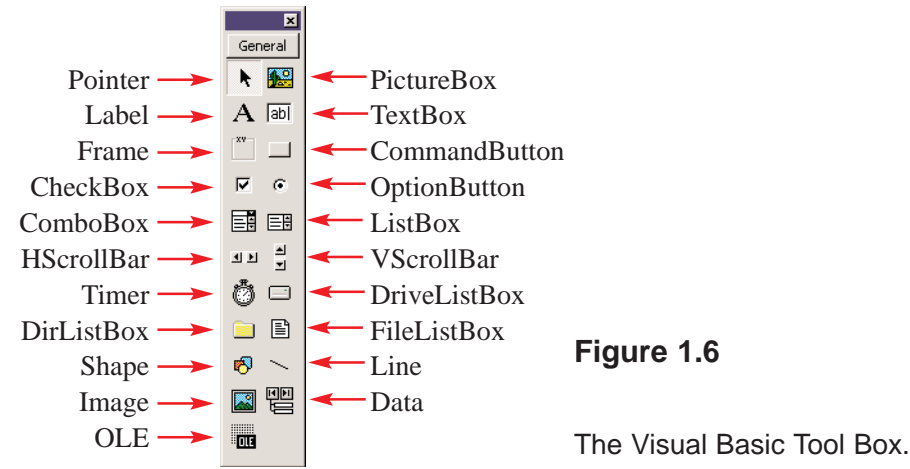

Depending on the particular edition of Visual Basic 5 that you have and on other various settings, your toolbox may include more (or fewer) icons in it.

#### Placing controls on the form

Let's start by placing a command button on our form (remember, the form is the large dotted area in the middle of the screen).

Votel

You can easily discover to which Windows element each icon in the toolbox represents by positioning the mouse cursor (without clicking any of the mouse buttons) over the icon you wish to examine. Visual Basic responds by displaying the name of the current icon (or more correctly, the name of the object to which it represents) in a small yellow rectangle. This feature is called Tool Tip Text, and you will create your own Tool Tips later.

To place a command button on the form:

Double-click on the icon for the *Command Button* in the *Toolbox* window. Your form should now look like the one in Figure 1.7.

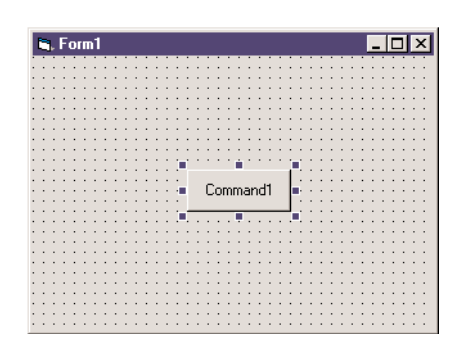

#### Figure 1.7

Your form should now have a command button placed in it.

While the new button is still selected (the blue dots are present around it), place the mouse cursor over the command button and press and hold the left mouse button. While keeping the mouse button held down, move the mouse towards the bottom of the form. The button is now moved along with the mouse. To place the button, release the left mouse button.

#### **The Properties Window**

The *Properties* window is used to set the properties for the objects in your project. If the *Properties* window is not already in view, select *Properties Window* from the *View* menu of Visual Basic.

The properties of an object define how the object looks and behaves. For example, a form is an object. The *Caption* property of a form defines what text is to appear in the title of the form (i.e. its caption). The property name is on the left side of the list and the current value of that property is displayed to its right.

To change the caption of the form in our project to The Hello World Program, you must change the *Caption* property of the form.

Click anywhere on the form, except on your command button. The title of the *Properties* window should now read Properties - Form1 if it is displayed and there should be some blue dots surrounding the form. In the *Properties* window, click on the cell that contains the word *Caption*.

| Properties - Form1 💌                                                                                 |               |   |  |  |  |  |  |  |  |
|----------------------------------------------------------------------------------------------------|---------------|---|--|--|--|--|--|--|--|
| Form1 Form                                                                                           |               |   |  |  |  |  |  |  |  |
| Alphabetic                                                                                           | Categorized   |   |  |  |  |  |  |  |  |
| (Name)                                                                                               | Form1         |   |  |  |  |  |  |  |  |
| Appearance                                                                                           | 1 - 3D        |   |  |  |  |  |  |  |  |
| AutoRedraw                                                                                           | / False       |   |  |  |  |  |  |  |  |
| BackColor                                                                                            | 8H800000F&    |   |  |  |  |  |  |  |  |
| BorderStyle                                                                                          | 2 - Sizable   |   |  |  |  |  |  |  |  |
| Caption                                                                                              | Form1         |   |  |  |  |  |  |  |  |
| ClipControls                                                                                         | True          |   |  |  |  |  |  |  |  |
| ControlBox                                                                                           | True          |   |  |  |  |  |  |  |  |
| DrawMode                                                                                             | 13 - Copy Pen | • |  |  |  |  |  |  |  |
| Caption<br>Returns/sets the text displayed in an<br>object's title bar or below an object's<br>icon. |               |   |  |  |  |  |  |  |  |

#### Figure 1.8

The *Properties* Window, where you can inspect and change the properties applicable to the currently selected item.

Without selecting anything else, type in the text **The Hello World Program**.

The form now looks like the one presented in Figure 1.9.

|    | _ | _ | _ | _ | _ | _  | _ | _    | _  | _  | _  | _  | _ | _  | _ | _  | _  | _   | _  | _  | _  | _  | _  | _ | _ | _  | _ | _ | _ | _ | _ | _ | _ | _   | _ | _ | _ | _ |
|----|---|---|---|---|---|----|---|------|----|----|----|----|---|----|---|----|----|-----|----|----|----|----|----|---|---|----|---|---|---|---|---|---|---|-----|---|---|---|---|
| I  |   | 1 | Т | h | e | E  | ŀ | al I | h  | ٩  | v  | n  | П | ł. | Р | 'n | 'n | IF. | aı | n  |    |    |    |   |   |    |   |   |   |   |   |   |   | . 1 | Г | 1 | 2 | × |
|    |   | ۲ |   |   | - |    |   |      |    |    | 4  | -  | ÷ |    |   |    | 1  |     |    |    |    |    |    |   |   |    |   |   |   |   |   |   | ÷ |     | - | - | - | - |
|    | ÷ | ÷ | ÷ | ÷ | ÷ | 1  | ÷ |      | 1  |    | -  |    | ÷ | ÷  |   | ÷  | ÷  | ÷   | ÷  | 1  |    | ÷  | ÷  | ÷ | ÷ |    | ÷ |   | ÷ | ÷ | ÷ | ÷ | ÷ | ÷   | ÷ | ÷ | ÷ | 1 |
|    |   |   |   |   |   |    |   |      |    |    |    |    |   |    |   |    |    |     |    |    |    |    |    |   |   |    |   |   |   |   |   |   |   |     |   |   |   |   |
|    |   |   |   |   |   |    |   |      |    |    |    |    |   |    |   |    |    |     |    |    |    |    |    |   |   |    |   |   |   |   |   |   |   |     |   |   |   |   |
|    |   |   |   |   |   |    |   |      |    |    |    |    |   |    |   |    |    |     |    |    |    |    |    |   |   |    |   |   |   |   |   |   |   |     |   |   |   | . |
|    |   |   |   |   |   |    |   |      |    |    |    |    |   |    |   |    |    |     |    |    |    |    |    |   |   |    |   |   |   |   |   |   |   |     |   |   |   |   |
|    | ÷ |   |   |   |   |    |   |      |    |    |    |    |   |    |   |    |    |     |    |    |    |    |    |   | ÷ |    |   |   |   |   |   | ÷ |   |     |   | ÷ |   |   |
| •  | · | • |   | · | • |    | · | ·    |    |    | ·  |    |   | ·  | · |    |    | ·   | •  |    | ·  | ·  |    | • | · |    |   | · | · |   | • | · | • | •   | · | · | • | · |
| •  | ÷ |   |   | • |   |    |   |      |    |    |    |    |   |    |   |    |    | •   |    |    |    | ÷  |    |   | ÷ |    |   |   | ÷ |   |   | ÷ |   |     |   | ÷ |   |   |
| •  | ÷ | ÷ |   | ÷ | ÷ | ÷  | ÷ | ÷    |    |    |    | ÷  | ÷ | ÷  | ÷ | ÷  |    | ÷   | ÷  | ÷  | ÷  | ÷  | ÷  | ÷ | ÷ | ÷  | ÷ | ÷ | ÷ | ÷ | ÷ | ÷ | ÷ | ÷   | ÷ | ÷ | ÷ |   |
| •  | · | ÷ | ÷ | · | ÷ | ÷  | · | ·    | ·  | •  | ·  | ·  | ÷ | ·  | · | ÷  | ÷  | ·   | ÷  | ÷  | ·  | ·  | ·  | ÷ | · | ·  | ÷ | · | · | · | ÷ | · | ÷ | ÷   | · | · | ÷ | · |
| •  | · | • | • | · | • |    | • | ·    |    |    | •  | •  | • | •  | · | •  | •  | ·   | •  |    | ·  | •  |    | • | · | •  | • | · | • |   | • | · | • | •   | ÷ | · | • |   |
| •  | • | • |   |   | • | 1  | • |      |    | 1  |    |    | • | •  |   | •  |    |     | •  | 1  |    | •  |    | • | • |    | • |   | • |   | • | • | • | •   | • | • | • |   |
| •  | • |   |   | • | • |    |   | •    |    | 1  | •  |    |   |    | • |    |    | •   | •  |    | •  | •  |    | • | • |    |   | • | • |   | • | • | • | •   | • | • |   |   |
| •  | • |   |   | • |   |    | • | •    |    |    | •  |    |   | •  | • |    |    | •   |    |    | •  | •  |    |   | • |    |   | • | • |   |   | • |   |     | • | • |   |   |
| •  | 1 | 1 | 1 |   | 1 | 1  |   |      |    | 1  |    |    | 1 |    |   | 1  | 1  |     | 1  | 1  |    |    | 1  | 1 |   |    | 1 |   |   | 1 | 1 |   | 1 | 1   |   | 1 | 1 | 1 |
| •  | • | 1 | 1 | • | 1 | 1  |   | •    |    | 1  | •  |    | 1 |    | • | 1  | 1  | •   | 1  | 1  | •  | •  | 1  | 1 | • |    | 1 | • | • | 1 | 1 | • | 1 | 1   | • | • | 1 |   |
|    |   |   |   |   |   | 1  |   |      |    |    | •  |    |   |    |   |    |    |     |    | 1  |    | •  |    |   |   |    |   |   | • |   |   |   |   |     |   |   |   |   |
| 1  | 1 | 1 |   | 1 | 1 | 1  |   | 1    | 1  |    | 1  | 1  |   |    | 1 | 1  |    | 1   | 1  | 1  | 1  | 1  | 1  | 1 | 1 | 1  |   | 1 | 1 | 1 | 1 | 1 | 1 | 1   | 1 | 1 | 1 |   |
| Ĩ. | 1 | 1 | 1 | 1 | 1 | í. | 1 | 1    | ÷. | Ľ. | ÷. | ÷. | 1 | 1  | 1 | 1  | 1  | 1   | 1  | í. | 1  | 1  | 1  | 1 | 1 | ÷. | 1 | 1 | 1 | 1 | 1 | 1 | 1 | 1   | 1 | 1 | 1 |   |
|    |   |   | 1 | 1 |   |    | 1 | 1    | 1  | 1  | 1  | ÷  | 1 | 1  |   |    |    |     |    |    |    |    |    |   | 1 |    | 1 |   | 1 |   |   | 1 |   |     |   |   |   |   |
|    | ÷ | ÷ | ÷ | ÷ | ÷ | 1  | ÷ | ÷    | 1  | 1  | -  | 1  | ÷ | ÷  |   |    |    |     |    |    |    |    |    |   | 1 | 1  | ÷ |   | ÷ | 1 | ÷ | ÷ | ÷ | ÷   | ÷ | ÷ | ÷ | 1 |
|    |   |   |   |   |   |    |   |      |    |    |    |    |   |    |   |    | £  | 'n  | m  | m. | ar | he | 11 |   | L |    |   |   |   |   |   |   |   |     |   |   |   |   |
|    |   |   |   |   |   |    |   |      |    |    |    |    |   |    |   |    | 1  | ~   |    |    | -  |    |    |   | 1 |    |   |   |   |   |   |   |   |     |   |   |   |   |
|    |   |   |   |   |   |    |   |      |    |    |    |    |   |    | - |    |    |     |    |    |    |    |    |   |   |    |   |   |   |   |   |   |   |     |   |   |   |   |
|    |   |   |   |   |   |    |   |      |    |    |    |    |   |    |   |    |    |     |    |    |    |    |    |   |   |    |   |   |   |   |   |   |   |     |   |   |   |   |

#### Figure 1.9

Your program now has a more meaningful title.

#### The Name Property

Each object in Visual Basic must have a name, which is defined by its *Name* property. If you look at the *Name* property of the form in the Hello program, you will notice that it is called *Form1*. This is the name that Visual Basic automatically assigns it when it is created, but this name is not very descriptive to us and could be made more helpful.

To change the Name property of the form:

- Ensure that the form is selected.
- Click on the *Alphabetic* tab of the *Properties* window.
- The first property referred to is the *(Name)* property. It is enclosed in brackets in order that it will appear at the top of the alphabetic list. Click on this first cell and type the text **frmHello**.

In the preceding step, you changed the *Name* property to frmHello. The first three characters are used to describe the type of control that the object is. This is not necessary, but it is done because it makes the code clearer and easier to understand.

# Properties - Form1 × Form1 Form ▼ Label8 Label ▲ PBrickCtrl Spirit ★ txtBin TextBox ★ txtDraction TextBox ★ txtDrift TextBox ▼ txtOutput TextBox ▼ Caption Form1 ClipControls True

#### Figure 1.10.

Another way of switching between the properties of different objects (instead of selecting the object on the form) is to use the list box situated near the top of the *Properties* window. The *Properties* window lists the properties of the object whose name currently appears in the list box at the top of the *Properties* window. To view the properties of another object, click on the down arrow icon of the list box and select the desired object.

The command button that you created is intended to be used to exit the program, and we now wish to change the button's *Name* property to something to reflect this:

Select the *Name* property and change this to **cmdExit**.

The Exit button contains the text 'Command1', which is the default caption. In order to change the caption:

Select the *Caption* item in the list of properties if it is not already selected, and replace the default text with the text **E&xit**.

The & character, called 'ampersand', before the x in E&xit causes the x to be underlined in the caption of the button. When the program is executed, pressing the Alt button and the x button together (Alt + x), has the same effect as clicking on the button with the left mouse button.

As you may have noticed, the names for the objects begin with three letter prefixes which describe their type, for example the main form is called frmHello, and the command button is called cmdExit.

These and the prefixes for other types of objects are summarised in Table 1.1.

lotei

| Prefix | Object Type           | Example        |            |
|--------|-----------------------|----------------|------------|
| chk    | Check box             | chkReadOnly    |            |
| cbo    | Combo box             | cboEnglish     |            |
| cmd    | Command button        | cmdExit        |            |
| dlg    | Common dialog         | dlgFileOpen    |            |
| frm    | Form                  | frmEntry       |            |
| fra    | Frame                 | fraLanguage    |            |
| gra    | Graph                 | graRevenue     |            |
| grd    | Grid                  | grdPrices      |            |
| hsb    | Horizontal scroll bar | hsbVolume      |            |
| img    | Image                 | imgIcon        |            |
| lbl    | Label                 | lblHelpMessage |            |
| lin    | Line                  | linVertical    |            |
| lst    | List box              | lstPolicyCodes |            |
| mnu    | Menu                  | mnuFileOpen    |            |
| pic    | Picture               | picVGA         |            |
| shp    | Shape                 | shpCircle      |            |
| txt    | Text box              | txtLastName    |            |
| tmr    | Timer                 | tmrAlarm       |            |
| upd    | UpDown                | updDirection   |            |
| vsb    | Vertical scroll bar   | vsbRate        |            |
| sld    | Slider                | sldScale       |            |
| tlb    | Toolbar               | tlbActions     |            |
| sta    | StatusBar             | staDateTime    | Table 1.1. |

#### Changing the Font property of the Exit Button

To change the font of the text in the *Exit* button:

Select the *cmdExit* button, and in the *Properties* window, select the *Font* property.

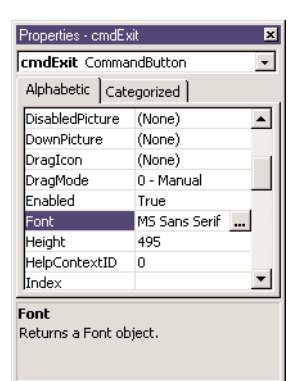

# otel

Take care that when you are instructed to select a certain button, as you are instructed here to select the *cmdExit* button, that we are referring to the *Name* property, as opposed to the *Caption* property of the object. The text will make it clear where ambiguities may arise.

#### Figure 1.11

The default font for all newly created items is MS Sans Serif. You can change the font in the *Properties* Window. At the moment the font is MS Sans Serif but you want to change this to the System font.

- Click on the icon with the three dots (termed ellipsis) to the right of the word *Font*.
- Change the font to System and the font size to 10, and then click on the OK button.

| ont                                                | ? X                |
|----------------------------------------------------|--------------------|
| Font:<br>System                                    | Bold DK            |
| Small Fonts<br>The Swilogo<br>The Symbol<br>Sustem | Bold Cancel        |
| 垳 Tahoma<br>Terminal<br>垳 Terminator               |                    |
| Effects                                            | Sample             |
| ☐ Strikeout ☐ Underline                            | AaBbYyZz           |
|                                                    | Script:<br>Western |

Figure 1.12

The Font dialog box.

The text in the cmdExit button has now changed font.

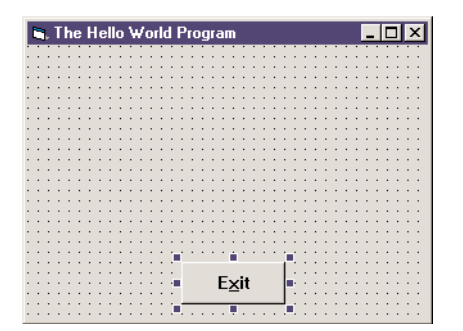

#### Figure 1.13

The font setting of the command button has now changed.

You now want to add more buttons to the form:

- Like before, double-click on the CommandButton icon in the Toolbox.
- > Drag the newly created button onto the left side of the form.
- You will now create another button on the form, but this time you will use an alternative method. Click on the CommandButton icon in the toolbox once and then move the mouse cursor on to the form.
- Position the mouse cursor (which is in the shape of a crosshair) at a position on the form where you would like one of the button's four corners to be positioned.
- Click on the left mouse button and whilst holding the mouse button pressed, drag the mouse cursor to the diagonally opposite corner and release the mouse button.

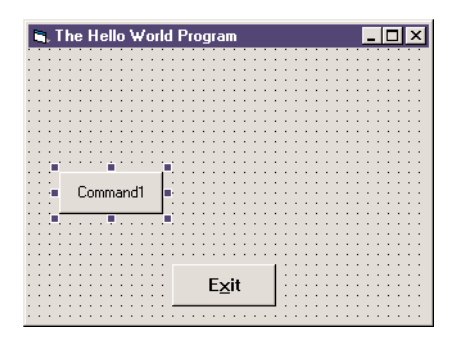

#### Figure 1.14

Your form should now have a Command Button placed in it

Resizing the command buttons:

- Click on the *Command1* button. If performed correctly, blue handles should now appear around the button.
- Place the mouse cursor over the bottom middle handle, and the cursor should change its shape to a double sided arrow.
- Now drag this handle downward to make the button bigger.
- Repeat the procedure for the *Command2* button.

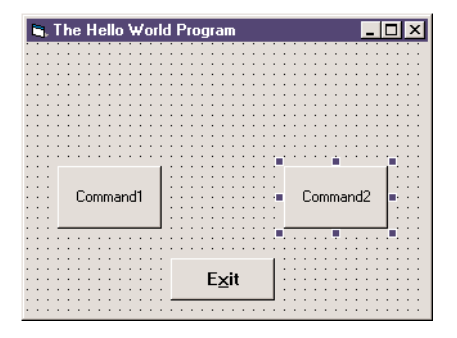

#### Figure 1.15

Add another new button to your form and resize both of them.

#### Changing the properties of the new buttons

You would now like to change the properties of the two new buttons.

- Select the *Command1* button.
- Change the *Name* property to **cmdHello**.
- Change the *Caption* property to **&Hello World**.
- Change the font to System and font size 10.
- Do the same for the *Command2* button, naming it **cmdClear**, and changing its *Caption* property to &Clear.

| I | 2 | ŀ | T  | h | e | ł  | ł  | e  | 11 | o  | ١ |    | 2 | DI | rk | ł | F | 'n | D | gı | đ  | п | n   |   |   |   |   |   |   |   |   |   |   |   |    |   |    | 0  | כ  |   | ×  |
|---|---|---|----|---|---|----|----|----|----|----|---|----|---|----|----|---|---|----|---|----|----|---|-----|---|---|---|---|---|---|---|---|---|---|---|----|---|----|----|----|---|----|
| 1 | ÷ |   | Ĵ  | 1 |   |    |    |    | 1  | ÷  | ÷ |    |   | 1  |    | ÷ | Ĵ |    |   |    |    | 1 | 1   | ÷ |   | 1 |   |   | 1 |   |   |   | 1 |   |    |   | 1  | 1  | 1  | 1 |    |
|   |   |   |    |   |   |    |    |    | 2  |    |   |    |   | i. |    |   |   |    |   |    |    |   |     |   |   |   |   |   | 1 |   |   |   |   |   |    |   |    |    |    |   |    |
|   |   |   |    |   |   |    |    |    |    |    |   |    |   |    |    |   |   |    |   |    |    |   |     |   |   |   |   |   |   |   |   |   |   |   |    |   |    |    |    |   |    |
| • | • | · |    |   | • | ·  |    |    | •  | ·  | • |    |   | •  | ·  | • | - | •  |   |    |    | • | •   | · | • | • | · | · | ÷ | • | · | • |   | · | ·  | • | •  | •  | •  | • | •  |
| • | • | • |    |   | • | •  |    |    | •  | •  |   |    |   | •  | ·  |   |   | •  |   |    |    |   | •   | • | • |   | • | • |   | • | • |   |   | • | •  |   |    | •  | •  |   |    |
| • | • | • |    |   |   |    |    |    | •  | •  |   |    |   | •  | •  |   |   |    | 1 |    |    |   | •   | • |   |   | • | • | 1 |   | • |   |   |   | •  |   | 1  |    |    |   |    |
| 1 | 1 | 1 | 1  | 1 | 1 | 1  | 1  |    | 1  | 1  | 1 |    |   | 1  | 1  | 1 | 1 | 1  | 1 |    |    | 1 | 1   | 1 | 1 | 1 | 1 | 1 | 1 | 1 | 1 | 1 | 1 | 1 | 1  | 1 | 1  | 1  | 1  | 1 | 1  |
|   | 2 |   |    |   |   |    |    |    | 2  |    |   |    |   | 2  |    | 0 |   |    | 1 |    |    |   | 2   | 2 | 0 | 0 |   |   | 0 |   |   |   | 0 |   |    |   | 0  |    |    |   |    |
|   |   |   |    |   |   |    |    |    |    |    |   |    |   |    |    |   |   |    |   |    |    |   |     |   |   |   |   |   |   |   |   |   |   |   |    |   |    |    |    |   |    |
|   |   |   |    |   |   |    |    |    |    |    |   |    |   |    |    |   |   |    |   |    |    |   |     |   |   |   |   |   |   |   |   |   |   |   |    |   |    |    |    |   |    |
| • | • | · |    |   |   |    |    |    |    |    |   |    |   |    | т  | • | - | •  | 1 |    |    | • | •   | · | • | • | · |   |   |   |   |   |   |   |    |   |    | т  | •  | • | •  |
| • | • | • |    |   |   |    |    | _  | a. | i. | _ |    |   |    | Т  |   |   |    | 1 |    |    |   | •   | • |   |   | • |   |   |   |   |   |   |   |    |   |    | I. |    |   |    |
| 1 |   |   |    |   |   | Ĩ  |    | C  | 1  | u  | U |    |   |    | Т  | 1 |   |    |   |    |    | 1 |     |   | 1 | 1 |   |   |   |   | 4 | 2 | - | _ |    |   |    | н  |    | 1 |    |
| 1 | 2 |   |    |   |   | N, | IJ | ١, |    | -1 | d | 1  |   |    | Т  |   |   |    |   |    |    | 2 | 2   | 1 | 1 | 1 |   |   |   |   | 2 | 4 | C | a | ۰. |   |    | н  | 1  | 1 |    |
|   |   |   |    |   |   | 1  |    | 1  |    |    | u | ١. |   |    | Т  |   |   |    |   |    |    |   |     |   |   |   |   |   |   |   |   |   |   |   |    |   |    | I. |    |   |    |
|   |   |   | Ŀ, | _ | _ | _  | _  | _  | _  | _  | _ | _  | _ | _  |    |   |   |    |   |    |    |   |     |   |   |   |   | - | _ | _ | _ | _ | _ | _ | _  | _ | _  | 4  |    |   |    |
| • | · | · |    |   | • | ·  |    |    | •  | ·  | • |    |   | ÷  | ·  | · |   | •  | 1 |    |    | • | ·   | · | ÷ | • | · | · | ÷ | · | · | ÷ |   | · | ·  | ÷ | •  | •  | •  |   |    |
| • | • | • |    |   | • | •  |    |    | •  | •  |   |    |   | •  | ·  | • |   | •  |   |    |    | • | •   | • | • |   | • | • |   | • | • | • |   | • | •  |   |    | •  | •  |   | •  |
| 1 |   |   |    | 1 |   |    |    |    | 1  |    |   |    |   | 1  |    |   |   |    |   |    |    |   |     |   |   |   | Т | 1 | 1 | 1 |   | 1 | 1 |   |    | 1 | 1  |    |    | 1 |    |
| 1 | 2 | 1 | 1  | 1 | 1 | 1  | 1  |    | 2  | 1  | 1 |    |   | 1  | 1  |   |   |    |   | E  | Ξ, | - | iŧ  |   |   |   | Т | 1 | 1 | 1 | 1 | 1 | 1 | 1 | 1  | 1 | 1  | 1  | 1  | 1 | ÷. |
|   |   |   |    |   |   |    |    |    |    |    |   |    |   |    |    |   |   |    |   | 2  |    | ~ | ••• |   |   |   | Т |   |   |   |   |   |   |   |    |   |    |    |    |   |    |
|   |   |   |    |   |   |    |    |    |    |    |   | ١, |   |    |    |   |   |    |   |    |    |   |     |   |   |   |   |   |   |   |   |   |   |   |    |   |    |    |    |   |    |
|   |   |   |    |   |   |    |    |    |    |    |   | ۰. |   |    |    |   |   |    |   |    |    |   |     |   |   |   |   |   |   |   |   |   |   |   |    |   | ۰. | ۰. | ۰. |   |    |

#### Figure 1.16

The form as it should appear following renaming of the new buttons.

You may wish for the entire caption of the *cmdHello* button to fit on the same line.

- Select the button cmdHello.
- > Drag the right-hand middle handle towards the right to enlarge it.

If you want both of your new buttons (or indeed all three buttons) to appear the same size:

- Select all of the buttons you wish to make the same size. Do this by firstly clicking on each button whilst holding down the Shift key.
- > On the *Format* menu, select *Make Same Size*  $\Rightarrow$  *Both*. The buttons will now be the same size.

If you wish to align the buttons horizontally, you can select the desired buttons and then select *Format*  $\Rightarrow$  *Align*  $\Rightarrow$  *Bottoms*.

You should experiment with the different options in the Format menu until you are comfortable with them.

You are now going to add another object to add to the form, a text box. A text box object is a rectangular area in which text is displayed.

#### The TextBox Control

A text box is a box which can be placed on your form, and can be used to enter code into the program, or to display results retrieved from an operation within a program. The *TextBox* item is the icon in the toolbox with the letters *AB* on it. If you position the mouse cursor over this icon the text *TextBox* appears in a yellow rectangle.

- Click once on the *TextBox* icon in the Toolbox and then move the mouse cursor over the form.
- Position the cursor in the position where one of the *TextBox* object's corners are to be, and drag the cursor to the opposite diagonal corner.
- When you release the mouse button, the *TextBox* and its default contents will appear.

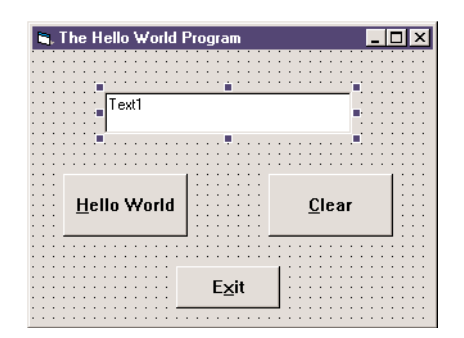

Figure 1.17

A default text box should be placed on your form.

You now want to change some of the properties of the text box:

- Make sure that the text box that you have just created is selected.
- Change its *Name* property to **txtHello**.
- Delete the contents of the *Text* property (currently Text1), because you don't want anything to appear in the text box when the program is first executed.
- The default *Alignment* property of the text box is *0-Left Justify*, which means that the text is aligned to the left side of the text box. Because you want the text in the text box to be centered, change this option to *2-Center*, using the combo box which appears when you click on the arrow pointing down.

- You must also set the *Multiline* property to True, or Visual Basic ignores the *Alignment* property setting.
- Change the *Font* property of *txtHello* to System and change the font size to 10.

#### Executing your program

If you want to see you program running as it stands:

- Save your work by selecting *Save Project* from the *File* menu (or by clicking on the *Save Project* icon on the toolbar).
- Select *Start* from the *Run* menu. (You could also press the function key F5 on the keyboard or press the Start button on the toolbar)
- As you can see, nothing happens when you press any of the buttons that you created. This is because you have not assigned any code to these buttons.
- > To exit from the application press the  $\times$  button in the top right corner of the window.

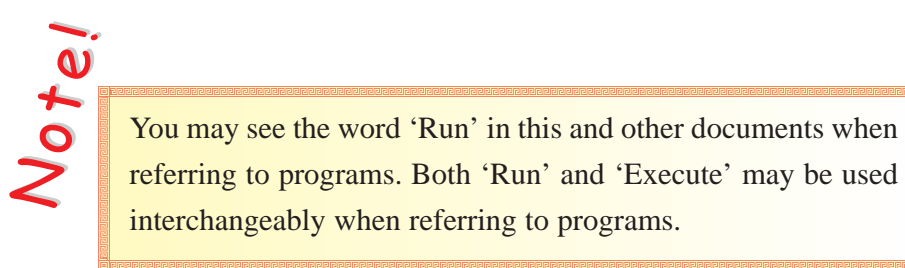

#### Attaching Code to the Objects

Visual Basic is an event-driven language - when an event is detected, the project goes to the correct event procedure. Event procedures are used to tell the computer what to do in response to an event.

In our program, an example of such an event would be the pressing of the cmdExit button. At the moment, when we press this button an event occurs, but we have no event procedure associated with this event. To attach code to this event:

Double-click on the *cmdExit* button. The code window now opens with a shell for your sub procedure, i.e. the first and last lines of your sub procedure are already in place.

| Project1 - Form1<br>cmdExit | Click             | _ <u> </u> |
|-----------------------------|-------------------|------------|
| Private Su<br> <br>End Sub  | b cmdExit_Click() |            |
|                             |                   | Ţ          |

Figure 1.18

The code window with the first and last lines already in place.

As shown in Figure 1.18, the top-left combo box (the *Object* list) displays the name of the object (*cmdExit*) and the top-right combo box (the *Procedure* list) displays the name of the event 'Click'.

> Press the tab key on the keyboard once to indent and then type the following statement:

End

The text in the *Code* window should now look as follows:

#### Private Sub cmdExit\_Click()

End

#### End Sub

- Save your work so far and then run the program, for example by pressing the blue video recorder style Play button on the toolbar.
- Clicking on the Exit button causes the program to exit (i.e. it stops executing).

#### Attaching code to the cmdHello button

To attach code to the *cmdHello* button:

- Bring up the object view. You can do this by selecting *Object* from the *View* menu, or by pressing the middle icon at the top of the *Properties* Window.
- Double-click on the cmdHello button. The code window should again appear with the shell of the sub procedure for cmdHello\_Click().
- > Type the following:

txtHello.Text = "Hello World"

You will notice as you type that when you reach the full stop at the end of txtHello, a list of options is presented to you. These are the only possible options you can choose for the current item, in this case a text box. You can either select *Text* from the list by using the up and down keys and then pressing the space bar, or by scrolling with the mouse and then clicking the left mouse button on the desired item, or you can continue typing the word yourself.

This statement assigns the value Hello World to the Text property of txtHello.

#### Attaching code to the cmdClear button

To attach code to the *cmdClear* button:

- Bring up the object view again.
- Double-click on the cmdClear button. The code window should again appear with the shell of the sub procedure for cmdClear\_Click().
- > Type the following code in the procedure:

txtHello.Text = ""

This statement assigns the value *null* to the *Text* property of txtHello. In other words, it clears the text box. Your code window should now look like Figure 1.19.

| 6  | Project1 - Form1 (Code)                                                  | _ 🗆 ×    |
|----|--------------------------------------------------------------------------|----------|
| CI | ndClear 🗨 Click                                                          | •        |
|    | Private Sub cmdClear_Click()<br>txtHello.Text = ""<br>End Sub            | -        |
|    | Private Sub cmdExit_Click()<br>End<br>End Sub                            |          |
|    | Private Sub cmdHello_Click()<br>txtHello.Text = "Hello World"<br>End Sub |          |
| =[ |                                                                          | <b>→</b> |

Figure 1.19

Your code should look like this at this stage.

#### Running the program

The Hello program is now finished. To see the finished product:

- Save your work.
- > Then run your program.

| 🖷, The Hello World Program |               |
|----------------------------|---------------|
| Hello Wo                   | rld           |
| Hello World                | <u>C</u> lear |
| E <u>x</u> it              |               |

Figure 1.20

When you run the program again, test your buttons to see that they work correctly.

- Click on the *Hello World* button and the words Hello World should appear in the text box.
- Click on the *Clear* button and the text box contents should be cleared.
- Also notice that the same effect can be obtained by pressing Alt + H and Alt + C respectively, as we programmed them to do so earlier.
- > To end the program, click on the Exit button (or press Alt + X).

The method by which you have been presented the code for your programs has been somewhat haphazard and has had little or no organisation. From now on you will be presented with a table detailing each item which you are required to place on your form, its name and the values which you must set to its properties. Not all of the properties which an object holds will require changing. You can therefore use the table as a reference guide as you build your program, and it will allow checking for errors in your program if it does not work in the one place. You provide you with a sample, this chapter's code will now be presented in a table.

| Control Type   | Property  | Value                   |
|----------------|-----------|-------------------------|
| Form           | Name      | frmHello                |
|                | Caption   | The Hello world Program |
| Command Button | Name      | cmdExit                 |
|                | Caption   | E&xit                   |
|                | Font      | System, Bold, 10        |
| Command Button | Name      | cmdHello                |
|                | Caption   | &Hello World            |
|                | Font      | System, Bold, 10        |
| Command Button | Name      | cmdClear                |
|                | Caption   | &Clear                  |
|                | Font      | System, Bold, 10        |
| Text Box       | Name      | txtHello                |
|                | Text      | (Leave Blank)*          |
|                | Alignment | 2 - Center              |
|                | Multiline | True                    |
|                | Caption   | (Leave Blank)           |
|                | Font      | System, Bold, 10        |

Notei

Any text in a table enclosed in brackets is an instruction to you. For example, in the above table, (*Leave Blank*)\* in regard to a Text property instructs you to clear the text in the relevant item.

#### Creating an executable file

As it stands your program will only run within the Visual Basic environment. If you would like your program to run as a standard stand-alone program outside of Visual Basic:

- Select *Make HELLO.exe...* from the *File* menu.
- ➢ In the dialog box which appears, the name of the executable is given as Hello.exe, if you want to change the name you can do so here.
- The directory where the executable is to be created is given at the top of the dialog box. This should be the same directory as created earlier (Ch01).
- > The program executable is now created in the *Ch01* directory.
- Open up the C:\VBLEGO\CH01 directory in *Windows Explorer* (its icon should be at the bottom or near the bottom of the list of programs in the *Programs* menu when you click the *Start* button). If you examine the files therein, you will notice that the file size for Hello.exe is very small (around 10Kb, whereas the Visual Basic application has a file size of 1,819 Kb<sup>1</sup>). This is because for any executable created with Visual Basic, to be able to run that executable file, another file called Msvbvm50.DLL must be contained within the System directory of your computer (C:\Windows\System for Win95/98). This is automatically installed when Visual Basic 5 was installed on your computer.

That's it! In the next lesson you'll get to meet the Lego Mindstorms kit, and you'll create a program to interact with it.

 1 Kb (kilobyte) = 1,024 bytes. For a complete guide to the measurements and number systems used in computer science, see Appendix A.

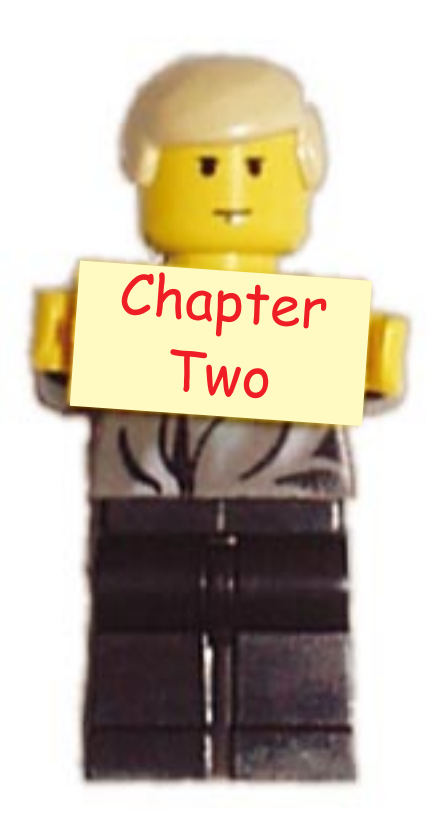

## Introducing the Lego Mindstorms Kit

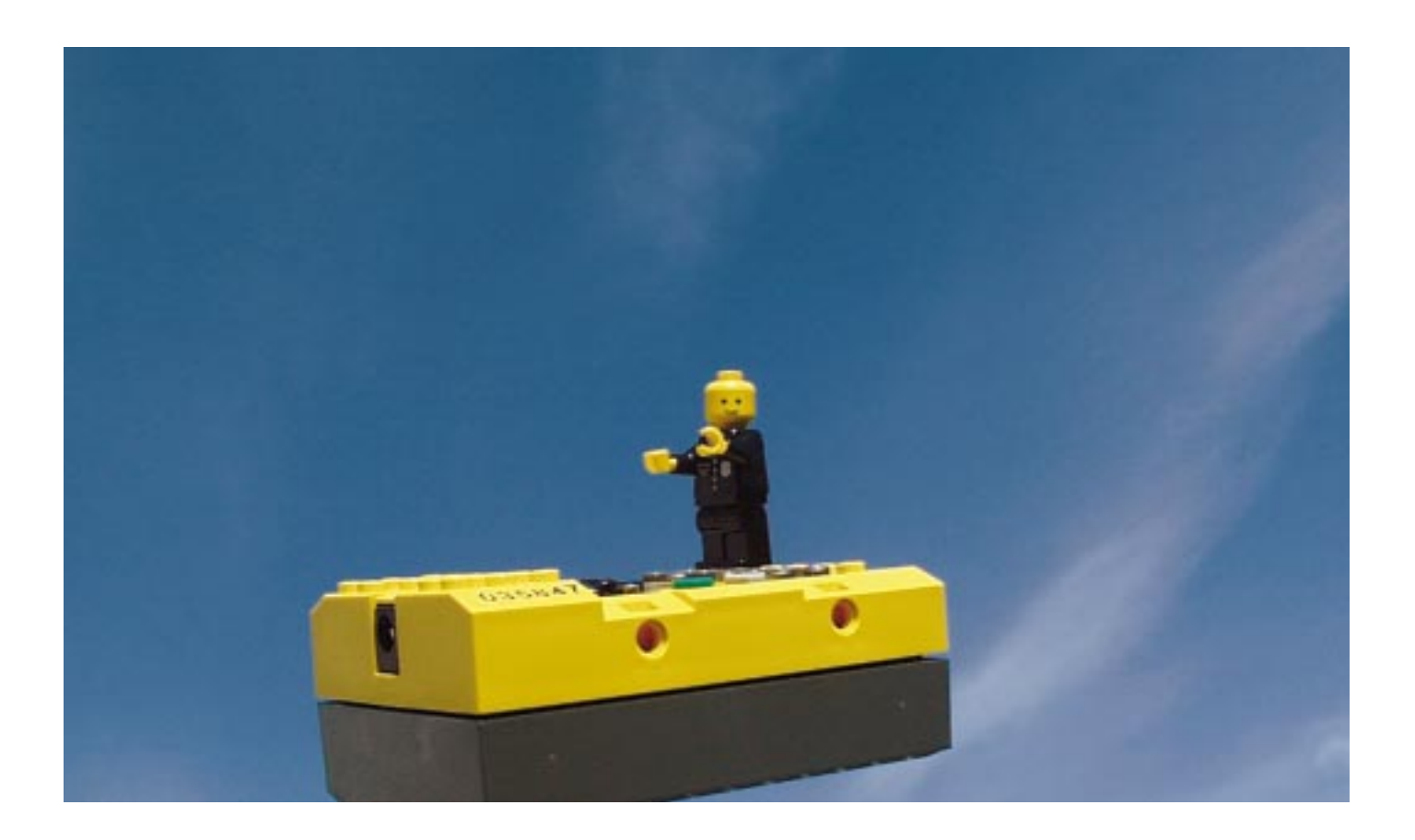

You will now be introduced to the Lego Mindstorms kit and how it is controlled by your programs. The kit comprises of several key elements which work together. The brain of the robots you will create is called the RCX, as shown.

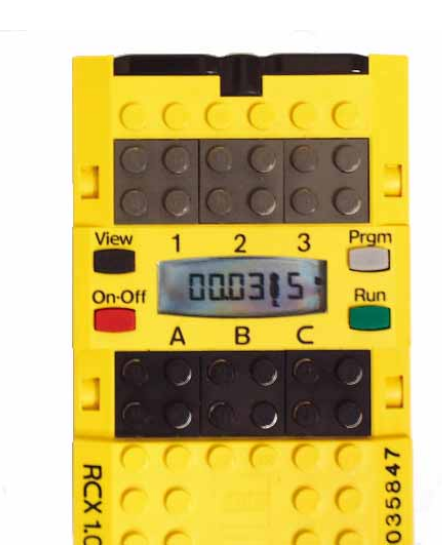

Figure 2.1

The Lego Mindstorms RCX.

The RCX is a *microcontroller*. This means that its basic operation is to take in one or more inputs, process these inputs with a given program, and then to control the outputs according to the result of the program. This concept will become more clear as you use the kit. The RCX has three inputs and three outputs. Possible inputs to the system come from sensors, such as light sensors and touch sensors. Possible outputs are motors. The sensors and motors are connected to the RCX via cables, which have LEGO brick style connections at either end to connect everything together.

Touch sensors Motors
Light Sensor
Figure 2.2
The RCX with motors
and sensors.

For the first part of this practical you are going to create a program to check out the condition of the RCX. For example, you will find the level of power remaining in its batteries. Your final form should look something like the one shown in Figure 2.3.

| 🐂, Diagnostics                                                          |               |                                                          |
|-------------------------------------------------------------------------|---------------|----------------------------------------------------------|
| <u>B</u> CX Alive ?         Iower Alive ?         RCX <u>B</u> attery ? |               | Figure 2.3                                               |
|                                                                         | E <u>x</u> it | Hopefully your final form will look something like this. |

#### Variables

You may have noticed that in this program we intend to find out certain properties of the RCX, for example whether or not it is switched on, and the level of battery power remaining in the RCX. We will do this by 'polling' the RCX. This is basically the technical term for asking the RCX for its properties. We want to store the values which the RCX returns to us in order that we may then print them on the screen. In order to store these values, we use what are called variables. Variables are so called because they are objects whose values can change. You will have seen variables used in mathematics. An expression such as

x + y = 6

has two variables, x and y.

Variables can also store non-mathematical information. In the first chapter you used the expressions

txtHello.Text = "" and txtHello.Text = "Hello World"

What you were actually doing here was giving the property *txtHello.Text* the value "" and then changing it to "Hello World". The property *Text* is actually an example of a variable, and the txtHello suffix tells Visual Basic that this variable belongs to the object txtHello. In fact, because all of the properties of an object are capable of being changed, they are all variables. We can define our own variables to use in our own programs. For example, if we had a mathematical expression

x + y = z

and we gave the variable x the value 2, and the variable y the value 6, we could write a program which would calculate that their sum was 8, and give this value to the variable z. We call this giving a value to a variable *assigning* a value to a variable.

What about numbers such as  $\pi$  and e ?

Because these numbers never change, they are not variables, they are called *constants*. Constants are also widely used in mathematics and in programming. Programming the Lego RCX can be simplified by using

many pre-defined constants such as MOTOR\_A and TIMER\_2.

There are therefore many types of variables, but you will almost only ever need to use text strings and numbers. However, as you may know from mathematics, there are differing types of number, such as integer (whole numbers such as 1, 6, -23), floating point numbers (1.235, -4.6, 6.0), real numbers (6,  $\pi$ , 4<sup>1</sup>/<sub>2</sub>), etc. We will therefore follow the convention of prefixing each of our variable names with a letter indicating the type of variable we are using. The following table gives these conventional names and examples of their use.

| Data type         | Prefix | Example       |           |
|-------------------|--------|---------------|-----------|
| Boolean           | bln    | blnFound      |           |
| Byte              | byt    | bytRasterData |           |
| Collection object | col    | colWidgets    |           |
| Currency          | cur    | curRevenue    |           |
| Date (Time)       | dtm    | dtmStart      |           |
| Double            | dbl    | dblTolerance  |           |
| Error             | err    | errOrderNum   |           |
| Integer           | int    | intQuantity   |           |
| Long              | lng    | IngDistance   |           |
| Object            | obj    | objCurrent    |           |
| Single            | sng    | sngAverage    |           |
| String            | str    | strFName      |           |
| User-defined type | udt    | udtEmployee   |           |
| Variant           | vnt    | vntCheckSum   | Table 2.1 |
|                   |        |               |           |

#### The Label Control

A *Label* control is a graphical control you can use to display text that a user can't change directly, but you can write code at design time that will change the contents of the *Label* control.

To create a new program, you need to create a new project.

- Start Visual Basic. If the *New Project* window appears, click on the *Cancel* button to close it.
- Select *New Project* from the *File* menu.
- Select the Lego icon in the *New Project* window, then click the OK button.
- Make sure that the *Form1* window of the new project is the selected window and then from the *File* menu, select *Save Form1* As.
- ▶ Using the *Save As* dialog box which appears, locate the C:\VBLEGO\ directory.
- Click on the *Create New Folder* button, and name the folder **Ch02**.
- > Open the newly created folder.
- Call the form **Diagnostics** and then click on the *Save* button.
- Select *Save Project As* from the *File* menu.

- ➤ The first file to be saved is the .bas file. Enter the file name as **Diagnostics** and click on the *Save* button (the location should already be the Ch02 folder).
- You are then asked to save the .vbp file. Call this **Diagnostics** also and click on the *Save* button.
- Built the frmDiagnostics form according to Table 2.2.

| Control Type   | Property                                    | Value                                                            |
|----------------|---------------------------------------------|------------------------------------------------------------------|
| Form           | Name<br>Caption                             | frmDiagnostics<br>Lego Mindstorms Diagnostics                    |
| Command Button | Name<br>Caption<br>ToolTipText              | cmdRCXAlive<br>&RCX Alive ?<br>Check the status of the RCX       |
| Command Button | Name<br>Caption<br>ToolTipText              | cmdTowerAlive<br>&Tower Alive ?<br>Check the status of the Tower |
| Command Button | Name<br>Caption<br>ToolTipText              | cmdBattery<br>RCX &Battery ?<br>Battery Voltage                  |
| Command Button | Name<br>Caption                             | cmdExit<br>&Exit                                                 |
| Label          | Name<br>Alignment<br>BorderStyle<br>Caption | lblRCXAlive<br>2 - Center<br>1 - Fixed Single<br>(Leave Blank)   |
| Label          | Name<br>Alignment<br>BorderStyle<br>Caption | lblTowerAlive<br>2 - Center<br>1 - Fixed Single<br>(Leave Blank) |
| Label          | Name<br>Alignment<br>BorderStyle<br>Caption | lblBattery<br>2 - Center<br>1 - Fixed Single<br>(Leave Blank)    |

Enter the following code for the cmdExit\_Click() procedure having already inserted the Option Explicit statement. (Remember that to enter the cmdExit\_Click() procedure code, you can double click on the *cmdExit* button in the object view).

' All variables must have a declaration Option Explicit

Private Sub cmdExit\_Click()

PBrickCtrl.CloseComm ' Close the Serial Port

End

#### End Sub

Now enter the code for the Form\_Load() procedure.

#### Private Sub Form\_Load()

PBrickCtrl.InitComm ' Init PC Serial COM Port

#### End Sub

Let's now examine this code in detail.

The first line of code is called a comment. A comment is any line of text which begins with an apostrophe character ('). You can write anything you want after the ' character. It is used to make your code more understandable to both yourself and especially anyone else who reads your program.

The Option Explicit declaration states that every variable which you use must be declared before you are allowed to use it. This is useful because it means that if you make a mistake in typing the name of the variable, Visual Basic will not assume that it is a new variable, but that you did indeed make a typing error. In order to communicate with the RCX, the computer must first initialise the PC's serial communications port. This is done using the PBrickCtrl.InitComm command.

You would like this command to be executed immediately after the program starts. To do this you place the command in the Private Sub Form\_Load() event procedure. This procedure is immediately carried out when the form is loaded (opened). To get the shell of the code for this procedure, double click an any part of the form that does not contain a control.

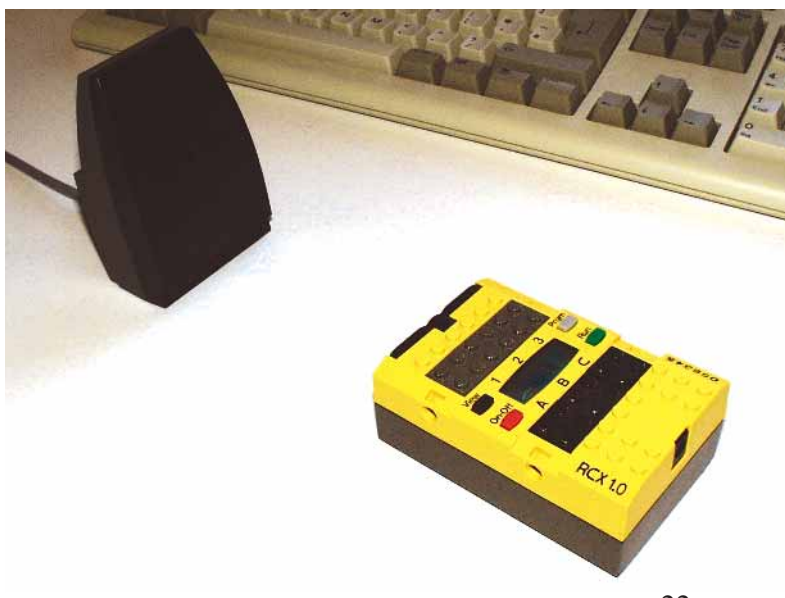

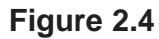

The RCX in close proximity to the infra-red tower.

Having completed communications with the RCX, the command PBrickCtrl.CloseComm is called to close the serial port. You don't normally want to call this until you are completely finished communicating with the RCX, so the best place to put this command is in the cmdExit\_Click() procedure, which ends the entire program.

- Save your project by choosing *Save Project* from the *File* menu.
- Execute your program by clicking on the Start (play) button on the toolbar.
- Click on the Exit button, and the program will terminate.

The program calls the InitComm procedure when the form is loaded and calls the CloseComm procedure when the Exit button is pressed.

In between calls to these two setup commands, you will write code to initiate interaction between the RCX and the infra-red tower.

#### Decisions within your program

Decision statements give your program the power to choose between options available in to your code and to react appropriately to situations that occur during execution. In order to implement decisions, you can use the lf ... Then ... Else structure.

#### The If ... Then ... Else structure

If introduces the condition on which the decision will be based.

Then identifies the action that will be performed if the condition is true.

Else specifies an alternate action, to be performed if the condition is false.

You now want to write some code to interact with the RCX and to discover some of its settings.

Enter the rest of the code for the program, beginning with this procedure:

#### Private Sub cmdBattery\_Click()

IblBattery.Caption = Str(PBrickCtrl.PBBattery)

End Sub

Now add this procedure:

#### Private Sub cmdRCXAlive\_Click()

```
If PBrickCtrl.PBAliveOrNot Then
IbIRCXAlive.Caption = "True"
Else
IbIRCXAlive.Caption = "False"
End If
End Sub
```

And now add this procedure:

| Private Sub cmdTowerAlive_Click() |  |
|-----------------------------------|--|
| If PBrickCtrl.TowerAlive Then     |  |
| IbITowerAlive.Caption = "True"    |  |
| Else                              |  |
| IbITowerAlive.Caption = "False"   |  |
| End If                            |  |
| End Sub                           |  |

The event procedure cmdRCXAlive\_Click() introduces the use of If...Then...Else statements in Visual Basic. If the RCX is switched on and the infra-red tower can communicate with it, then 'True' is displayed in the result label. If not, 'False' is displayed. Note that you must explicitly end the If statement with an End If statement, just as you have to end a subroutine with End Sub.

The cmdBattery\_Click() procedure is also worth noting. In this line of code, the battery's voltage level is first found, the numerical value found is then coverted to a string using the Str function, and the caption of the lblBattery label is then set to this value.

The procedure cmdTowerAlive() checks to see if the transceiver tower is OK. If the tower hardware and the battery are functioning, then 'True' will be displayed in the result label. If not, 'False' will be displayed.

- Save your project.
- Execute your program.
- With the RCX switched on and in close proximity to the infra-red transmitter, click on the three buttons which perform the tests in sequence.
- Now switch the RCX off and click on the 'RCX Alive ?' button. (If the RCX is switched off, you are advised not to click on the 'RCX Battery ?' button as an error will occur).

The battery's voltage level is measured in millivolts, and with new batteries in the RCX, the value should be close to 9000 mV. The value decreases steadily over time, so only have the RCX switched on when necessary. You can test the range of the infra-red transmitter by repeatedly checking that it is alive (as deemed by your program).

One problem you may encounter is a level of interference between different RCX's if there are more than one of them in the room. In order to combat this, you can include in your program an option to specify the transmitter power of the RCX. With several RCX's in a room, the power should be set to Short Range.

Add the items in Table 2.3 to the form, and following that, add the relevant code below.

| Control Type   | Property                       | Value                                                 |
|----------------|--------------------------------|-------------------------------------------------------|
| Command Button | Name<br>Caption<br>ToolTipText | cmdShortIR<br>IR &Short<br>Short Range Communications |
| Command Button | Name<br>Caption<br>ToolTipText | cmdLongIR<br>IR &Long<br>Long Range Communications    |
| Label          | Name<br>BorderStyle<br>Caption | lblRange<br>1 - Fixed<br>(Leave Blank)                |

Table 2.3

#### Private Sub cmdShortIR\_Click()

PBrickCtrl.PBTxPower SHORT\_RANGE IblRange = "RCX set up for Short Range"

End Sub

#### Private Sub cmdLongIR\_Click()

PBrickCtrl.PBTxPower LONG\_RANGE IblRange = "RCX set up for Long Range"

#### End Sub

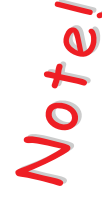

Although here we are setting the transmitting power of the RCX, the transmitting power of the IR tower has to be manually set with the switch at the front of the tower.

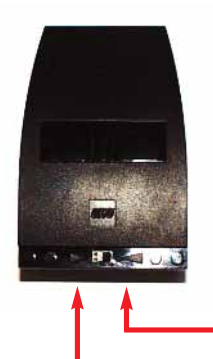

#### Figure 2.5

The switch which sets the transmitting power of the tower. Long range communications. Short range communications.

- Save your project.
- Execute the program.
- Click on the IR Short button.
- Place the RCX at a range of distances from the tower (but without obscuring it), and at each distance, click on the 'RCX Alive ?' button. With experimentation, you can estimate the range for Short Range communication.
- Click on the IR Long button.
- > Repeat the above step to find the range for Long Range communication.

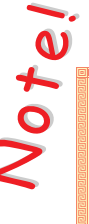

Whichever RCX transmitting power you wish to use for other programs involving the RCX, you should click on its corresponding button before exiting the program.

#### Increasing the functionality

You are now going to add some more functionality to your program. We would like to allow the user to set the RCX's time value with the program, and also to allow the user to switch the RCX off.

Place the following controls on your form:

| Control Type   | Property                       | Value                                                  |
|----------------|--------------------------------|--------------------------------------------------------|
| Command Button | Name<br>Caption<br>ToolTipText | cmdSetTime<br>Set R&CX Time<br>Set RCX to present time |
| Command Button | Name<br>Caption<br>ToolTipText | cmdRCXOff<br>Turn RCX &Off<br>Switch Off the RCX       |

#### Table 2.4

Now enter the following code:

#### Private Sub cmdRCXOff\_Click()

PBrickCtrl.PBTurnOff

#### End Sub

#### Private Sub cmdSetTime\_Click()

PBrickCtrl.SetWatch Hour(Now), Minute(Now)

#### End Sub

The code to switch the RCX off is quite straightforward. Here a method named PBTurnOff is called which instructs the RCX to switch itself off.

The second procedure is not so straightforward. You would like to set the RCX's time setting to that of your computer. To do this you must first find out the system time, and so this is where the function Now is used. When the Now function is called, it "finds out" the system date and time, but you only want the hour and minute values. To discover these values, the functions Hour and Minute are used. So what are finally passed to the SetWatch method are in fact the values of the current hour (between 0 and 23) and the current minute (between 0 and 59).

#### Exercise

The first part of this practical allowed you to poll the RCX to find out information. Pressing the three buttons individually is time consuming and is inefficient from a programming point of view. Instead, write code for a button that will update all three label fields. Warning: If the RCX is not alive the battery should not be tested and its corresponding label should be blanked out.

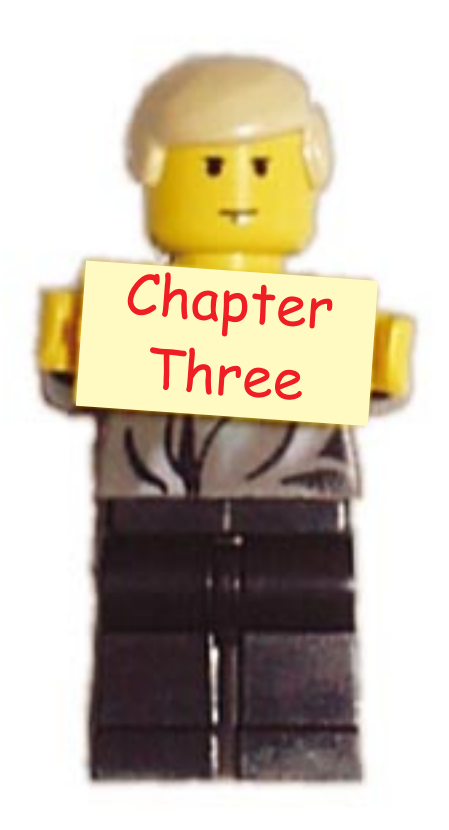

## Your First Robot

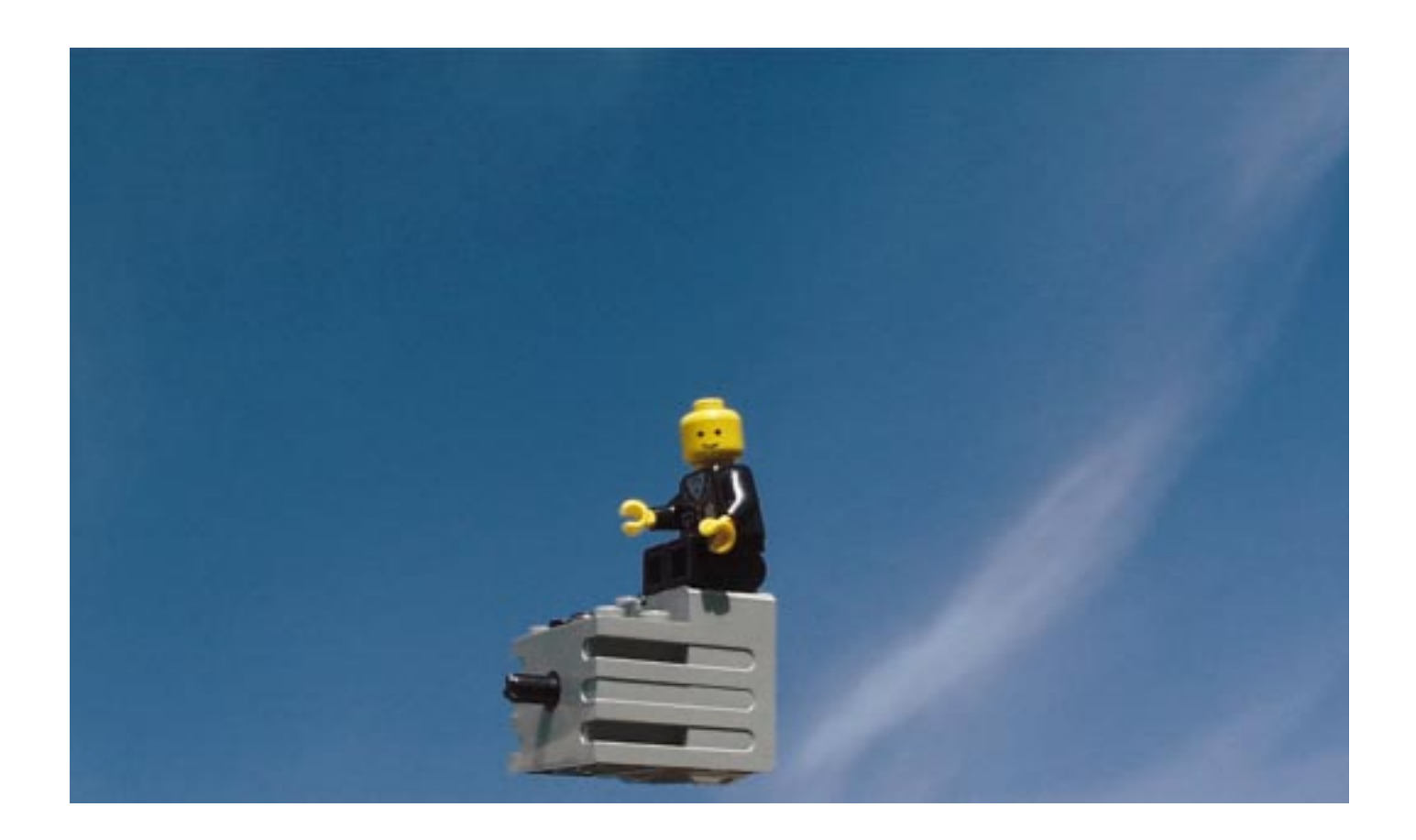

So far your robot has been somewhat non-mobile. You can add more mobility to your constructions by using the motors which come with the Lego set. In order to connect the motors to the RCX, special electrical leads featuring Lego brick style connectors are provided.

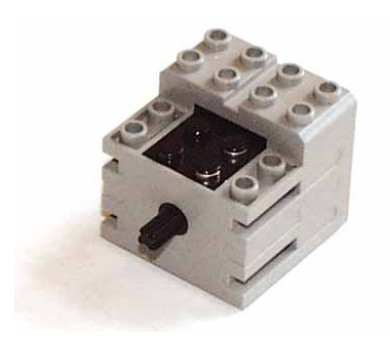

One of the two motors supplied with the RCX

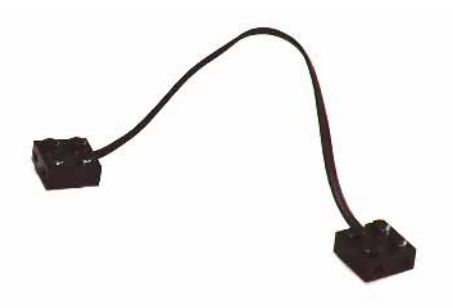

An electrical lead to connect your motors to the RCX

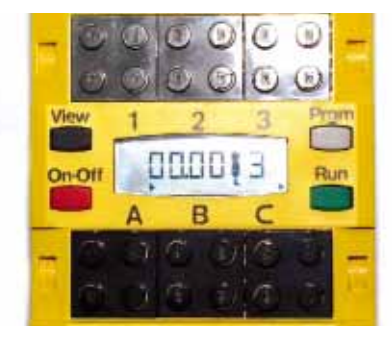

There are three motor outputs on the RCX. These are black connectors which are labelled A, B and C. You can connect the electrical lead to each output in four different orientations. You can also connect the other end of the lead to the motor in four different orientations. Whichever orientation you choose can influence whether the motors rotate in a clockwise or anticlockwise direction.

In the last chapter you learned how to use the Spirit control to communicate with the RCX. You are now going to create a program that will control a car that you will make using Lego.

Thus far you have only seen the *Click* event been used for command buttons.

To create a new program, you need to create a new project.

- Start Visual Basic. If the *New Project* window appears, click on the *Cancel* button to close it.
- Select *New Project* from the *File* menu.
- Select the Lego icon in the *New Project* window, and then click the OK button.
- Make sure that the *Form1* window of the new project is the selected window and then from the *File* menu, select *Save Form1* As.
- ▶ Using the *Save As* dialog box which appears, locate the C:\VBLEGO\ directory.
- Click on the *Create New Folder* button, and name the folder Ch03.
- > Open the newly created folder.
- Call the form **Remote Control** and then click on the *Save* button.
- Select *Save Project As* from the *File* menu.
- The first file to be saved is the .bas file. Enter the file name as **Remote** and click on the *Save* button (the location should already be the Ch03 folder).
- You are then asked to save the .vbp file. Call this **Remote** also and click on the *Save* button.
- Built the frmRemote form according to Table 3.1.

| 🖷 Remote ( | Control      |             |                                       | _ 🗆 🗙                                 |
|------------|--------------|-------------|---------------------------------------|---------------------------------------|
| LEGO       |              |             |                                       |                                       |
|            |              | Ewd         |                                       |                                       |
|            | <u>L</u> eft |             | <u>R</u> ight                         | · · · · · · · · · · · · · · · · · · · |
|            |              | Re <u>v</u> | · · · · · · · · · · · · · · · · · · · |                                       |
|            |              |             |                                       | Exit                                  |

#### Figure 3.1

Start by creating this form for this chapter's program.

| Control Type   | Property    | Value          |
|----------------|-------------|----------------|
| Form           | Name        | frmRemote      |
|                | Caption     | Remote Control |
| Command Button | Name        | cmdFwd         |
|                | Caption     | &Fwd           |
|                | ToolTipText | Move Forward   |
| Command Button | Name        | cmdRev         |
|                | Caption     | Re&v           |
|                | ToolTipText | Move Backwards |
| Command Button | Name        | cmdLeft        |
|                | Caption     | &Left          |
|                | ToolTipText | Turn Left      |
| Command Button | Name        | cmdRight       |
|                | Caption     | &Right         |
|                | ToolTipText | Move Right     |
| Command Button | Name        | cmdExit        |
|                | Caption     | E&xit          |

Table 3.1

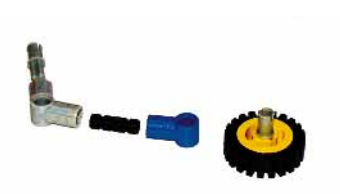

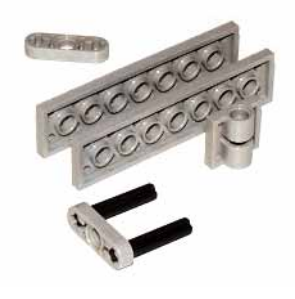

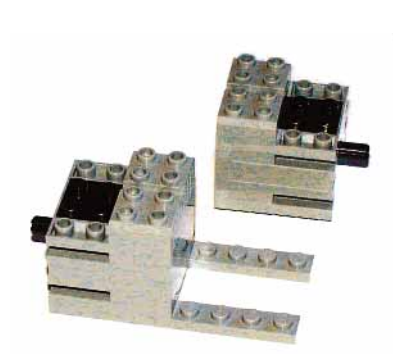

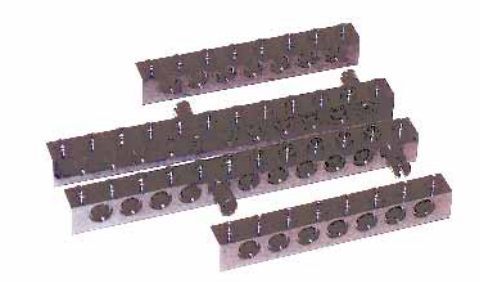

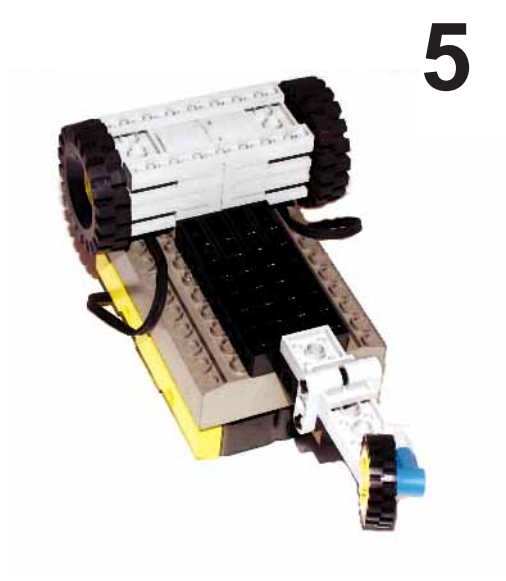
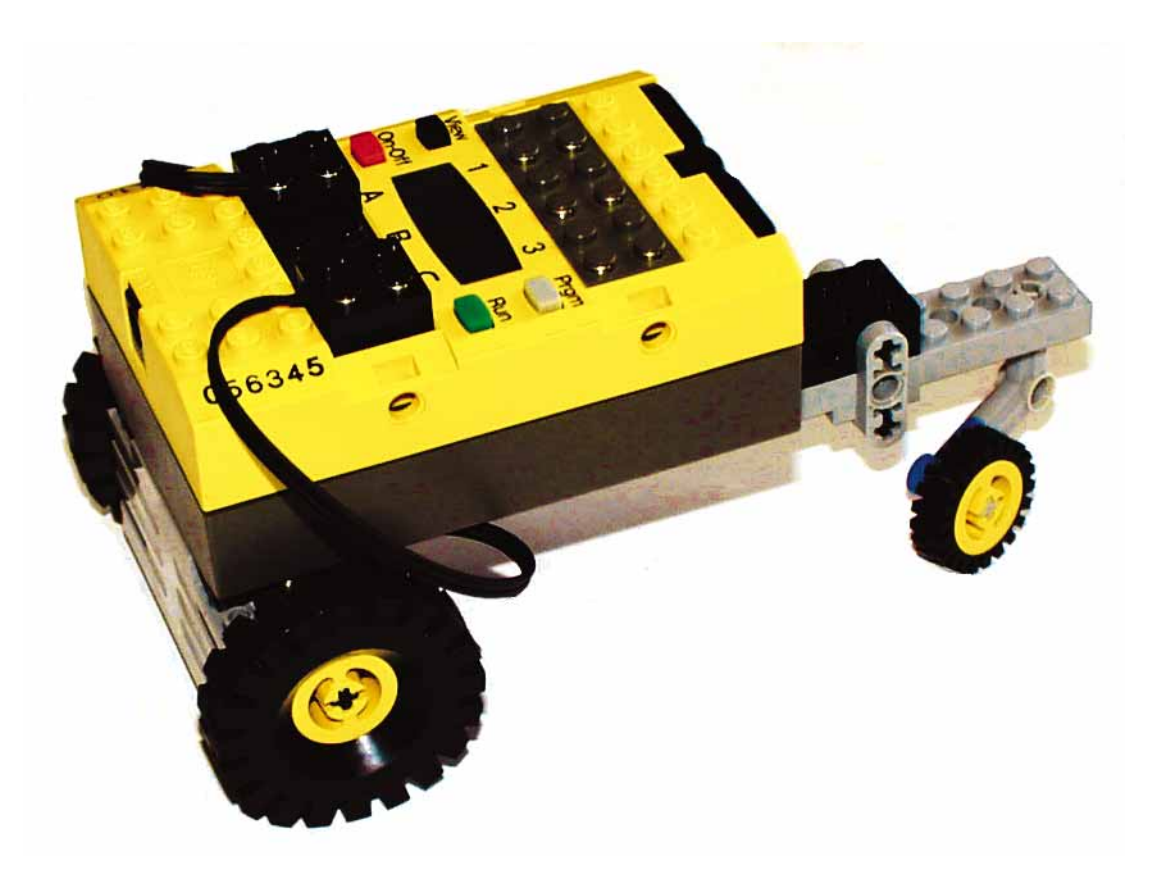

Previously when you were required to enter code for a command button, you simply double-clicked on the button and the shell of the procedure was already created for you. But the shell created in this way only covers a Click event and not the MouseUp or MouseDown events that you now want to implement.

To code, for example, the cmdFwd\_MouseDown event:

- $\blacktriangleright$  Double click on the cmdFwd button on the form as usual.
- You are now presented with the *Code* window view.
- In the two combo boxes at the top of the code window, you should see CmdFwd in the left one (the Object list) and Click in the right one (the Procedure list).
- Click on the down arrow in the right hand box and select the *MouseDown* option.
- A new shell will be created for this event.
- Figure 1. If you do not want the cmdFwd\_Click() event, simply select it and delete it.
- Now enter the following code in the procedure shell which has just been created.

#### Private Sub cmdFwd\_MouseDown(Button As Integer, Shift As Integer, X As Single, Y \_ As Single) PBrickCtrl.SetFwd MOTOR\_A + MOTOR\_C PBrickCtrl.On MOTOR A + MOTOR C 'Drive forward

End Sub

In the first line of the code above, the underscore '\_' character was used to end the line. You may have noticed however, that this is not the end of this line of code. The underscore character tells Visual Basic that the line of code is not yet finished and that it continues on the next line. This is useful because sometimes you may have long lines of code in your program, as in the procedure above.

Now select the MouseUp option from the *Procedure* combo box, and type the following code:

Option Explicit

# Private Sub cmdFwd\_MouseUp(Button As Integer, Shift As Integer, X As Single, Y As \_ Single)

PBrickCtrl.Off MOTOR\_A + MOTOR\_C

End Sub

▶ Using the same method as previously, enter in the following code:

```
Private Sub Form Load()
     PBrickCtrl.InitComm
                                       'Initialises the PC-Serial com port.
     PBrickCtrl.SetPower MOTOR_A + MOTOR_C, CON, 2
End Sub
Private Sub cmdLeft_MouseDown(Button As Integer, Shift As Integer, X As
Single, Y _ As Single)
     PBrickCtrl.SetFwd MOTOR C
     PBrickCtrl.On MOTOR C
End Sub
Private Sub cmdLeft_MouseUp(Button As Integer, Shift As Integer, X As Single,
Y As _ Single)
     PBrickCtrl.Off MOTOR C
End Sub
Private Sub cmdExit Click()
     PBrickCtrl.CloseComm
     Fnd
End Sub
```

### How the Remote Control program works

As in the last chapter the method InitComm is called in the Form\_Load procedure to start. The statement: PBrickCtrl.SetPower MOTOR\_A + MOTOR\_C, CON, 2

sets the power of the motors. Here the power is set to a constant (CON) value, 2. The power setting can be any value between 0 and 7. This setting does not so much effect the speed of the motors, but the power of the motors. When a robot is running on a surface with high friction, such as carpet, this should be set to a high value.

When the cmdFwd button is pressed down, the robot is to move forward. The event procedure

Private Sub cmdFwd\_MouseDown(Button As Integer, Shift As Integer, X As Single, Y As \_ Single)

```
PBrickCtrl.SetFwd MOTOR_A + MOTOR_C
PBrickCtrl.On MOTOR_A + MOTOR_C 'Drive motors forward
```

End Sub

is triggered when the button is pressed. Here both motors are first set to the forward direction and then

switched on.

When the button is released, the event procedure:

# Private Sub cmdFwd\_MouseUp(Button As Integer, Shift As Integer, X As Single, Y As \_ Single)

PBrickCtrl.Off MOTOR\_A + MOTOR\_C

# End Sub

is triggered. Here both motors are turned off.

The code for turning left is similar, but you only want the right motor rotating in a forward direction. The method SetFwd sets the direction of the motors to Forward. Other possible methods effecting motor direction are:

- $\cdot$  SetRwd Set the rotation of the motor(s) specified to Reverse.
- · AlterDir Set the rotation of the motor(s) specified to the opposite direction.

# Exercise:

The code to make the robot reverse and to go right is not shown. You should be able to write these by copying and modifying the code for the *Forward* and *Left* events.

# Placing graphics on command buttons

As well as being able to place your own captions on your command buttons, you can also place graphical images on your buttons. To do this, follow these steps.

- Select the command button you wish to modify.
- > Delete the button's *Caption* property if one exists.
- Change the *Style* property to **1 Graphical**.
- > Using the *Picture* property, locate the graphic file wish you wish to use.

Note that in this chapter, the authors have used images from the VB/GRAPHICS/ directory, however this may or may not exist on your computer depending on the initial installation.

# Expanding your control over your robot

You will now expand on this program. As can be seen from the Form\_Load() event, the power of the motors is set at a single value. You would like to be able to change this power value with the program itself. You should aim to achieve this by using a horizontal scrollbar. Its icon's tool tip text is *HScrollBar*.

Continuing with the previous program, place a horizontal scrollbar at the bottom of the Remote form. To do this:

Select the *Horizontal Scrollbar* control from the control toolbox and place the mouse cursor on the form. The cursor should be in the shape of a crosshair. Holding down on the left mouse button, drag it across the screen, forming a rectangle in the process. Release the mouse button when you have reached the desired size. You can resize the scrollbar by selecting it and dragging any of the blue dots to another extent.

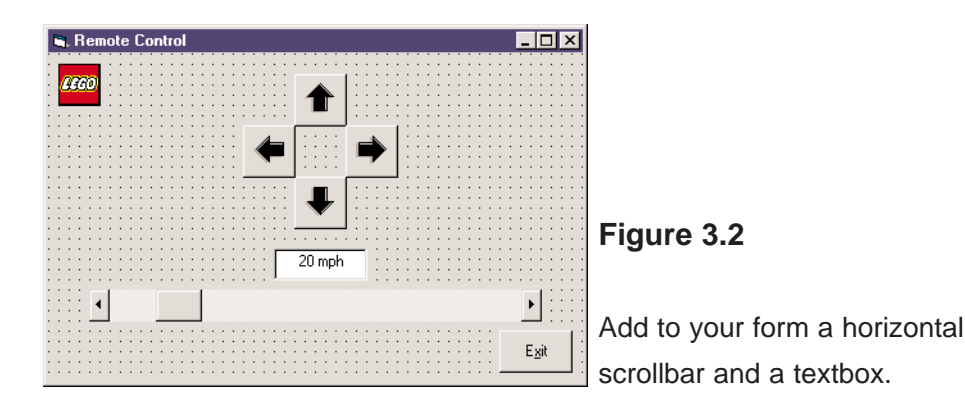

| Control Type         | Property    | Value    |
|----------------------|-------------|----------|
| Horizontal Scrollbar | Name        | hsbSpeed |
|                      | Max         | 7        |
|                      | Min         | 0        |
|                      | LargeChange | 1        |
|                      | SmallChange | 1        |
|                      | Value       | 2        |
|                      |             |          |
| Text Box             | Name        | txtSpeed |
|                      | Value       | 20 mph   |
|                      | Alignment   | Center   |

#### Table 3.2

> Double-click on the scrollbar and add the following code:

#### Private Sub hsbSpeed\_Change()

```
PBrickCtrl.SetPower MOTOR_A + MOTOR_C, CON, hsbSpeed.Value
txtSpeed.Text = Str(hsbSpeed.Value * 10) + "mph"
```

#### End Sub

#### How this code works

The Horizontal Scrollbar encompasses the values in the range 0 - 7 (Min - Max). The current setting is contained in the hsbSpeed.Value property. The statement

PBrickCtrl.SetPower MOTOR\_A + MOTOR\_C, CON, hsbSpeed.Value

sets the power of the motors to the present value (hsbSpeed.Value) of the scrollbar.

The next line of the procedure

txtSpeed.Text = Str(hsbSpeed.Value \* 10) + "mph"

first multiplies the hsbSpeed.Value property by ten. It then converts the result into a string using the Str function, and it finally concatenates the letters 'mph' to this string.

Note that setting the power of the motors to zero does not actually turn off the motors. Instead the motors have a power setting of close to zero, but is not actually zero.

# **Extending further**

Our program at present works fine, but when building the robot the two motors have to be placed specifically at output ports A and C (i.e. 0 and 2). You ideally want to be able to specify which of the motors you use correspond to which output.

To do this you will be introduced to option buttons and frames.

# **Option buttons**

An *OptionButton* control displays an option that can only be on or off. If you place option buttons on a form and then run the program, the option buttons are associated with one another and therefore you can only select one option button at any one time. However sometimes you will need to have two or more groups of option buttons on the same form. To do this you need to use *Frames*, which will allow the program to distinguish between the differing groups.

# Frames

A *Frame* control provides an identifiable grouping for controls. You can also use a *Frame* to subdivide a form functionally - for example, to separate groups of *OptionButton* controls, as we wish to do here.

To group controls, first draw the *Frame* control (the icon with 'xy' in the top left corner), and then draw the controls inside the *Frame*. Do not double-click on the control to place it on the form, rather you should draw it on the form.

Remember to draw the frame on the form before any of the option buttons. Draw the left option buttons in the left frame and the right option buttons in the right frame.

Note: to select multiple controls on a form, hold down the CTRL key while using the mouse to click on the controls you want to select. You can then go to the properties window and give them the same properties, e.g. font or colour.

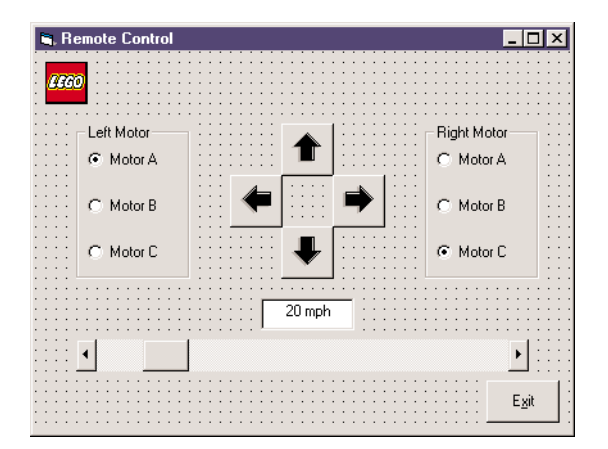

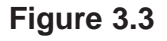

You would like you form to resemble the one shown.

| Control Type  | Property                 | Value                        |  |
|---------------|--------------------------|------------------------------|--|
| Frame         | Name<br>Caption          | fraLeft<br>Left Motor        |  |
| Option Button | Name<br>Caption<br>Value | optLeftA<br>Motor A<br>True  |  |
| Option Button | Name<br>Caption          | optLeftB<br>Motor B          |  |
| Option Button | Name<br>Caption          | optLeftC<br>Motor C          |  |
| Frame         | Name<br>Caption          | fraRight<br>Right Motor      |  |
| Option Button | Name<br>Caption          | optRightA<br>Motor A         |  |
| Option Button | Name<br>Caption          | optRightB<br>Motor B         |  |
| Option Button | Name<br>Caption<br>Value | optRightC<br>Motor C<br>True |  |

Table 3.3

| Option Explicit                                                                                                    |
|----------------------------------------------------------------------------------------------------|
| Dim strLeftMotor, strRightMotor As String                                                                                                    |
|                                                                                                    |
| Private Sub cmdFwd_MouseDown(Button As Integer, Shift As Integer, X As                                                                                   |
| Single, Y As _ Single)                                                                                                    |
| PBrickCtrl.SetFwd strLeftMotor + strRightMotor                                                                                                    |
| PBrickCtrl.On strLeftMotor + strRightMotor 'Drive forward                                                                                                |
| End Sub                                                                                                    |
|                                                                                                    |
| Private Sub cmdFwd_MouseUp(Button As Integer, Shift As Integer, X As Single,<br>Y As _ Single)<br>PBrickCtrl Off.strl.eftMotor + strRightMotor           |
|                                                                                                    |
|                                                                                                    |
| Privata Sub emdPox MouseDown(Button As Integer, Shift As Integer, Y.As                                                                                   |
| Single V Ac Single)                                                                                                    |
| DriekCtyl CatDud atyl attWatay L atyDiaktWatay                                                                                                    |
| PBrickCtrl.SetRwa strLeftWotor + strRightWotor                                                                                                    |
| PBrickCtrl.On strLeftMotor + strRightMotor                                                                                                    |
| End Sub                                                                                                    |
| Private Sub cmdRev_MouseUp(Button As Integer, Shift As Integer, X As Single,<br>Y As _ Single)<br>PBrickCtrl.Off strLeftMotor + strRightMotor<br>End Sub |
| Drivete Cub and Fuit Click()                                                                                                    |
| Private Sub cmdExit_Click()                                                                                                    |
| PBrickCtrl.CloseComm                                                                                                    |
| End                                                                                                    |
| End Sub                                                                                                    |
| Private Sub cmdRight MouseDown(Button As Integer, Shift As Integer, X As                                                                                 |
| Single, Y As Single)                                                                                                    |
| PBrickCtrl.SetEwd strLeftMotor                                                                                                    |
| PBrickCtrl On strl eftMotor                                                                                                    |
| End Sub                                                                                                    |
|                                                                                                    |
| Private Sub cmdRight_MouseUp(Button As Integer, Shift As Integer, X As Single,<br>Y As _ Single)<br>PBrickCtrl.Off strLeftMotor                          |

End Sub

```
Private Sub cmdLeft_MouseDown(Button As Integer, Shift As Integer, X As
Single, Y As Single)
     PBrickCtrl.SetFwd strRightMotor
     PBrickCtrl.On strRightMotor
End Sub
Private Sub cmdLeft_MouseUp(Button As Integer, Shift As Integer, X As Single,
Y As _ Single)
     PBrickCtrl.Off strRightMotor
End Sub
Private Sub Form Load()
     PBrickCtrl.InitComm
                                  'Initialises the PC-Serial com port.
     strLeftMotor = MOTOR A
     strRightMotor = MOTOR_C
     PBrickCtrl.SetPower strLeftMotor + strRightMotor, CON, 2
End Sub
Private Sub hsbSpeed_Change()
     PBrickCtrl.SetPower strLeftMotor + strRightMotor CON, hsbSpeed.Value
     txtSpeed.Text = Str(hsbSpeed.Value * 10) + "mph"
End Sub
' Changing the left motor to the selected option button
Private Sub optLeftA_Click()
     strLeftMotor = MOTOR A
End Sub
Private Sub optLeftB_Click()
     strLeftMotor = MOTOR B
End Sub
Private Sub optLeftC_Click()
     strLeftMotor = MOTOR_B
End Sub
```

# How the program works

The statement Dim strLeftMotor, strRightMotor As String declares two variables which will hold strings.

In the Form\_Load event procedure the variable strLeftMotor is assigned the value MOTOR\_A and strRightMotor is assigned the value MOTOR\_C. This is because if you look at Table 3.3 more closely, you will see that the value for the optLeftA option button is true, meaning that this is the option button selected when the program starts. You then want the left motor to be correctly set (in this case to MOTOR\_A). The same applies to the right motor (optRightC is the default value).

In the previous code, the constants MOTOR\_A and MOTOR\_C were used throughout. These have now been replaced by the variables strLeftMotor and strRightMotor respectively.

The event procedure

#### Private Sub optLeftA\_Click()

strLeftMotor = MOTOR\_A

#### End Sub

is triggered whenever the optLeftA option button is clicked. The strLeftMotor variable is then assigned the value MOTOR\_A (the motor connected to output A is now configured to drive the left motor).

# **Exercise:**

You have so far only implemented the code for selecting the left motor. Now enter the code for selecting the right motor yourself.

Save and execute your program.

- Place the electrical leads on different outputs and select these outputs from the option buttons to reconfigure them.
- > Operate your robot with the controls you placed earlier.

You may have noticed that unexpected things happen when the scrollbar is moved by dragging the bar itself instead of by using the arrows at each side (i.e. the value in the text box does not change until you have released the mouse button). To remedy this, place the code which follows into your program.

- > In the *Object* combo box at the top of the *Code* window, select *hsbSpeed*.
- > In the *Procedures* combo box, select *Scroll*.

A shell for the procedure will appear.

# Private Sub hsbSpeed\_Scroll() PBrickCtrl.SetPower strLeftMotor + strRightMotor, CON, hsbSpeed.Value txtSpeed.Text = Str(hsbSpeed.Value \* 10) + "mph" End Sub

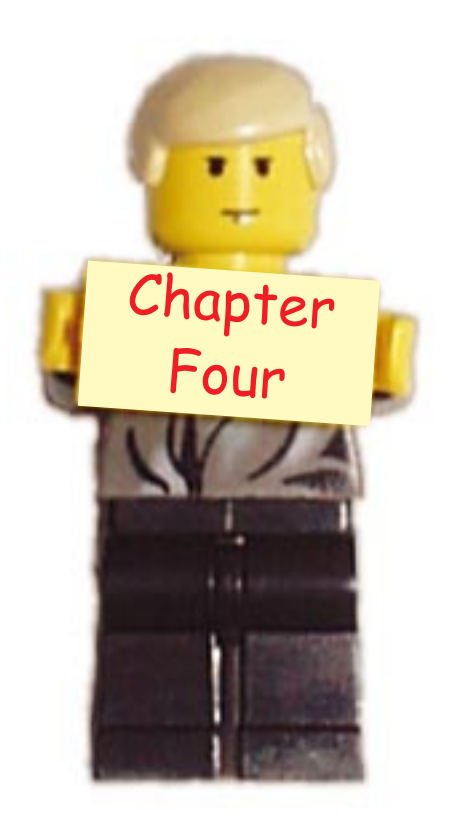

# **Using Sensors**

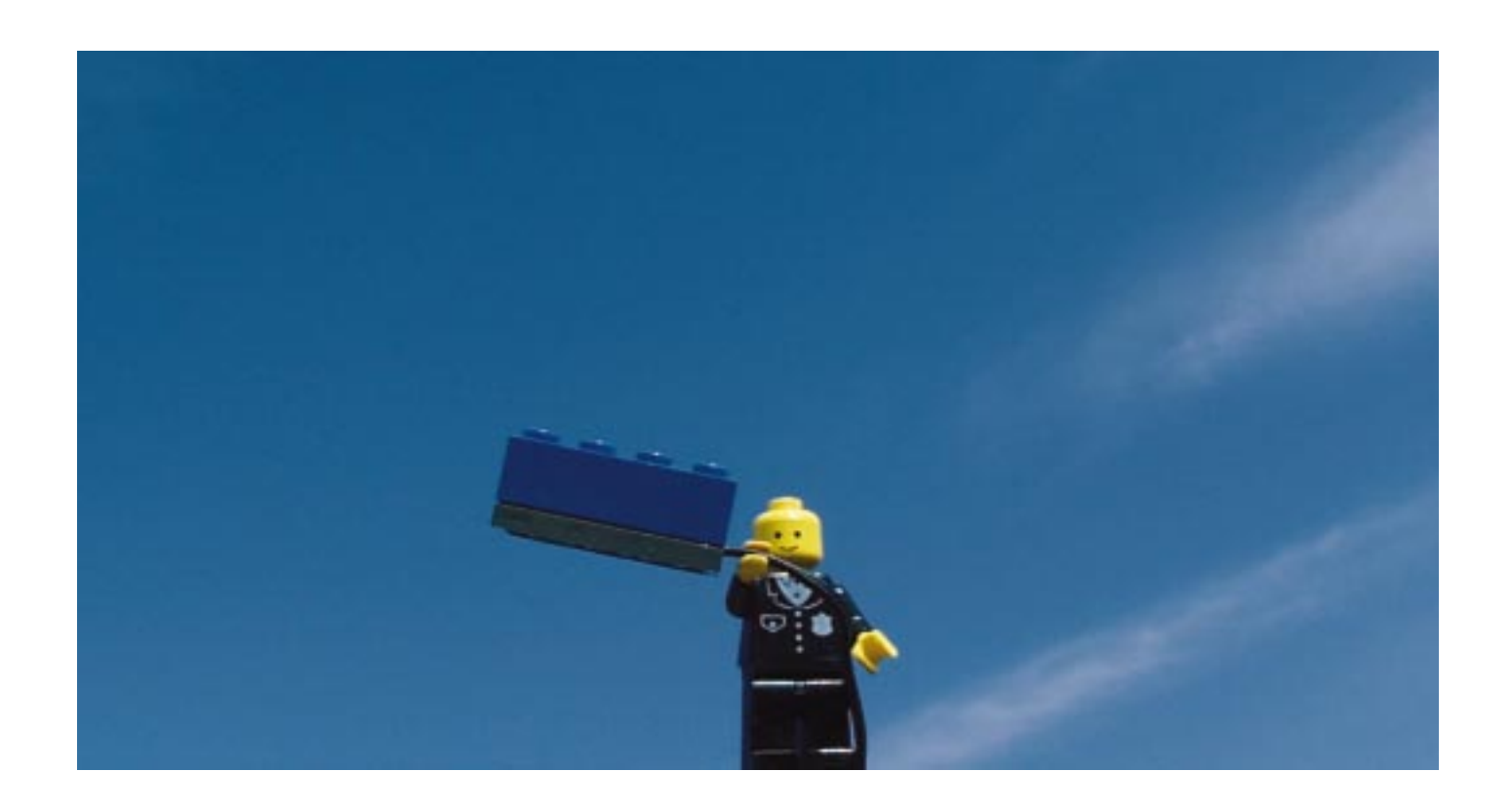

As well as featuring the ability to control outputs, such as motors, the RCX also has the ability to receive external inputs from sensors. There are several types of sensors that can be used with the RCX, including light, angle, touch and temperature sensors. Only light and touch sensors are supplied with the basic Lego Mindstorms kit (one light sensor and two touch sensors). Note that, unlike motors, the orientation of the connector leads to the touch sensor does not make a difference and that the light sensor has a built in electrical lead. You therefore don't need to use an extra lead.

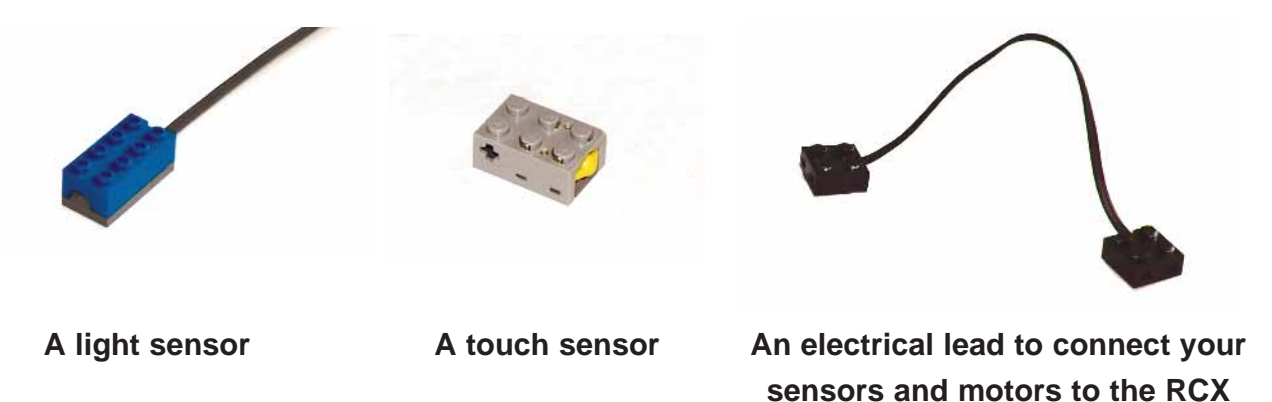

To enable the programming of the sensors within Visual Basic, they must first be configured. The type of sensor used and the format in which you want the results returned must be supplied before you can poll (read) the sensor.

You are now going to configure the switch sensor.

To create a new program, you need to create a new project.

- Start Visual Basic. If the *New Project* window appears, click on the *Cancel* button to close it.
- Select *New Project* from the *File* menu.
- Select the Lego icon in the *New Project* window, then click the OK button.
- As you did before, save all of your new files, this time with the name **Sensors**. Select C:\VBLEGO\Ch04 as the location to save your form.
- Built the frmSensors form according to Table 4.1.

| ■. Senso | 18   |               |
|----------|------|---------------|
|          | Poll |               |
|          |      |               |
|          |      |               |
|          |      |               |
|          |      | E <u>x</u> it |

Figure 4.1

Start by building this simple form.

| Control Type   | Property                     | Value                                  |
|----------------|------------------------------|----------------------------------------|
| Form           | Name<br>Caption              | frmSensors<br>Sensors                  |
| Command Button | Name<br>Caption              | cmdPoll<br>&Poll                       |
| Command Button | Name<br>Caption              | cmdExit<br>E&xit                       |
| Text Box       | Name<br>Alignment<br>Caption | txtPoll<br>2 - Center<br>(Leave Blank) |

Table 4.1

 $\succ$  Insert the following code.

' All Variables MUST be declared Option Explicit

### Private Sub cmdExit\_Click()

PBrickCtrl.CloseComm End

End Sub

### Private Sub cmdPoll\_Click()

' set input 1 to switch

PBrickCtrl.SetSensorType SENSOR\_1, SWITCH\_TYPE

' set text box to value of Sensor 1

txtPoll.Text = PBrickCtrl.Poll(SENVAL, SENSOR\_1)

End Sub

# Private Sub Form\_Load()

PBrickCtrl.InitComm 'Initialises the PC-Serial communication port.

#### End Sub

# How the program works

The cmdPoll\_Click() event procedure places the present value (as a boolean value, i.e. either true or false) of the sensor placed on Input 1 in the text box txtPoll.

# PBrickCtrl.SetSensorType SENSOR\_1, SWITCH\_TYPE

This lines indicates that you should have the touch sensor connected to Input 1, and you want to set the type of this sensor to *Switch*. You could also configure the SENSOR\_2 and SENSOR\_3 inputs. The possible types of sensors, their numerical values and constant types are given in Table 4.2:

| Number | Constant    | Sensor Type |           |
|--------|-------------|-------------|-----------|
| 0      | NO_TYPE     | None        |           |
| 1      | SWITCH_TYPE | Switch      |           |
| 2      | TEMP_TYPE   | Temperature |           |
| 3      | LIGHT_TYPE  | Light       |           |
| 4      | ANGLE_TYPE  | Angle       | Table 4.2 |

The sensor is now configured properly and can be polled.

txtPoll.Text = PBrickCtrl.Poll(SENVAL, SENSOR\_1)

Here you want the contents of txtPoll to be set to the current value of the sensor.

The Poll method can be used to retrieve a variety of different types of information from the RCX. The first parameter indicates what you want to retrieve, in your case the value of a sensor (SENVAL) and the second parameter is which of the three sensors you want to poll, here it is Sensor 1.

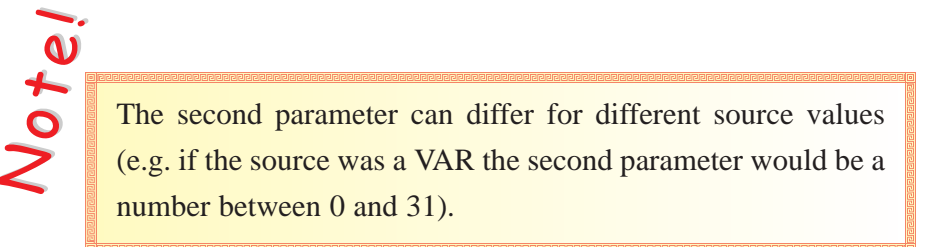

| Source | Constant | Number  | Description                                                            |
|--------|----------|---------|------------------------------------------------------------------------|
| 0      | VAR      | 0-31    | Variable 0-31.                                                         |
| 1      | TIMER    | 0-3     | Timer 0-3.                                                             |
| 2      | CON      | -       | -                                                                      |
| 3      | MOTSTA   | 0, 1, 2 | Motor status. The information is packed:<br>Bit 7: ON/OFE 1/0          |
|        |          |         | Bit 6: Brake/Float 1/0                                                 |
|        |          |         | Bit 5: Output no. HiBit                                                |
|        |          |         | Bit 4: Output no. LoBit                                                |
|        |          |         | Bit 3: Direction CW/CCW 1/0<br>Bit 2: Dower avail Most significant hit |
|        |          |         | Bit 2. PowerLevel. Most significant bit<br>Bit 1. PowerLevel           |
|        |          |         | Bit 0: PowerLevel: Least significant bit                               |
| 4      | RAN      | -       |                                                                        |
| 8      | KEYS     | -       | Program No. i.e. Actual program selected.                              |
| 9      | SENVAL   | 0, 1, 2 | SensorValue. Value measured at an input. Depends on the                |
|        |          |         | actual mode of operation.                                              |
| 10     | SENTYPE  | 0, 1, 2 | SensorType. Tells what type of sensor the input is set-up for.         |
| 11     | SENMODE  | 0, 1, 2 | SensorMode. Tells what mode the input is set-up for.                   |
| 12     | SENRAW   | 0, 1, 2 | SensorRaw i.e. the analogue value measured at the input.               |
| 13     | BOOL     | 0, 1, 2 | SensorBoolean. Returns the Boolean state of the input.                 |
| 14     | WATCH    | 0       | Watch. Integer where MSB = hours and LSB = minutes.                    |
| 15     | PBMESS   | 0       | Returns the PBMessage stored internally in the RCX.                    |
|        |          |         |                                                                        |

Table 4.3

### **Running the Program**

- Save the project.
- Connect a touch sensor to Input 1.
- $\succ$  Turn on the RCX.
- Run your program.
- Click on the Poll button and a '0' should appear in the text box.
- > Press and hold in the switch and again press Poll, a '1' should now appear in the text box.

Notei

On the RCX you can click on the *View* button and this will give the sensor value for a particular input, or the reading for an output. By default it is set at Watch which displays the time. By pressing the *View* button once, the display gives a reading for Input 1, by pressing it again it gives the reading for Input 2, and so on until it returns to the Watch display. The mode in which the sensor readings are returned can be changed. The method SetSensorMode instructs the RCX as to which mode you would like the data returned in. The general form of the method is SetSensorMode (Number, Mode, Slope)

Number is a value of either 0, 1 or 2 which refer to SENSOR\_1, SENSOR\_2, and SENSOR\_3 respectively.

*Mode* is a value which is defined by the *Number* column in Table 4.4.

| Number | Constant          | Sensor Mode      | Description                                                                       |
|--------|-------------------|------------------|-----------------------------------------------------------------------------------|
| 0      | RAW_MODE          | Raw              | Raw analogue data (0-1023).                                                       |
| 1      | BOOL_MODE         | Boolean          | TRUE or FALSE                                                                     |
| 2      | TRANS_COUNT_MODE  | Transition       | All transitions are counted (both positive and negative transitions are counted). |
| 3      | PERIOD_COUNT_MODE | Periodic Counter | Only counts whole periods (one negative edge + a positive edge - or vice versa).  |
| 4      | PERCENT_MODE      | Percent          | Sensor value represented as a percentage of full scale.                           |
| 5      | CELSIUS_MODE      | Celsius          | Temperature measured in Celsius.                                                  |
| 6      | FAHRENHEIT_MODE   | Fahrenheit       | Temperature measured in Fahrenheit.                                               |
| 7      | ANGLE_MODE        | Angle            | Input data counted as Angle steps.                                                |
|        |                   |                  |                                                                                   |

Table 4.4

*Slope* is only used if the boolean mode is chosen and can be set to 0 otherwise.

If Boolean mode of operation is selected, Slope indicates how to determine TRUE and FALSE in SensorValue. This also affects the way counters react on input changes.

- **0**: Absolute measurement (below 45% of full scale = TRUE, above 55% of full scale = FALSE). i.e. a pushed switch (low voltage measured) results in a TRUE state.
- **1-31**: Dynamic measurement. The number indicates the size of the dynamic slope. i.e. the necessary change of bit-counts between two samples, to get a change in the Boolean state.

Votel

The SetSensorType method automatically changes the mode for a touch sensor to *Boolean* and changes the mode for a light sensor to *Percent*. Always invoke the SetSensorType method before the SetSensorMode method. It would be nice if you could tell the RCX at run time in which mode we wanted our answer returned using combo boxes and list boxes.

Both list box controls and combo box controls allow you to have a list of items from which the user can make a selection. The differences between the two are minimal.

 $\cdot$  You can type text into a combo box at run time.

 $\cdot$  Both have different styles e.g. a list box cannot have a drop down list of values but a combo box can. They are used in different situations.

| 🖷, Combo Boxes and Li                        | st Boxes                                                    |
|----------------------------------------------|-------------------------------------------------------------|
| Can type here 💌                              | Dublin<br>Toronto                                           |
| Paris<br>Wolverhampton<br>Galway<br>Bonmahon | New Orleans ▲<br>San Francisco<br>New Jersey<br>Waterford ▼ |
| Kosovo                                       | Birmingham ▲<br>✓ Bunclodagh<br>✓ Melbourne<br>Seattle ▼    |

#### Figure 4.2

Combo Boxes and List Boxes.

- Double-click on the *ComboBox* control in the tool box.
- Set its *Name* to **cboMode**.
- To place values in the combo box use the *List* property. Click on the *List* property and then click on the down arrow in the right hand cell.
- Type in the text **Raw**.
- > Then press Ctrl + Enter which moves the cursor on to the next line.
- Type in the text **Boolean**.
- > Press the Return key or click anywhere outside of the list to complete the operation.

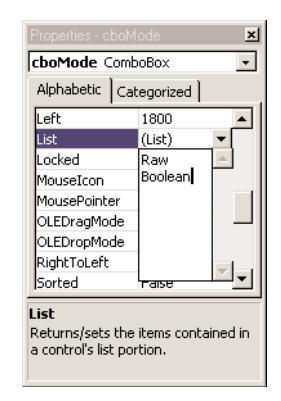

#### Figure 4.3

Changing the style of list in the *Properties* box.

Change the *Style* to 2 - Dropdown List.

# The code

Option Explicit Dim iMode As Integer

### Private Sub cmdExit\_Click() PBrickCtrl.CloseComm End

End Sub

#### Private Sub cmdPoll\_Click()

```
' Find the mode
      If cboMode.ListIndex = 0 Then
            iMode = RAW MODE
      Elself cboMode.ListIndex = 1 Then
            iMode = BOOL MODE
      End If
      ' set input 1 to a switch
      PBrickCtrl.SetSensorType SENSOR_1, SWITCH_TYPE
      ' return result format as boolean
      PBrickCtrl.SetSensorMode SENSOR 1, iMode, 0
      ' set text box to value of Sensor 1
     txtPoll.Text = PBrickCtrl.Poll(SENVAL, SENSOR_1)
End Sub
Private Sub Form Load()
      PBrickCtrl.InitComm
                                    'Initialises the PC-Serial communication port.
      cboMode.Text = cboMode.List(0)
                                                ' Display first item.
End Sub
```

At the beginning of the code a variable called iMode of type integer is declared, this will be used to store the mode value corresponding to the selected value in the combo box.

```
' Find the mode
If cboMode.ListIndex = 0 Then
iMode = RAW_MODE
Elself cboMode.ListIndex = 1 Then
iMode = BOOL_MODE
End If
```

The first value in the combo box has a value of zero, and the next one has a value of one and so on. The property *ListIndex* contains the value currently selected in the combo box. If its value is zero the variable iMode is assigned the value RAW\_Mode and if its value is one, the variable is assigned BOOL\_MODE.

PBrickCtrl.SetSensorMode SENSOR\_1, iMode, 0

Here the sensor mode is set to the value stored in iMode which is derived from the value in the combo box.

cboMode.Text = cboMode.List(0) ' Display first item.
This line of code places the first item in the list as the default option when the program starts.

- Save the project.
- $\blacktriangleright \qquad \text{Run the project.}$
- Select both options and press the switch button for each one. Record the change in values.

Most of the code that you have written for the previous example is unnecessary. This is because if you take a look at the index values of the combo box and the numeric values of the different modes, you will see that they match provided that they are entered in the same order.

Add the following to the List property of the combo box in the same way as described before.

- $\cdot$  Transition Counter
- · Periodic Counter
- · Percent
- $\cdot$  Celsius
- · Fahrenheit
- · Angle

The list box should now look like Figure 4.4 (note: Raw entry is present but out of view).

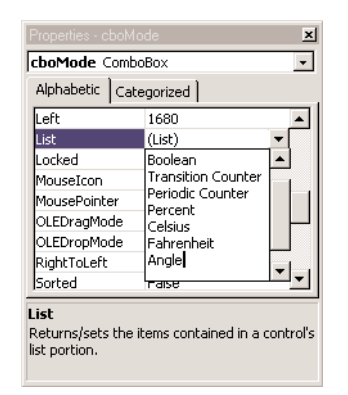

Figure 4.4

Your list should now contain the same items as appear here.

Modify your code to look like:

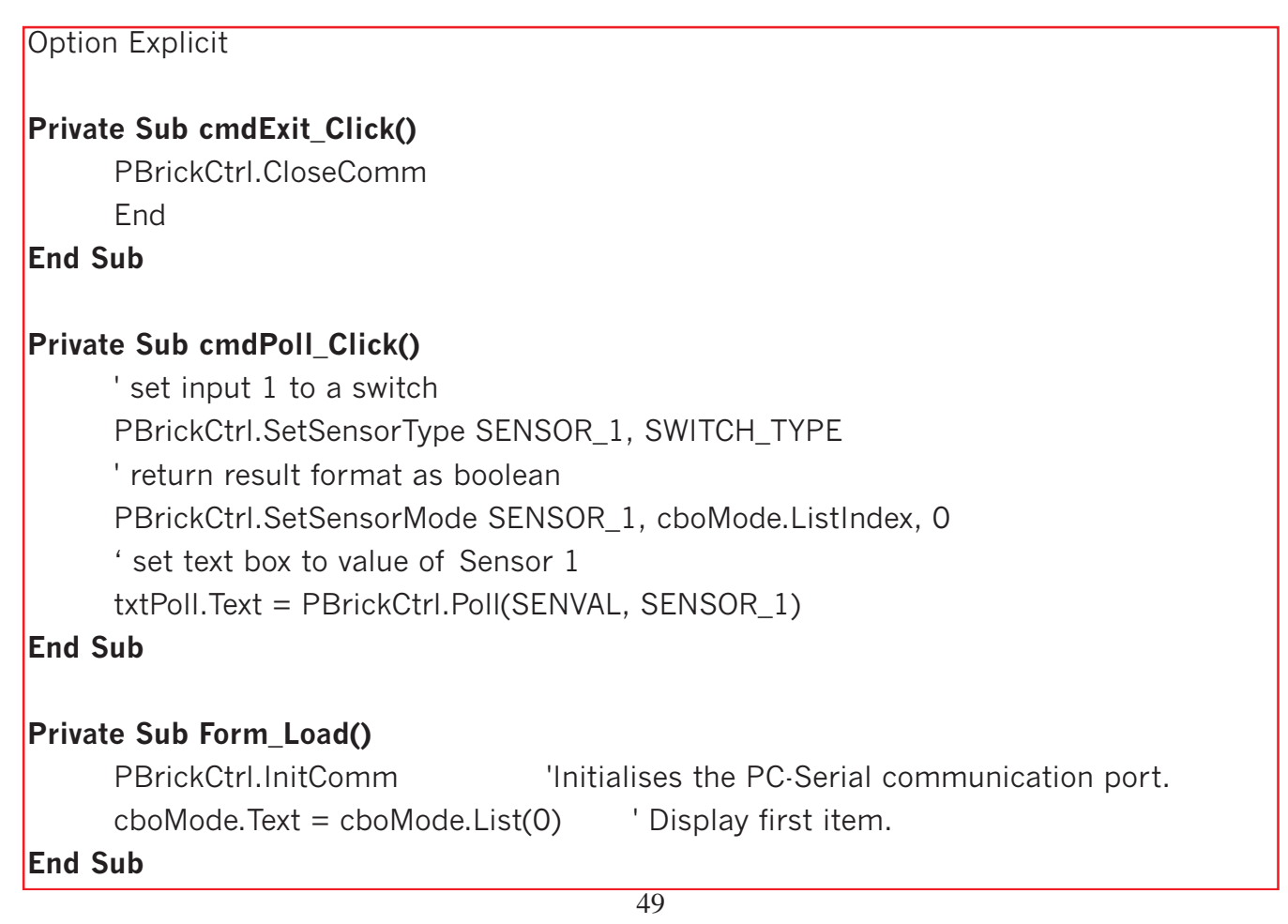

- Save the project again.
- Run the project.
- Click on *Poll*.

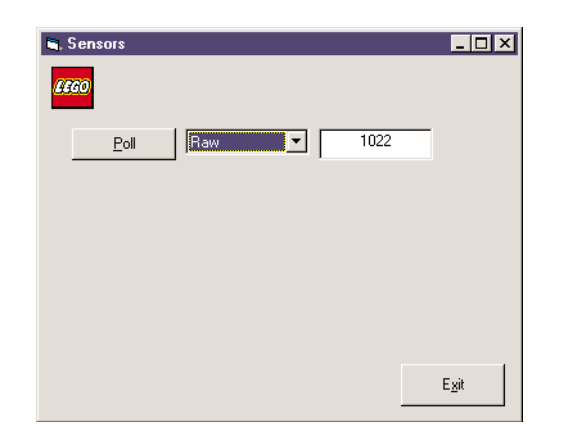

Figure 4.5

If you run your project, you should now be able to poll the RCX in different modes.

> The Angle, Celsius, and Fahrenheit options are not applicable to the Switch sensor.

# **Light Sensor**

It would also be nice if you could choose the type of sensor at an input at run time. Place another combo box on the form.

| Control Type | Property | Value             |
|--------------|----------|-------------------|
| ComboBox     | Name     | cboType           |
|              | List     | None              |
|              |          | Switch            |
|              |          | Temperature       |
|              |          | Light             |
|              |          | Angle             |
|              | Style    | 2 - Dropdown List |

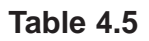

This time, when entering the code, use the value of the cboType.ListIndex when setting the sensor type, and make the first value (None) the default choice at program start.

- Save and run your program again.
- Switch the positions of the sensors, set the sensor mode and sensor type, and poll the values.

# **Block Sorter**

You are now going to create a program that will be able to differentiate between objects of two different colours.

- Save your project.
- Select *New Project* from the *File* menu.
- Select the Lego icon in the *New Project* window, then click the OK button.
- Ensure that the Form1 window of the new project is the selected window and then from the *File* menu, select *Save Form1 As*.
- Using the Save As dialog box which appears, select C:\VBLEGO\Ch04 as the location to save your form.
- Call the form **Sorter** and then click on the *Save* button.
- Select *Save Project As* from the *File* menu.
- The first file to be saved is the .bas file. Enter the file name as **Sorter** and click on the *Save* button (the location should already be the Ch04 folder).
- > You are then asked to save the .vbp file. Call this **Sorter** also and click on the *Save* button.

# **The Timer Control**

Each time a command button is pressed, an associated event procedure is executed ("triggered"). If you want a certain action to occur at regular intervals automatically, you can make use of the *Timer* control. A timer control allows a procedure to be executed at fixed time intervals. The *Interval* property dictates how long these intervals are. It can have a value between 0 and 65,535. This value is measured in milliseconds (1 second equals 1,000 milliseconds). A timer control is invisible at run time and is only visible on the form at design time.

# The Shape Control

The shape control is useful for drawing several shapes:

- · Rectangles
- · Squares
- · Circle
- · Oval
- · Rounded Square
- · Rounded Rectangle

Build the form according to Table 4.6.

| Control Type  | Property    | Value           |
|---------------|-------------|-----------------|
| Form          | Name        | frmSorter       |
|               | Caption     | Block Sorter    |
| CommandButton | Name        | cmdExit         |
|               | Caption     | E&xit           |
| Timer         | Name        | tmrPoll         |
|               | Enabled     | True            |
|               | Interval    | 1000            |
| TextBox       | Name        | txtPoll         |
|               | Text        | (Blank)         |
| Label         | Name        | lblPoll         |
|               | Caption     | Light Sensor    |
| Shape         | Name        | shpBlock        |
|               | BorderStyle | 0 - Transparent |
|               | FillStyle   | 0 - Solid       |

Table 4.6

The completed form should look like the one in Figure 4.6.

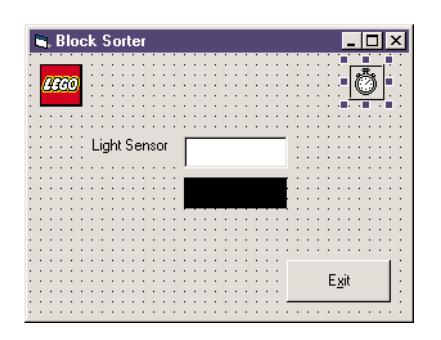

# Figure 4.6

Your completed form should contain the same components as shown here.

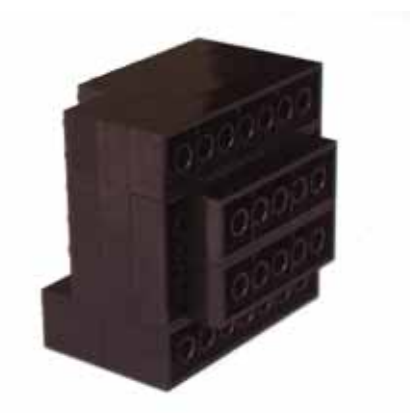

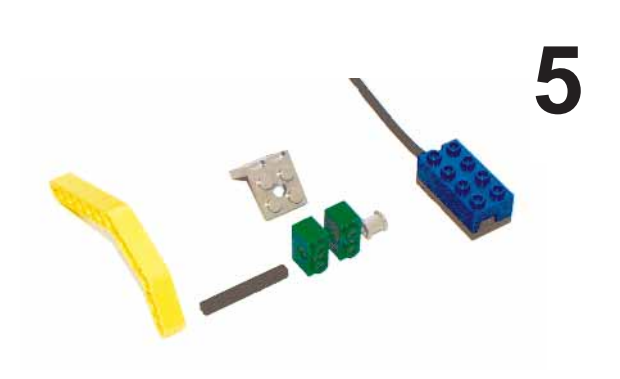

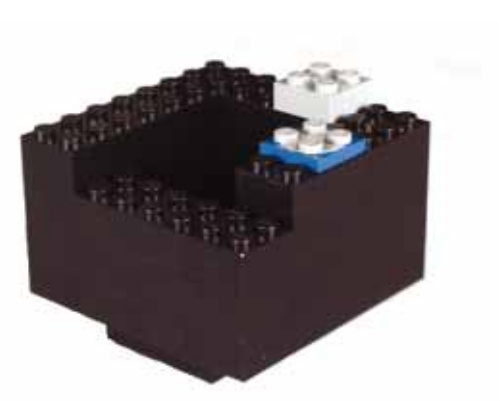

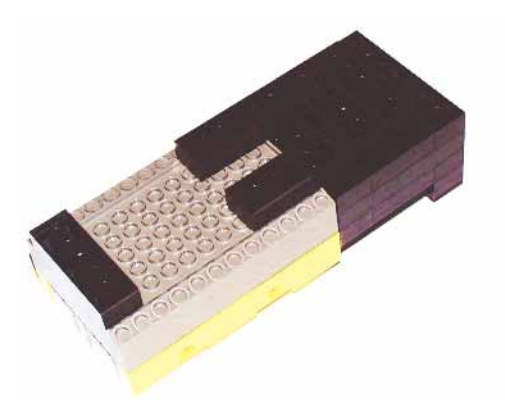

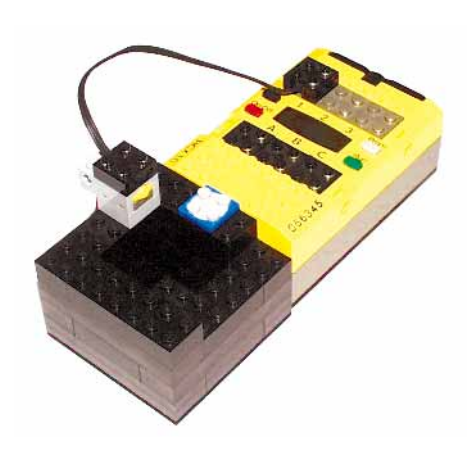

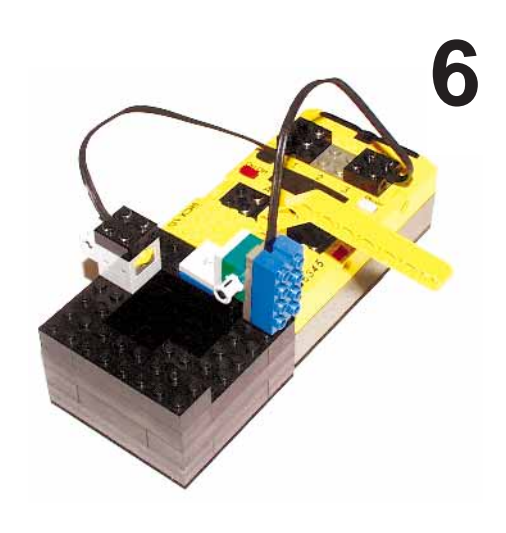

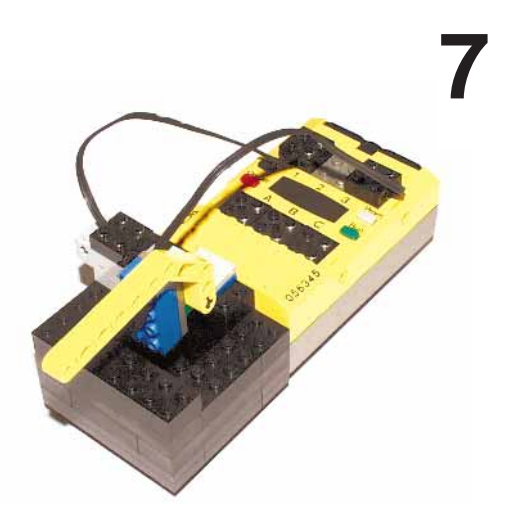

```
Type the following code:
```

| Option Explicit                                                                                                    |
|----------------------------------------------------------------------------------------------------|
| Private Sub cmdExit_Click()<br>PBrickCtrl.CloseComm<br>End<br>End                                                                                                    |
|                                                                                                    |
| Private Sub Form_Load()<br>With PBrickCtrl<br>.InitComm 'Initialises the PC-Serial communication port.<br>.SetSensorType SENSOR_1, SWITCH_TYPE ' Sensor 1 is a switch |
| .SetSensorType SENSOR_3, LIGHT_TYPE ' Sensor 3 is a Light<br>.SetSensorMode SENSOR_3, RAW_MODE, 0 ' Change mode from Percent to                                       |
| End With<br>End Sub                                                                                                    |

Go into *Object* view, double-click on the timer control that you have placed on the form and enter the following code:

| Private Sub tmrPoll_Timer()                   | _ |
|-----------------------------------------------|---|
| If PBrickCtrl.Poll(SENVAL, SENSOR_1) = 1 Then |   |
| txtPoII = PBrickCtrl.PoII(SENVAL, SENSOR_3)   |   |
| shpBlock.FillColor = QBColor(2) ' green       |   |
| Else                                          |   |
| shpBlock.FillColor = QBColor(0) ' black       |   |
| End If                                        |   |
| End Sub                                       |   |

# **Executing the Sorter Program**

Save the project.

Run the project.

The shape is coloured black. Press in the switch and you will notice that the value of the textbox changes to the raw value of the Light Sensor and the shape will turn green. When you release the switch the shape turns to black again and the textbox remains at the last value sensed.

# How the Sorter Program works

When the form is loaded the sensors are configured as one switch and one light sensor. Notice the use of the keyword With. This statement saves you the work of having to type the word PbrickCtrl in front of all the methods called after it.

The tmrPoll\_Timer() procedure executes every 1,000 ms (1 second). The first line of code

If PBrickCtrl.Poll(SENVAL, SENSOR\_1) = 1 Then

checks to see if the switch has been pressed. If it is pressed (i.e. equals 1)

txtPoll = PBrickCtrl.Poll(SENVAL, SENSOR\_3)

shpBlock.FillColor = QBColor(2) ' green

the reading of the light sensor is assigned to the *TextBox* txtPoll and the colour of the shape is changed to green. If the switch button is not pressed the colour of the shape remains as black.

The QBColor() function returns a colour corresponding to a value in Table 4.7.

| Number | Colour  | Number | Colour        |           |
|--------|---------|--------|---------------|-----------|
| 0      | Black   | 8      | Grey          |           |
| 1      | Blue    | 9      | Light Blue    |           |
| 2      | Green   | 10     | Light Green   |           |
| 3      | Cyan    | 11     | Light Cyan    |           |
| 4      | Red     | 12     | Light Red     |           |
| 5      | Magenta | 13     | Light Magenta |           |
| б      | Yellow  | 14     | Light Yellow  |           |
| 7      | White   | 15     | Bright White  | Table 4.7 |

# **Exercise:**

Modify the Sorter program so that it will be able to differentiate between two different colour Lego blocks placed under the light sensor. The light sensor readings should vary depending on the colour over which it is placed. The *Shape* control should reflect the colour of the block under the light sensor.

All of your code changes should be implemented in the tmrPoll\_Timer() procedure. A shell for this procedure may look like:

```
Private Sub tmrPoll_Timer()

' Declare integer to hold value of light sensor

Dim iLightRaw As Integer

If PBrickCtrl.Poll(SENVAL, SENSOR_1) = 1 Then

iLightRaw = PBrickCtrl.Poll(SENVAL, SENSOR_3)

txtPoll = iLightRaw

' Insert your own code to find out the colour of the block here

End If

End Sub
```

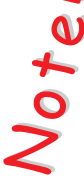

You can place an lf...Then...Else statement inside another one, this is called nesting. Also because iLightRaw is declared inside the procedure and not in the *General Declarations* section as before, it can only be used in this specific procedure.

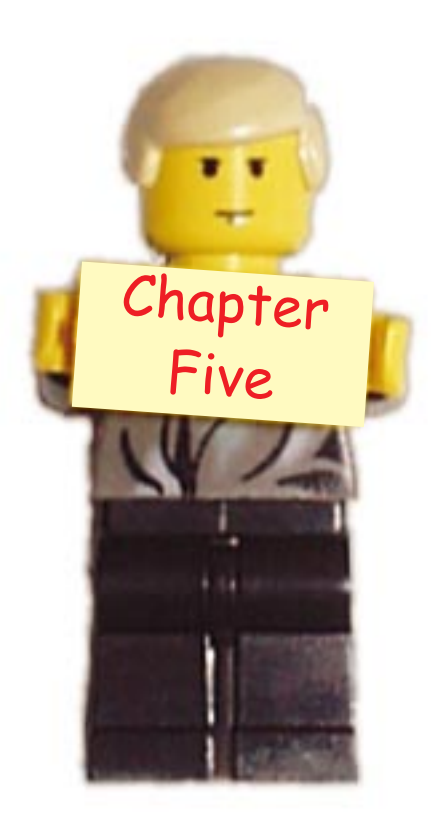

# **Manipulating Variables**

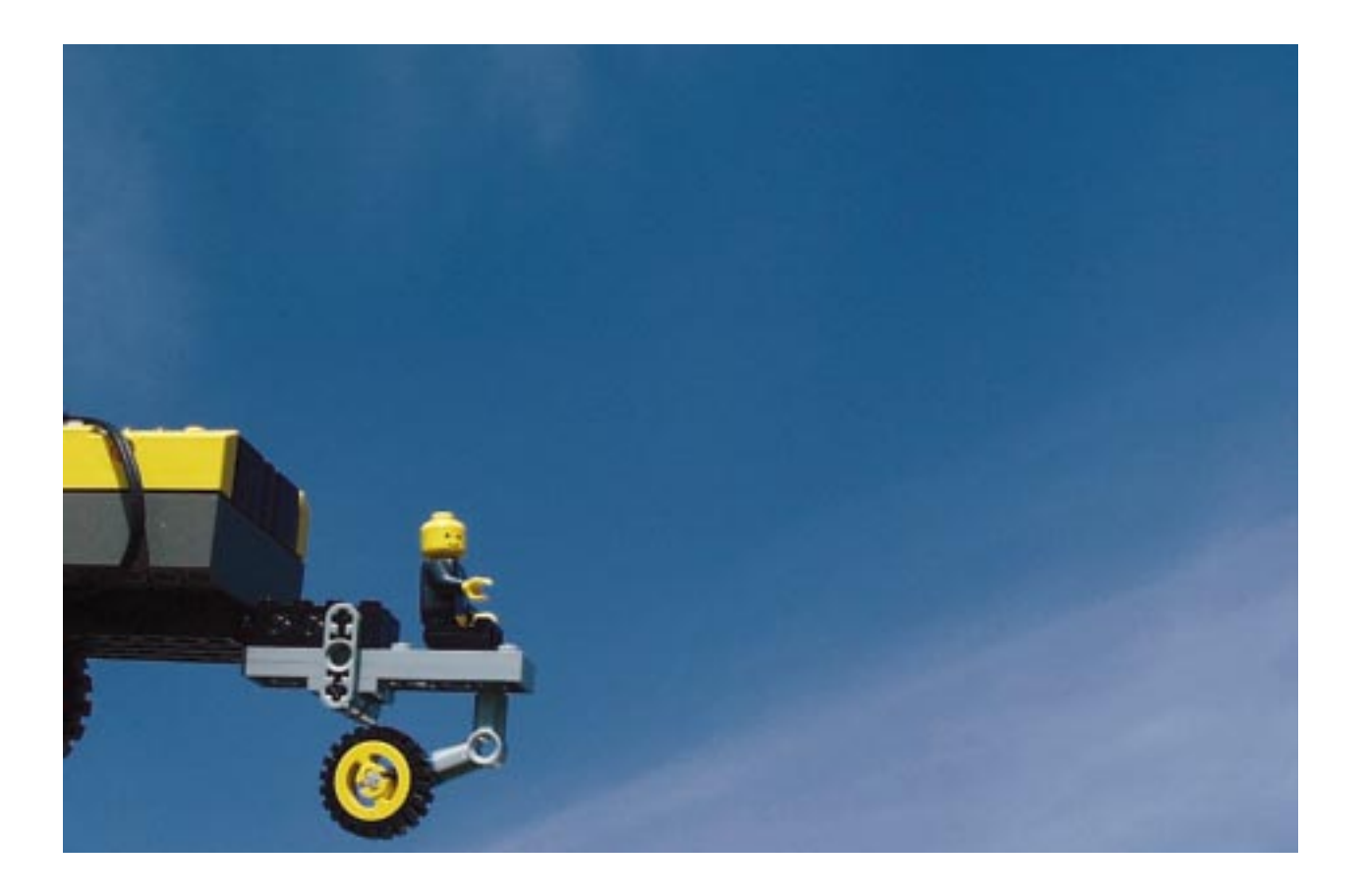

# Variables

There are 32 global variables within the RCX and they can store values in the range -32768 to 32767 (if you are familiar with computer architecture you may have already guessed that these variables are in fact registers). There are various methods for manipulating these variables, variables can be set, added to, subtracted from, multiplied, divided etc. To find out the value of a variable they can be polled.

You are now going to manipulate some of the internal variables.

- Select *New Project* from the *File* menu.
- Select the Lego icon in the *New Project* window, then click the OK button.
- As you did before, save all of your new files, this time with the name Variables. Select C:\VBLEGO\Ch05 as the location to save your form.
- Built the frmVariable form according to Table 5.1.

| Control Type    | Property  | Value                        |   |
|-----------------|-----------|------------------------------|---|
| Form            | Name      | frmVariable                  |   |
|                 | Caption   | Variable Manipulation        |   |
| CommandButton   | Name      | cmdSet                       |   |
| CommundDutton   | Caption   | &Set Variable                |   |
|                 | Font      | System size 10               |   |
| CommandButton   | Name      | cmdPoll                      | 1 |
| 001111111020000 | Caption   | &Poll Variable               |   |
|                 | Font      | System size 10               |   |
| TextBox         | Name      | txtSetVar                    |   |
| TOALDON         | Alignment | 2 - Center                   |   |
|                 | Font      | System size 10               |   |
|                 | Text      | (Leave Blank)                |   |
| TextBox         | Name      | txtSetVal                    |   |
|                 | Alignment | 2 - Center                   |   |
|                 | Font      | System size 10               |   |
|                 | Text      | (Leave Blank)                |   |
| TextBox         | Name      | txtPollVal                   |   |
|                 | Alignment | 2 - Center                   |   |
|                 | Font      | (Choose Font of your Choice) |   |
|                 | Text      | (Leave Blank)                |   |
| TaytDay         | Name      | txtPollVar                   |   |
| Техівох         | Alignment | 2 - Center                   |   |
|                 | Font      | (Choose Font of your Choice) |   |
|                 | Text      | (Leave Blank)                |   |
| Label           | Name      | lblSet                       |   |
|                 | Alignment | 2 - Center                   |   |
|                 | Caption   | То                           |   |
|                 | Font      | System size 10               |   |
| Label           | Name      | lblPoll                      | 1 |
|                 | Alignment | 2 - Center                   |   |
|                 | Caption   | Gives                        |   |
|                 | Font      | System size 10               |   |

Table 5.1

| I | C    | ŀ  | ٧  | a        | ria | al | bl | e | k  | lā  | an | ij, | рι   | 1  | al | tic | pr  |   |   |   |   |   |   |    |    |    |    |    |    |    |    |   |    |   |   |   |    |   |    | L  | _  | C  | כ   | >   | <   |
|---|------|----|----|----------|-----|----|----|---|----|-----|----|-----|------|----|----|-----|-----|---|---|---|---|---|---|----|----|----|----|----|----|----|----|---|----|---|---|---|----|---|----|----|----|----|-----|-----|-----|
| E | 1    | 1  | •  | •        | 1   | 1  | 1  | • | •  |     | 1  | 1   | 1    | •  | 1  | 1   | 1   | • | 1 | • | • | • | 1 | •  | •  | •  | 1  | •  | 1  | 1  | •  | • | •  | • | • | 1 | 1  | 1 | 1  | 1  | 1  |    |     |     |     |
| • |      |    |    |          |     | •  | •  | • | •  | •   | •  | •   | •    | •  |    | •   | •   | • |   | • | • | • | • | •  | •  | •  | •  | •  | •  | •  | •  | • | •  | • | • | • |    | • | •  |    | •  | •  | •   |     | • • |
|   |      | n  | z  | 22       | 1   |    |    | 1 |    | •   |    |     | •    |    | 1  |     |     |   | 1 |   | • | 1 |   |    |    | 1  |    |    |    |    | •  |   |    | • | • |   |    |   |    |    |    | •  |     |     |     |
|   | - 14 | Ζ, | 14 | Ľ        | 2   |    |    |   |    |     |    |     |      |    |    |     |     |   |   |   |   |   |   |    |    |    |    |    |    |    |    |   | 1  |   | • |   |    |   |    |    |    | •  |     |     |     |
| 1 |      |    |    |          |     | 1  | 1  | 1 | 1  | 1   | 1  | 1   | 1    | 1  | 1  | 1   | 1   | 1 | 1 | 1 | 1 | 1 | 1 | 1  | ÷. | 1  | 1  | 1  | ÷. | 1  | 1  | 1 | ÷. | 1 | 1 | 1 | ÷. | 1 | 1  | 1  | ÷. | ÷. | ÷., | 1   |     |
|   |      |    |    |          | _   |    |    |   |    |     |    |     |      |    |    |     |     |   |   |   |   | 1 | 2 | 2  | 1  | 2  | 2  | 1  | 2  | 2  |    |   |    |   |   |   |    |   |    |    |    |    |     |     |     |
| 1 | 1    |    |    |          | _   |    |    |   |    |     |    |     |      |    |    | 1   | Г   |   |   |   |   | 1 | 1 |    |    |    |    |    |    | 1  | Г  |   |    |   |   | - | -  | - | -  | -  | -  | -  | 1   |     |     |
| 1 | 1    |    |    |          | Si  | еi | Ľ  | 1 | a  | ria | a  | h   | lε   |    |    | н   | L   |   |   |   |   |   | 2 |    |    | E, |    |    |    | 2  | L. |   |    |   |   |   |    |   |    |    |    |    |     | 1   |     |
|   |      |    |    | -        | -   |    |    |   |    |     |    |     |      |    |    | н   | L   |   |   |   |   |   |   |    |    |    |    |    |    |    | L. |   |    |   |   |   |    |   |    |    |    |    |     |     |     |
|   |      | 7  |    |          |     |    |    |   |    |     |    |     |      |    |    | ۰.  | ÷   |   |   |   |   |   |   |    |    |    |    |    |    |    | ÷  |   |    |   |   |   |    |   |    |    |    |    |     |     |     |
|   |      |    |    |          |     |    |    |   |    |     |    |     |      |    |    | х.  | ie. | _ |   | _ |   |   |   | ÷  |    |    |    | ÷  |    |    | E. | _ | _  | _ | _ | _ | _  | _ | _  | _  | _  |    |     |     |     |
| • |      |    | E. | ١.,      | in. | ю. |    | _ | λ. |     |    |     | . 1. | a. | _  | н   | L   |   |   |   |   |   |   |    |    |    |    |    |    |    | L. |   |    |   |   |   |    |   |    |    |    |    |     |     |     |
| • |      |    | F  | <u>u</u> | ш   | ш  | ц  | 4 | ¥  | d   | ш  | 2   | 11   | ш  | c  | н   | н   |   |   |   |   |   |   | -0 | H  | v  | 'e | 15 |    |    |    |   |    |   |   |   |    |   |    |    |    |    |     | •   |     |
| ٠ |      | 4  | _  | _        | _   | _  | _  | _ | _  | _   | _  | _   | _    | _  | _  |     | J.  |   |   |   |   |   |   |    |    |    | -  |    |    |    | J. |   |    |   |   |   |    |   |    |    |    |    |     | •   |     |
| • |      | •  | ·  | •        |     | ·  | ·  | • | •  | ·   | •  | •   | ·    | ·  | •  | •   | ·   | • |   | • | · | • | • | ·  | •  | •  | •  | ·  | •  | •  | •  | • | •  | • | • | • | •  | • | •  |    | •  | •  | •   | •   |     |
| • | -    | •  | •  | •        | -   | •  | •  | • | •  | •   |    | •   | •    | •  |    |     | •   | • | - | • | • | • |   | •  | •  | •  | •  | •  | •  | •  | •  | • | •  | • | • | • | •  | • | •  | -  | •  | •  | •   | •   | • • |
| • |      | •  | •  | •        |     | •  | •  | • | •  | •   |    | •   | •    | •  | •  |     | •   | • | 1 | • | • | • |   | •  | •  | •  | •  | •  |    | •  | •  | • | •  | • | • | • | 1  | • | •  | 1  |    | •  | •   | •   |     |
|   |      |    |    |          |     |    |    |   |    |     |    |     |      |    |    |     |     |   |   |   |   |   |   | •  |    |    |    |    |    |    | •  |   |    |   | • |   |    |   |    |    |    | •  |     |     |     |
| • |      | •  | •  |          |     | •  | •  |   | •  | •   |    |     | •    | •  |    |     | •   |   |   | • | • |   |   | •  | •  |    | •  | •  |    |    | •  | • |    | • | • |   |    | • | •  |    |    | •  |     |     |     |
|   |      |    | •  |          |     | •  | •  |   |    | •   |    |     | •    |    |    |     | •   |   |   | • | • |   |   | •  |    |    | •  | •  |    |    | •  |   |    | • | • |   |    | • | •  |    |    | •  |     |     |     |
| 1 | 1    | 1  | 1  | 1        | 2   | 1  | 1  | 3 | 1  | 1   | 1  | 3   | 1    | 1  | 1  | 1   | 1   | 1 | 3 | 1 | 1 | 3 | 2 | 1  | 1  | ÷. | 1  | 1  | С. | ÷. | 1  | 1 | С. | 1 | 1 | 0 | С. | 0 | 0  | 0  | 0  | ÷. | ÷., | 1   |     |
| 1 | 1    | 1  | 1  | 1        | 2   | 1  | 1  | 2 | 2  | 1   | 2  | 2   | 1    | 1  | 1  | 1   | 1   | 1 | 2 | 2 | 1 | 2 | 2 | 2  | 2  | 2  | 2  | 2  | 2  | 2  | 1  | 2 | 2  | 2 | 2 | 1 | 0  | 1 | 1  | 1  | 1  | 1  | 1   | 2.1 |     |
|   |      |    | ÷  | ÷        |     | ÷  |    | ÷ | ÷  | ÷   | ÷  | ÷   |      |    | ÷  |     | ÷   | ÷ | 1 | ÷ |   | ÷ | 2 | ÷  | ÷. | 2  | 2  | ÷  | 1  | 2  |    |   |    | 2 |   |   | 1  |   |    | 1  |    |    |     |     |     |
|   |      |    |    |          |     |    |    |   |    |     |    |     |      |    |    |     |     |   |   |   |   |   |   |    |    |    |    |    |    |    |    |   |    |   |   |   |    |   |    |    |    |    |     |     |     |
|   |      |    |    |          |     |    |    |   |    |     |    |     |      |    |    |     |     |   |   |   |   |   |   |    |    |    |    |    |    |    |    |   |    |   |   |   |    |   |    |    |    |    |     |     |     |
|   |      |    |    |          |     |    |    |   |    |     |    |     |      |    |    |     |     |   |   |   |   |   |   |    |    |    |    |    |    |    |    |   |    |   |   |   |    |   |    |    |    |    |     |     |     |
|   |      |    |    |          |     |    |    |   |    |     |    |     |      |    |    |     |     |   |   |   |   |   |   |    |    |    |    |    |    |    |    |   |    |   |   |   | _  |   |    |    |    |    | Ł   |     |     |
| • |      |    | •  |          |     | •  |    |   |    | •   |    |     |      | •  |    |     | •   | • |   | • |   |   |   | •  | •  |    | •  | •  |    |    | •  | • |    |   |   |   | E  | × | it | č. |    |    | L   |     |     |
| • | •    | •  | •  | •        | •   | •  | •  | • | •  | •   | •  | •   | •    | •  | •  | •   | •   | • | • | • | • | • | • | •  | •  | •  | •  | •  | •  | •  | •  | • |    |   |   |   |    |   | -  |    |    |    | L   | •   |     |
| • | •    | •  | •  | •        | •   | •  | •  | • | •  | •   | •  | •   | •    | •  | •  | •   | •   | • | • | • | • | • | • | •  | •  | •  | •  | •  | •  | •  | •  | • | -  | - | - | - | -  | - | -  | -  | -  | -  | 1   | •   |     |
| ٠ |      |    | •  | •        |     |    | •  | • | •  |     | •  | •   |      | •  | •  |     |     | • |   | • | • | • | • | •  | •  | •  | •  | ÷  | •  | •  | •  | • | •  | • | • | • | •  | • | •  |    | •  | •  | •   | •   |     |
|   |      |    |    |          |     |    |    |   |    |     |    |     |      |    |    |     |     |   |   |   |   |   |   |    |    |    |    |    |    |    |    |   |    |   |   |   |    |   |    |    |    |    |     |     |     |

#### Figure 5.1

Again, begin by creating a form similar to that shown.

Type in the following code:

' All Variables must be declared Option Explicit

#### Private Sub cmdExit\_Click()

PBrickCtrl.CloseComm End

# End Sub

#### Private Sub cmdPoll\_Click()

' Poll Variable to find out Value

txtPollVal.Text = PBrickCtrl.Poll(VAR, Val(txtPollVar))

End Sub

#### Private Sub cmdSet\_Click()

' Set Value of Variable

PBrickCtrl.SetVar Val(txtSetVar), CON, Val(txtSetVal)

End Sub

#### Private Sub Form\_Load()

PBrickCtrl.InitComm

End Sub

- Save your project.
- Run your project.
- $\succ$  Turn on the RCX.
- > Poll for the value contained in Variable 15.
- Set the value of Variable 15 to 3333.
- Now poll Variable 15 again.

The variable 15 will have been changed to 3333.

# Explanation of code

A variable is set using the statement:

PBrickCtrl.SetVar Val(txtSetVar), CON, Val(txtSetVal)

The SetVar function is of the form SetVar( VarNo, Source, Number ). The contents of the textbox txtSetVar (or any textbox) is a string, but you need to convert this into a number to satisfy the SetVar method. To do this, the function Val() is used. The functions Var and Str are complements of one other:

| Str(34456) = "34456" | Number $\Rightarrow$ String |
|----------------------|-----------------------------|
| Val("34456") = 34456 | String $\Rightarrow$ Number |

The first argument of the PBrickCtrl.SetVar method is the variable number (0-31) that you wish to set. The second argument states that the third argument to follow will be a constant, and the third argument itself is the actual value to assign to the variable number.

To poll a variable:

txtPollVal.Text = PBrickCtrl.Poll(VAR, Val(txtPollVar))

Here you tell the RCX that you would like to poll a variable, and then you tell it which variable you would like to poll. In this case you would like to poll the numeric value of the txtPoll variable.

Note that in the line of code above in order to assign the value returned by VAR, Val(txtPollVar) to PBrickCtrl.Poll, we must enclose it in brackets. This is because the Val(txtPollVar) method must be executed first.

Run the program again:

- $\succ$  Turn on the RCX.
- Set Variable 23 to 50000.

An error occurs because this number is too big (> 32767), so click on the End button to close the *Error* dialog box.

 $\blacktriangleright$  Set variable 40 to 245.

Another error occurs because the number of the variable has to be between 0 and 31.

Exit the program.

### **Message Boxes**

Sometimes when a program wishes to inform the user that an event has just occurred, it will display a message box on the screen, usually with an OK button for the user to acknowledge the message. In Visual Basic you can use the MsgBox statement to create your own message boxes. For example, if you had a command box called cmdMessage you could associate with it a message box using a statement similar to the one below.

#### Private Sub cmdMessage\_Click()

MsgBox "Your program has executed successfully", vbExclamation, "Success" **End Sub** 

This code would generate the message box in Figure 5.2 after the cmdMessage box had been clicked.

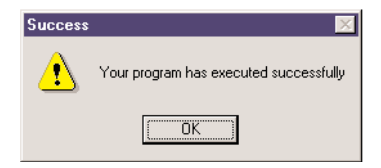

### Figure 5.2

The message box which has just been created.

Before polling a variable, you want to ensure that the number is in the range 0 - 31. To implement this, you need to use an lf ... Then ... Else statement.

Modify the cmdPoll\_Click procedure resemble the code below, filling in the code for the error message box yourself.

# Private Sub cmdPoll\_Click()

```
If Val(txtPolIVar) < 0 Or Val(txtPolIVar) > 31 Then

' Output appropriate message here using the MsgBox statement

Else

txtPolIVal.Text = PBrickCtrl.PolI(VAR, Val(txtPolIVar))

End If

End Sub
```

Run the program:

- Save your program.
- $\succ$  Turn on the RCX.
- $\succ$  Run the program.
- ➢ Poll the variable 41.

An error box should appear informing you of your mistake.

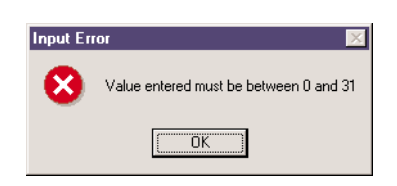

### Figure 5.3

An error box message.

#### How the program works

The first line of code in the cmdPoll\_Click() procedure is If Val(txtPollVar) < 0 Or Val(txtPollVar) > 31 Then

There are two conditions tested here.

1. Whether the numeric value of txtPollVar is less that zero.

2. Whether the numeric value of txtPollVar is greater than thirty one.

If either one of these conditions is true then the value is out of bounds, and we therefore use the keyword Or to enforce this.

The statement could also by written as

If Val(txtPollVar) >= 0 And Val(txtPollVar) <= 31 Then

This statement checks that the value is greater than or equal to zero and, and the same time, less than or equal to thirty one. As it is necessary for both to be true, the And keyword is used here.

The first method can be viewed as

If Condition Then Error has occurred Else Everything OK

And the second method says

If Condition Then Everything OK Else Error has occurred

# Exercise

Improve the program further to also

 $\cdot$  Check if the variable being set is between 0 and 31

 $\cdot$  Check if the value the variable is being set to is in the range -32768 to 32767.

Again use a message box to inform the user of the error.

### Finding the Values stored in all of the variables

Many occasions arise when we are programming when we wish to perform an operation more than once. For example if you were to build a robot which repeatedly did the same thing, we would use what is called an *iterative* loop ('iterative' means 'repeatedly').

One example of an iterative loop is the While ... Wend loop.

```
Dim i As Integer

i = 0

While i < 10

Text1 = Str(i) + " "

i = i + 1

Wend
```

In this example, the integer i is initially assigned the value 0. When the program encounters the While statement, it checks to see if the condition (i < 10) is true or false. At this stage it is true, and so i is incremented by one, so now i = 1. The Wend statement signifies the end of the code which is to be repeated. At this stage the program jumps back to the While statement and again tests i, which is equal to 1, so the value of i is again incremented. This process is repeated until i = 10, and the test fails. At this stage the value of i is 9, and the program continues from the next statement after the Wend statement.

A better form of loop, which clarifies exactly how many times we wish to carry out an operation is the For...Next loop. The following is an example.

```
Dim i As Integer
For i = 0 To 10
Text1 = Str(i) + " "
Next i
```

After i has been declared as an integer, the program enters the For ... Next loop. The value of i is assigned to 0 and the loop is told to execute for the values 0 to 10. The indented line prints the value of i and Next i increments the value of i repeatedly until it reaches ten. The loop is then complete. When this loop is finished the value of i is 10.

There exist another two forms of loop, which are similar. They are the Do ... While ... Loop and the Do ... Loop ... Until. For example:

The loop on the left will eventually print out the value 9 when it is finished. The loop on the right will also print out 9 at the end of the loop, however there is a difference between the two.

```
Dim i As IntegerDim i As Integeri = 0Dim i As IntegerDo While i < 10DoText1 = Str(i) + " "Text1 = Str(i) + " "i = i + 1Loop While i < 10
```

The difference between the two forms of loop is that the left loop performs the true/false test before the loop is performed, whereas the loop on the right tests after the loop has been carried out. The implications of this can best be shown with an example. In the new code segments below, the value of i is declared as 20 instead of 0 as previously.

| Dim i As Integer     | Dim i As Integer     |
|----------------------|----------------------|
| i = 20               | i = 20               |
| Do While i < 10      | Do                   |
| Text1 = Str(i) + " " | Text1 = Str(i) + " " |
| i = i + 1            | i = i + 1            |
| Loop                 | Loop While i < 10    |

Because the loop on the left performs the check first, and i is not less than 10, there will be no output to the text box. In the loop on the right, the text box will display the value 20, as the check for the loop only comes at the end of the loop.

We would now like a program to read out all the values stored in the RCX's thirty two variables. To take each of the thirty two variables individually and output its value would be a long and boring task. Fortunately, you can employ the While ... Wend statement to help you.

Add the following controls to the form.

| Control Type  | Property                                        | Value                                                                               |
|---------------|-------------------------------------------------|-------------------------------------------------------------------------------------|
| CommandButton | Name<br>Caption                                 | cmdPollAll<br>Poll &All                                                             |
| TextBox       | Name<br>Font<br>Multiline<br>ScrollBars<br>Text | txtAllVar<br>(Choose Font of your Choice)<br>True<br>2 - Vertical<br>(Leave Blank)* |

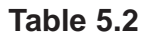

\* Because of the *Multiline* property being set to True, this box now behaves like the *List* property for the combo box.

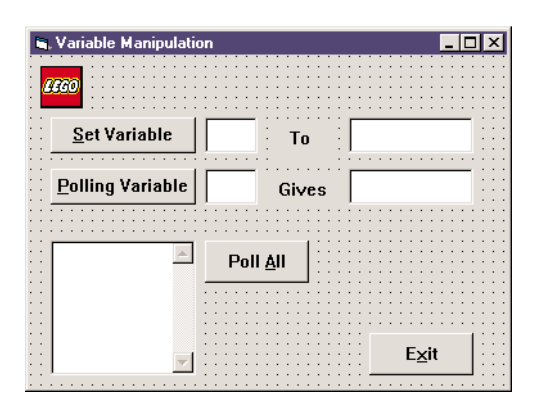

#### Figure 5.4

Add the extra components to your form.

Type in the following code:

| Private Sub cmdPollAll_Click()                                              |
|-----------------------------------------------------------------------------|
| Dim iCounter As Integer                                                     |
| Dim strAllVariables As String                                               |
| Dim strCurrentLine As String                                                |
| Dim strLFCR As String                                                       |
| strLFCR = Chr(13) + Chr(10)                                                 |
| iCounter = 0                                                                |
| While iCounter <= 31                                                        |
| strCurrentLine = Str(iCounter) + ": " + Str(PBrickCtrl.Poll(VAR, iCounter)) |
| strAllVariables = strAllVariables + strLFCR + strCurrentLine                |
| iCounter = iCounter + 1                                                     |
| Wend                                                                        |
| txtAllVar.Text = strAllVariables                                            |
| End Sub                                                                     |

There are several variables declared at the start:

| · Dim iCounter As Integer       | - Used to count in the While Wend loop           |
|---------------------------------|--------------------------------------------------|
| · Dim strAllVariables As String | - Will contain all the variables polled (so far) |
| · Dim strCurrentLine As String  | - Contain the present variable value             |
| · Dim strLFCR As String         | - Return                                         |
|                                 |                                                  |

The string strLFCR is used to move the next variable output on to the next line.

strLFCR = Chr(13) + Chr(10)

Chr(13) is the carriage return character, and Chr(10) is the line feed character. As you will soon see, the *txtAllVar* text box displays a long string that is spread over several lines. You will spread the string over several lines by inserting the LFCR variable between the lines.

You want the While ... Wend loop to begin at zero and count up to thirty one. This is achieved by setting the iCounter variable to zero before entering the loop, and the While condition being less that or equal to thirty one. The statement:

strCurrentLine = Str(iCounter) + ": " + Str(PBrickCtrl.Poll(VAR, iCounter))

You want the string strCurrentLine to contain the variable number and its value. The code above first gets the variable number, then adds a colon to the end of the number and finally appends the value of the variable.

The strCurrentLine is then added to the StrAllVariables string along with a strLFCR which forces the current line on to a line of its own.

Finally the text box *txtAllVar* is assigned the value of strAllVariables.

In Chapter Three you learned how to use the *Timer* control to poll the RCX at regular intervals to read the value of a sensor. The Active-X Spirit control can do this polling (looking for changes in the RCX's variables only) for you automatically.

- Place a command button on your form and call it cmdAutoPoll, enter the text A&uto Poll in its *Caption* property field.
- Enter the following code.

#### Private Sub cmdAutoPoll\_Click()

PBrickCtrl.SetEvent VAR, 6, MS\_200 'Setup the autopoll

#### End Sub

This code sets up the autopolling feature on Variable 6, with the time interval for the autopoll set to 200 milliseconds.

- Ensure that you are in the *Code* view.
- Choose PbrickCtrl from the *Object* combo box at the top left of the code window.
- Choose VariableChange from the *Procedure* combo box at the top right of the code window.
- > Type in the following code:

Private Sub PBrickCtrl\_VariableChange(ByVal Number As Integer, ByVal Value As Integer) ' Display the autopolled data in a message box MsgBox Str(Value), vbInformation, "Variable " + str(Number)+ " has Changed" End Sub

If a change occurs in Variable 6, the PBrickCtrl\_VariableChange event is sent to the application. Within this you can decide as to what to do. Here you send a message box to the screen informing the user that the variable has changed value and also the value to which it has been changed.

### Execute the program

- Save and run the program.
- $\succ \qquad \text{Turn on the RCX.}$
- Click on the Auto Poll button.\*
- Now change the value of variable 6 to 1234.
- A message box should appear.

\* If the variable (in this case 6) is not zero, then the message box will appear just after you press the Auto Poll button, if this happens just click OK and continue.

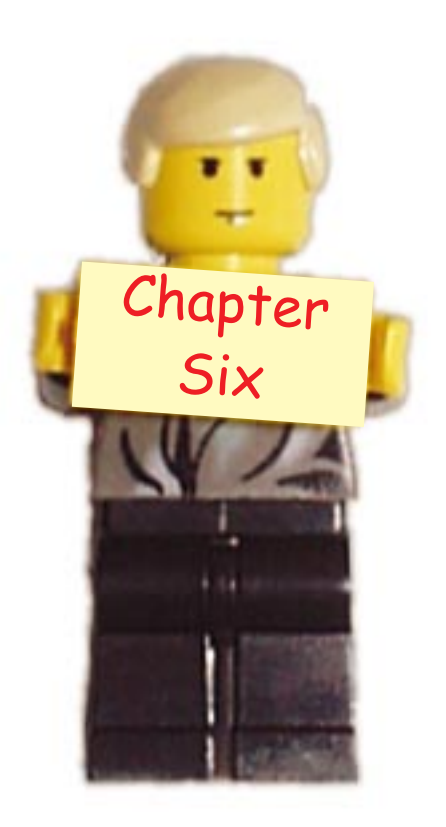

# Building Autonomous Robots

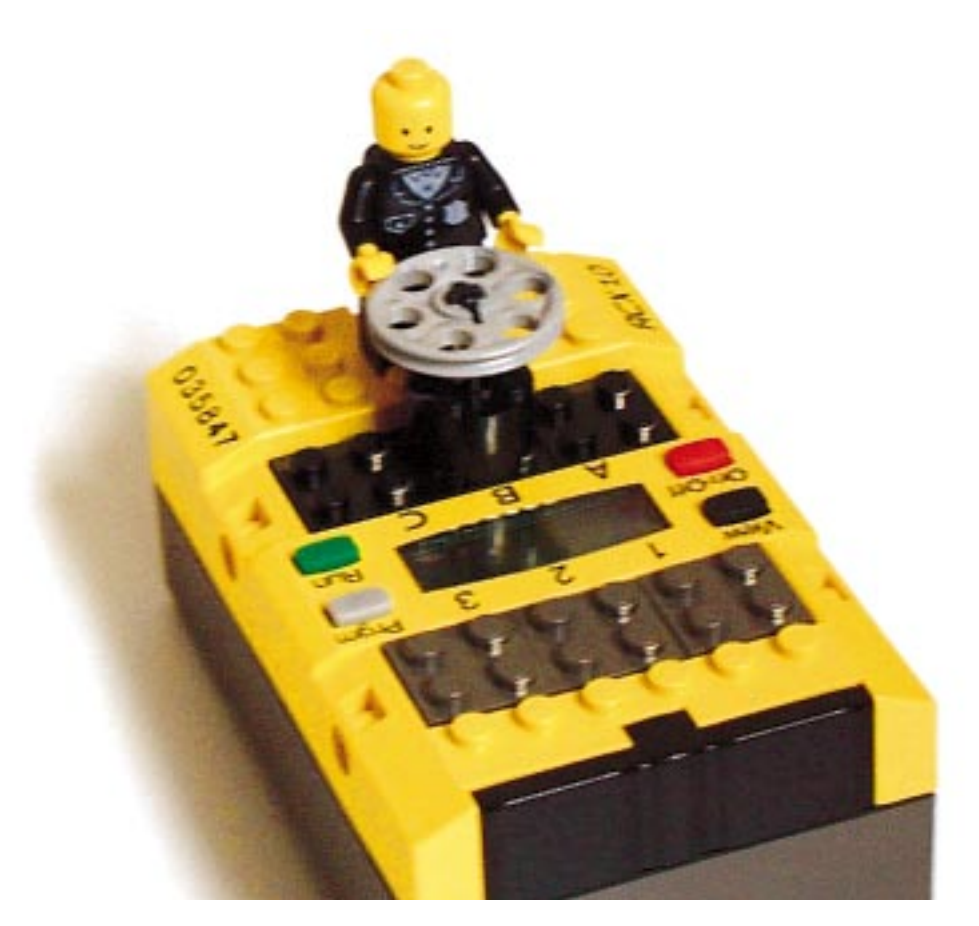
Thus far all of the actions that the RCX has carried out have been decided upon by the computer in real time (i.e. as it goes along). This method is known a *Immediate* control. You will now be introduced to another method of downloading a program from Visual Basic to the RCX and then allowing the RCX to follow the instructions in the program without requiring it to be positioned near the transceiver tower. When your robot is performing tasks which have been downloaded to it and it is not receiving additional commands from the computer while performing these tasks, the robot is said to be acting *autonomously*.

# **Program Structure**

There are five program slots in the RCX. Each program slot can store up to eight subroutines and ten tasks. Tasks are pieces of code which can execute simultaneously (this is termed *multi-tasking*). For example, in this chapter you will build a robot which will be capable of navigating around objects if it has bumped into them. Therefore there are two tasks executing simultaneously here. One task drives the robot forward, and another task continuously checks to see if the robot has come into contact with another object.

Subroutines are blocks of code that store code which together make up a procedure. Subroutines are optional because you can always place these procedures inside tasks which require them. Subroutines are used because they save on program length if they are used by different parts of the program.

- Start Visual Basic. If the *New Project* window appears, click on the Cancel button to close it.
- Select *New Project* from the *File* menu.
- Select the Lego icon in the *New Project* window, then click the OK button.
- Save all of your files, naming them **Download**.
- Select C:\VBLEGO\Ch06 as the location to save your form.
- Built the frmDownload form according to Table 6.1.

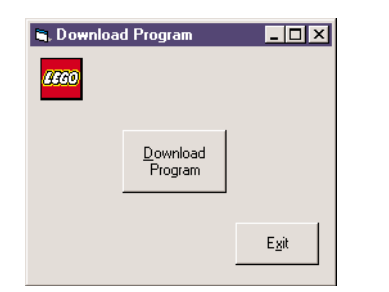

#### Figure 6.1

The humble beginnings of our new program.

| Control Type  | Property        | Value                                |
|---------------|-----------------|--------------------------------------|
| Form          | Name<br>Caption | frmDownload<br>Download Program      |
| CommandButton | Name<br>Caption | cmdExit<br>E&xit                     |
| CommandButton | Name<br>Caption | cmdDownloadProg<br>&Download Program |

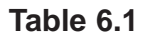

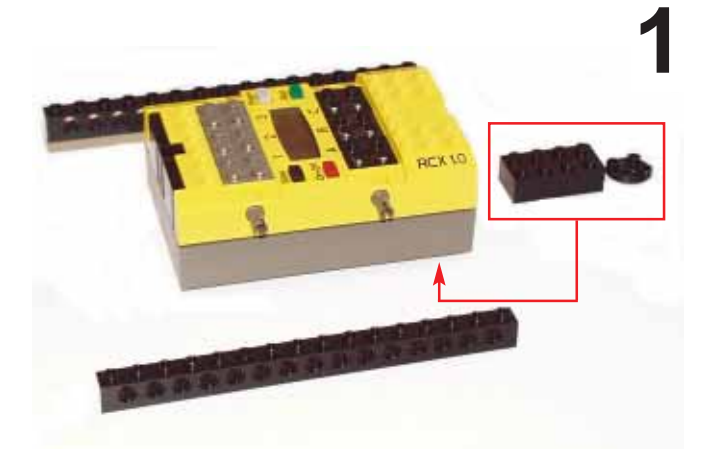

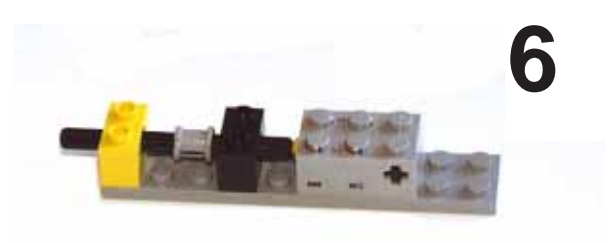

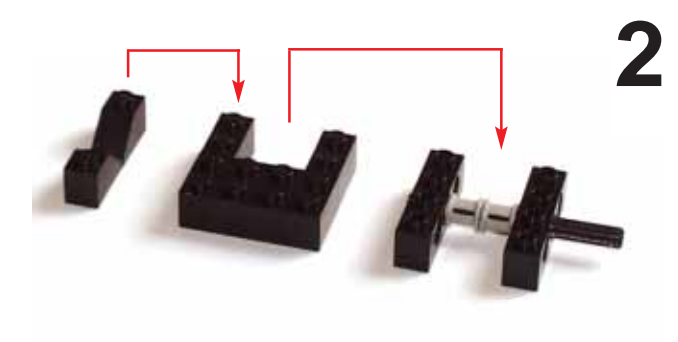

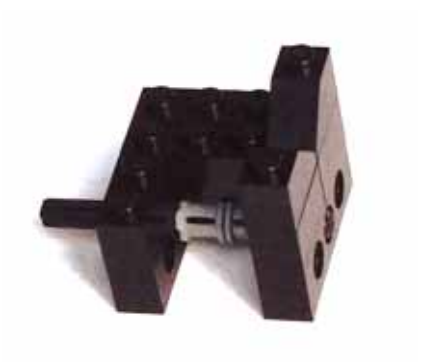

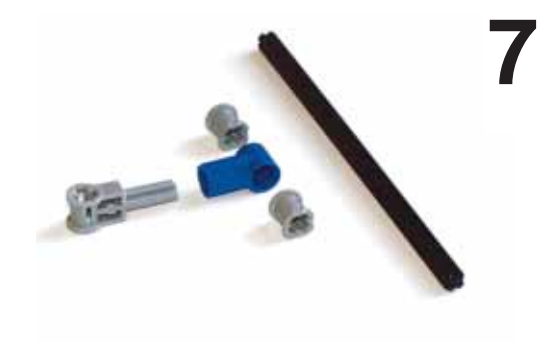

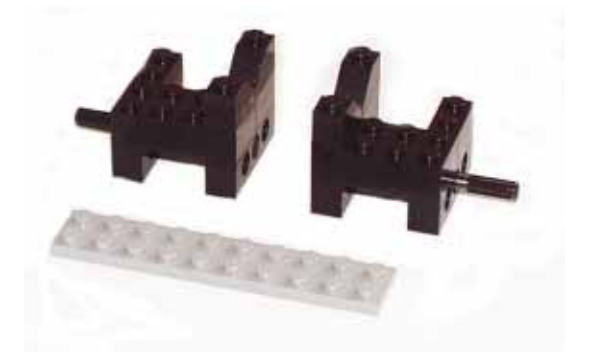

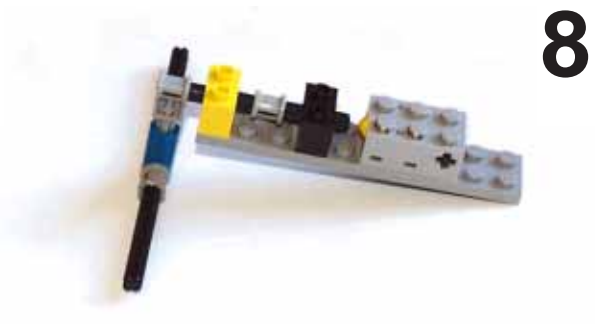

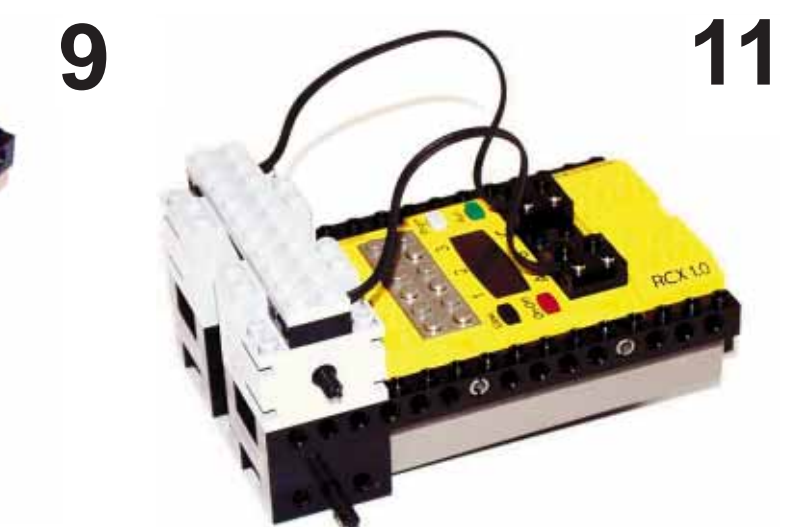

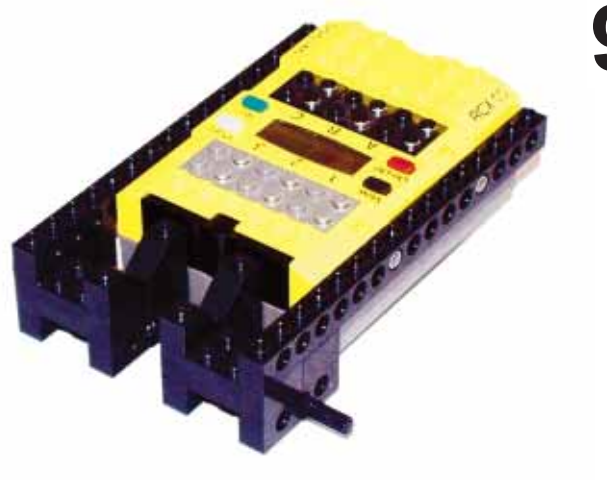

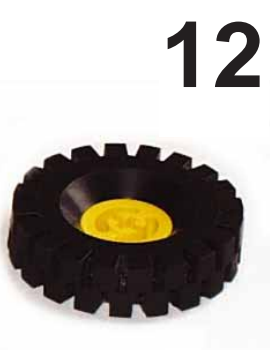

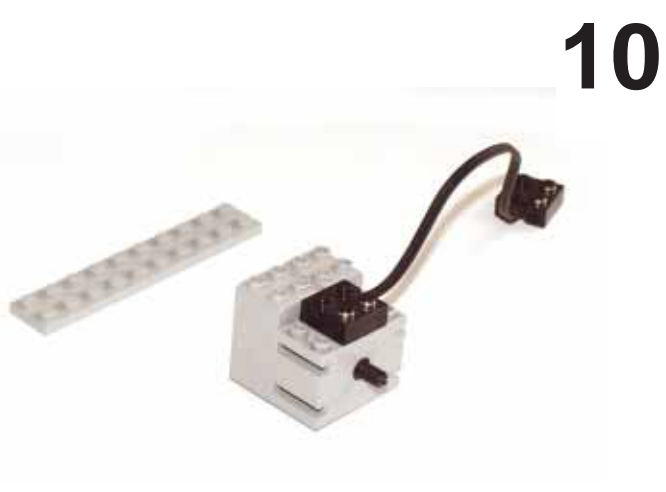

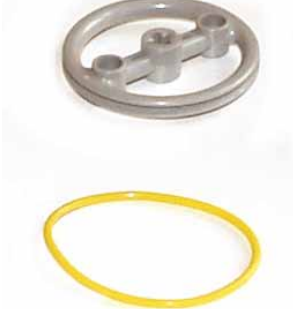

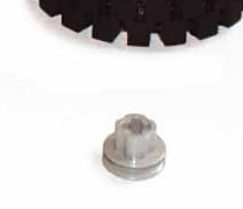

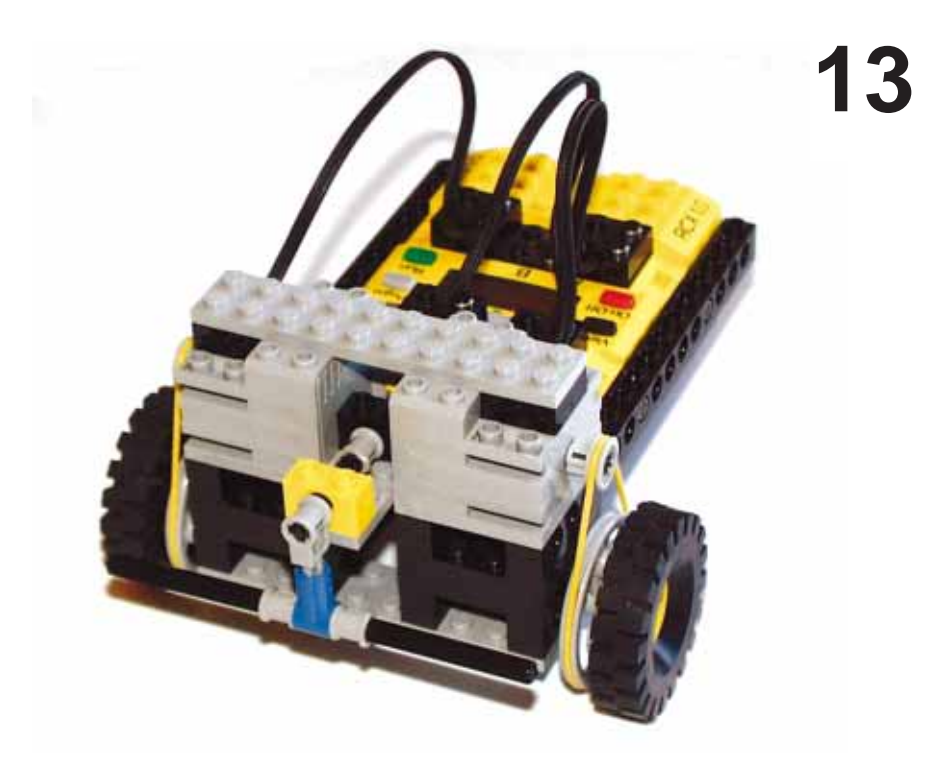

Enter the following code:

| ' All Variables must be declared                  |                    |
|---------------------------------------------------|--------------------|
| Option Explicit                                   |                    |
|                                                   |                    |
| Private Sub cmdExit_Click()                       |                    |
| PBrickCtrl.CloseComm                              |                    |
| End                                               |                    |
| End Sub                                           |                    |
|                                                   |                    |
| ' Turn on motors for 2 seconds                    |                    |
| Private Sub cmdDownloadProg_Click()               |                    |
| With PBrickCtrl                                   |                    |
| .SelectPrgm SLOT_3                                | program slot 3     |
| .BeginOfTask MAIN                                 |                    |
| .SetPower MOTOR_A + MOTOR_C                       | C, CON, 7          |
| .SetFwd MOTOR_A + MOTOR_C                         |                    |
| .On MOTOR_A + MOTOR_C                             |                    |
| .Wait CON, SEC_2                                  | wait 2 seconds     |
| .Off MOTOR_A + MOTOR_C                            |                    |
| .EndOfTask                                        |                    |
| End With                                          |                    |
| End Sub                                           |                    |
|                                                   |                    |
| Private Sub Form_Load()                           |                    |
| PBrickCtrl.InitComm 'Initialises the PC-Serial co | ommunication port. |
| End Sub                                           |                    |

# **Run the Program**

- Save the project.
- $\succ \qquad \text{Turn on the RCX.}$
- $\succ$  Execute the program.
- Click on the Download Program button.
- The number on the far right of the RCX display should be 3, which indicates that program slot 3 is the currently selected one.
- Press the Run button.

The robot should move forward for two seconds and then stop.

# How the program works

For the cmdDownloadProg\_Click() event, the keyword With is again used, and as explained earlier this saves you from typing out the word PbrickCtrl before each of its methods included in the program. The line .SelectPrgm 2 selects program slot 3 (note: in Visual Basic they are numbered 0 - 4, but in the RCX they are numbered 1 - 5). Within slot 3 you then want to occupy a task, and in this case Task 0 (MAIN is a constant, equal to 0) is chosen.

#### .BeginOfTask MAIN

The code between this and .EndOfTask describes what happens when program 3 is run. In this case Motors 1 and 3 are set to full power, and set to move in a forward direction. The two motors are then turned on and after two seconds they are turned off again.

You are now going to add some error detection to you program. So far you have taken the optimistic view and assumed that every command issued has worked. Let's examine what would happen if the program is not downloaded properly to the RCX.

# **Error handling**

The DownloadDone event is sent from the ActiveX control as soon as the download to the RCX is finished or an error has prematurely terminated the download. The event is of the form

PBrickCtrl\_DownloadDone(ByVal ErrorCode As Integer, ByVal DownloadNo As Integer)

If the ErrorCode equals zero then the download has been successful, but if it equals one, then the download has failed and DownloadNo addresses which task number or subroutine number the error flag refers to.

# To code this event

Select PbrickCtrl in the *Object* combo box at the top of the code window.

Select DownloadDone from the *Procedure* combo box.

If an extra procedure appeared when you clicked on the first combo box, you can simply delete it. Then enter the code which follows.

| Private Sub | PBrickCtrl_DownloadDone(ByVal     | ErrorCode As Integer, ByVal_ | DownloadNo |
|-------------|-----------------------------------|------------------------------|------------|
| As Integer) |                                   |                              |            |
| lf Err      | orCode = 0 Then                   | ' Download is Successful     |            |
|             | PBrickCtrl.PlaySystemSound SWE    | EP_DOWN_SOUND                |            |
|             | MsgBox "Download Successful", vt  | oInformation, "Status"       |            |
| Else        |                                   | ' Download Failed            |            |
|             | MsgBox "Download Failed", vbCriti | cal, "Status"                |            |
| End I       | f                                 |                              |            |
| End Sub     |                                   |                              |            |
|             |                                   |                              |            |

# Execute the program

- Save the project.
- Run the project.
- $\succ$  Turn off the RCX.
- Click on the Download Program button.

After a few seconds a message box will appear with an error message informing you that the download has failed.

- Click on OK to close the message box.
- Now switch the RCX on.
- Click on the Download Program button again.

If the download is successful the RCX plays the SWEEP\_DOWN sound and a message box appears informing you that the download was successful.

# **Flow Control Structures**

The flow control structures that can be used in Download mode are similar to those that can be used it Visual Basic. There are three basic types:

- · Loop
- · While
- · If ... Else

# Loop

The Loop structure repeats all the commands within the structure a specified number of times.

```
PBrickCtrl.Loop CON, 4
PBrickCtrl.PlaySystemSound BEEP_SOUND
Pbrickctrl.EndLoop
```

The first part of the structure (Loop) contains the amount of times that the structure is to be repeated. Here the source is a constant and the value of this constant is four. Notice here how the Loop structure is less ambiguous than either the While ... Wend construct or the For ... Next construct as regards the number of iterations that we want to carry out. However, there is a compromise in that in other forms of iterative loop the variable that we use to control the loop's iterations could also be used in the body of the loop. In our earlier examples we printed the current value of the iteration control variable. With the Loop construct we lose this ability to do this simply.

The EndLoop method decrements the value passed in (in this case, four to begin with) by one and then checks if the resultant value is equal to zero. If it is, the loop terminates and the next command is executed, otherwise the commands within the loop are carried out again.

The above code plays the  $\mathsf{BEEP}\_\mathsf{SOUND}$  four times.

A special case is where the Loop CON, FOREVER statement is used to begin the loop. This means that the loop is to be repeated infinitely.

# While

The While ... EndWhile control structure is similar to the Do While ... Loop control structure encountered earlier in Visual Basic.

While (Source1, Number1, RelOp, Source2, Number2)

The first two parameters refer the first value to be compared, and the latter two parameters refer to the second value to be compared. The RelOp parameter describes how the two values are going to be compared. There are four possible methods of comparison.

| 0GTGreater Than1LTLess Than2EQEqual To3NENot Equal To | Number | Constant | Description  |
|-------------------------------------------------------|--------|----------|--------------|
| 1LTLess Than2EQEqual To3NENot Equal To                | 0      | GT       | Greater Than |
| 2EQEqual To3NENot Equal To                            | 1      | LT       | Less Than    |
| 3 NE Not Equal To                                     | 2      | EQ       | Equal To     |
|                                                       | 3      | NE       | Not Equal To |

With PBrickCtrl .SetVar 6, CON, 1 .While SENVAL, SENSOR\_1, EQ, VAR, 6 .PlaySystemSound BEEP\_SOUND .Wait CON, MS\_500 .EndWhile End With

The RCX Variable 6 is assigned the value 1. The first value to be compared is the reading from Sensor 1, and the second value to be compared is the number contained in variable 6 (in this case 1).

Therefore the structure states that as long as Sensor 1 is equal to 1, play the Beep sound every half a second.

# If ... Else

The If ... [Else] ... EndIf control structure compares two values in a similar fashion to the While control structure.

lf(Source1, Number1, RelOp, Source2, Number2)

If the condition is true then the commands after the lf statement are executed, and if the condition is false, then you have the option to add an Else statement or to simply end the lf structure without any alternatives.

```
With PBrickCtrl
.SetVar 6, CON, 800
.If SENVAL, SENSOR_3, LT, VAR, 6
.On MOTOR_A
.Else
.On MOTOR_B
.EndIf
```

End With

Here let's assume that Sensor 3 is configured in raw mode.

If the sensor reading is less that 800, then the procedure will turn on motor A, otherwise (i.e. Sensor reading greater or equal to 800) turn on motor B.

# Using a touch sensor.

You are now going to build a robot that tries to get around obstacles in its path. Build the robot.

- Create a new command button on the form and call it **cmdTouch**.
- Change the *Caption* to **&Touch Program**.
- > Type in the following code:

# Private Sub cmdTouch Click() With PBrickCtrl .SelectPrgm SLOT\_4 'Program Slot 4 .BeginOfTask MAIN .SetSensorType SENSOR\_1, SWITCH\_TYPE .SetPower MOTOR A + MOTOR C, CON, 3 .Loop CON, FOREVER .If SENVAL, SENSOR\_1, EQ, CON, 1 ' If sensor = pressed .SetRwd MOTOR A + MOTOR C .Wait CON, SEC\_1 .Off MOTOR C .Wait CON, SEC\_1 ' Allow robot to turn .Off MOTOR\_A .Else .SetFwd MOTOR\_A + MOTOR\_C .On MOTOR\_A + MOTOR\_C .Endlf .EndLoop .EndOfTask End With End Sub

- Save your project.
- $\succ$  Turn on the RCX.
- Run your project.
- > Download the program to the RCX by clicking on the Touch Program button.
- > Place the RCX on the ground or on another suitable surface, and run the program.

Notice that when the robot bumps into something it reverses and tries to go around the object.

# How the Touch Program works.

Firstly program slot 4 in the RCX is chosen as a the destination for the program. At the beginning of the main task the touch sensor is set-up appropriately as is the power setting for each of the motors involved. The statement

.Loop CON, FOREVER

causes the program to go into an infinite loop. In this loop the following is repeatedly carried out:

If the touch sensor is pressed

Reverse the robot for a second, and then rotate the robot for another second.

Else

Move the robot forward.

### **Exercise:**

In the previous program, change the mode of the sensor to raw mode and also make the necessary changes in the lf condition.

Also, as you can see, while the touch sensor is not pressed, the code is commanding the RCX to go forward, even though it is already going forward at the time. Optimise the code so that the robot will only go forward at the beginning of the task and also only after a turning manoeuvre has been carried out.

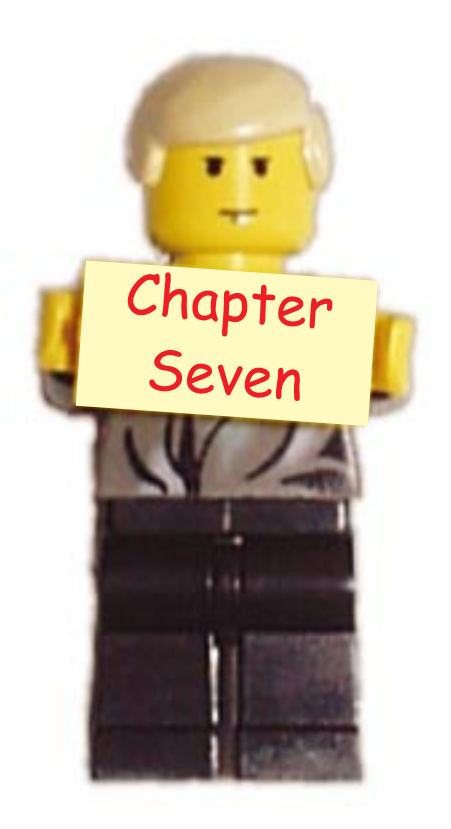

# A More Controllable Robot

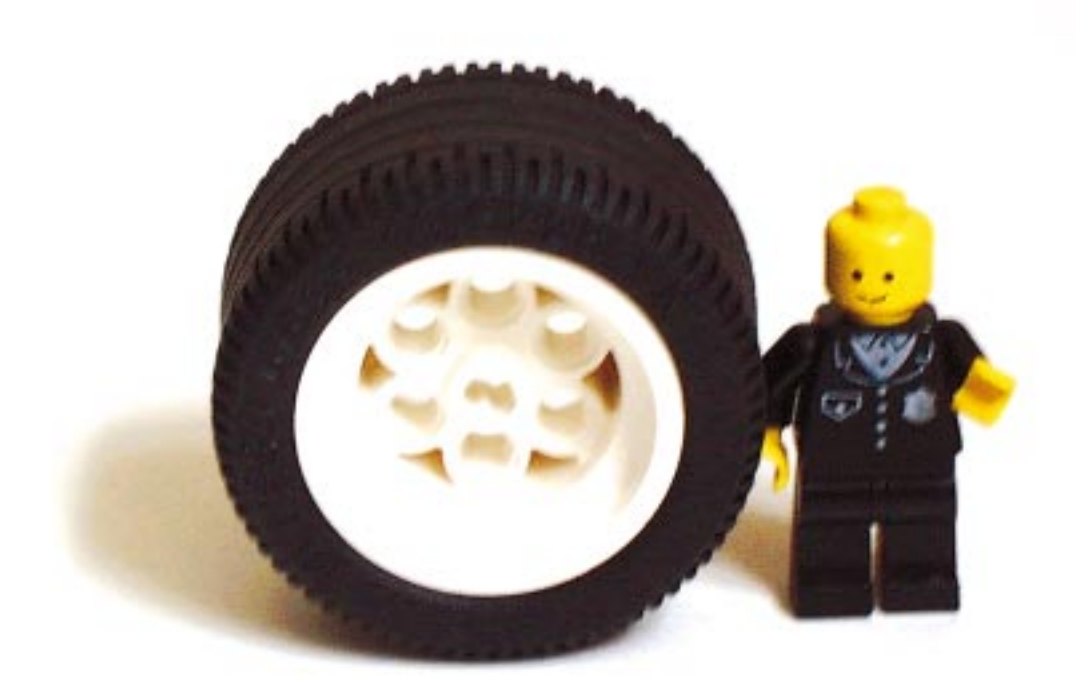

In this chapter you are going to program a robot to follow a black line. The poster that comes with the Mindstorms kit has an oval black line drawn on it and you are going to program a robot to follow this line.

- > Open up the project you created in the last chapter.
- Create a new command button on the form and call it **cmdLight**.
- Change the *Caption* to **&Light Program**.

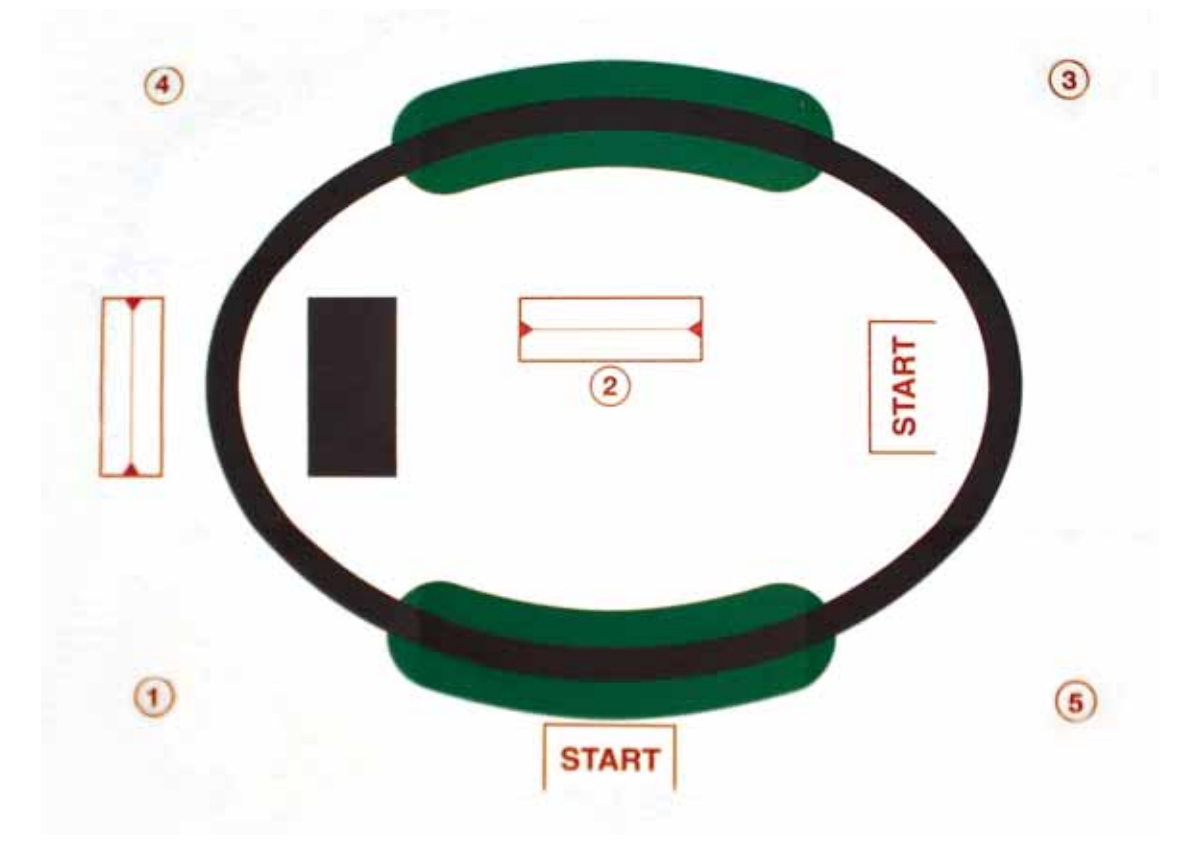

The robot used in Chapter Six will again be used here with some modifications.

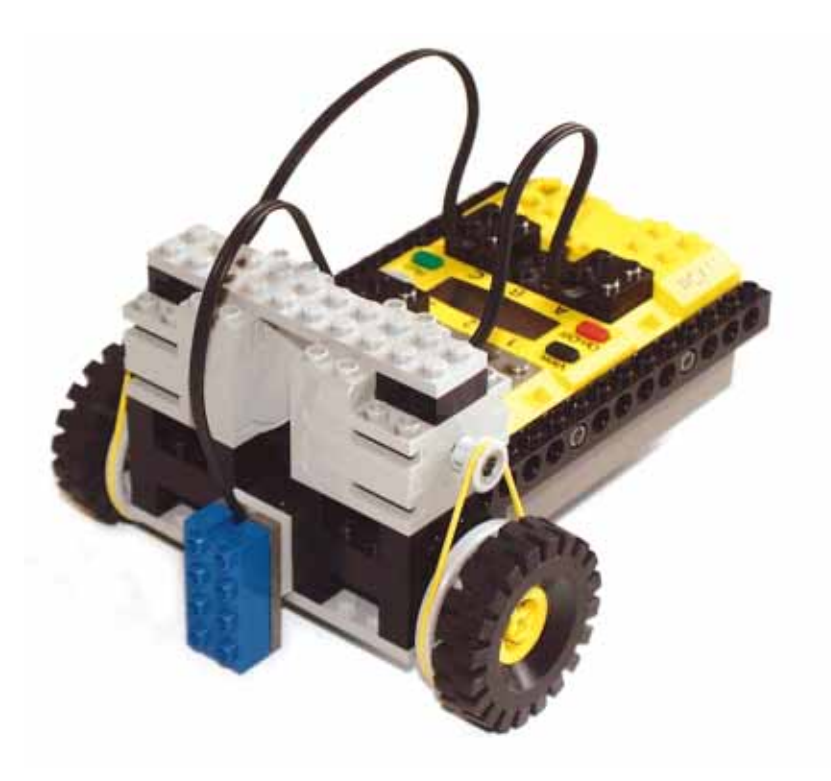

- Remove the touch sensor and bumper from the front of the robot.
- Add a light sensor to the front of the robot, pointing downwards and positioned only a few centimetres from the ground.

You want to set up the sensor ports correctly to begin with. Enter the following code:

| Private Sub cmdLight_Click()         |
|--------------------------------------|
| With PBrickCtrl                      |
| .SelectPrgm SLOT_4                   |
| .SetSensorMode SENSOR_3, RAW_MODE, 0 |
| .SetSensorType SENSOR_3, LIGHT_TYPE  |
| .SetPower MOTOR_A + MOTOR_C, CON, 7  |
| .SetVar 5, CON, MS_200               |
| End With                             |
| End Sub                              |

The previous code places the program in program slot 4 of the RCX. Sensor 3 is a light sensor in Percent mode, and the motors are set to full power. Variable 5 in the RCX is set to MS\_200 and the reason for this will be seen later on.

Variable 5 does not have much meaning at the moment but you would like to be able to refer to it as something more meaningful that the number 5. To do this place the following code in the first line of your procedure

Const ArcTime = 5

And in the existing code for  $cmdLight_Click()$  change the following

```
.SetVar ARC_TIME, CON, MS_200
```

This declaration of constants makes the program easier to read. You will especially notice this with longer programs.

- Save and Run you program.
- Turn on your RCX.
- Click on the Light button to download your program to the RCX.
- Using the *View* button on the RCX, choose to view the reading of Sensor 3 (The arrow on the LCD screen should now be pointing to sensor 3).
- Using the poster from the Mindstorms kit, run the light sensor over the white and black colours to get their raw value readings.

Enter in the following code:

| Priv | ate Sub cmdLight_Click() |                     |                        |
|------|--------------------------|---------------------|------------------------|
|      | Const ARC_TIME = $5$     | ' Naming var 5      |                        |
|      | Const LIGHT_THRESH = 6   | ' Naming var 6      |                        |
|      | With PBrickCtrl          |                     |                        |
|      | .SelectPrgm SLOT_4       |                     |                        |
|      | .BeginOfTask MAIN        |                     |                        |
|      | .SetVar ARC_TIME, CO     | N, MS_50            |                        |
|      | .SetVar LIGHT_THRES      | H, CON, <i>XXXX</i> | 'Enter your value here |
|      |                          |                     |                        |

| .SetSensorType SENSOR_3, LIGHT_TYPE            |
|------------------------------------------------|
|                                                |
|                                                |
| .SetPower MOTOR_A + MOTOR_C, CON, 6            |
|                                                |
|                                                |
| .Loop CON, FOREVER                             |
| .While SENVAL, SENSOR_3, GT, VAR, LIGHT_THRESH |
| .Off MOTOR_C                                   |
| .Wait VAR, ARC_TIME                            |
| .EndWhile                                      |
| .On MOTOR_C                                    |
| .EndLoop                                       |
| .EndOfTask                                     |
| End With                                       |
| End Sub                                        |

- Save and run your project.
- > Download the Light program to the RCX.
- Place the RCX on the poster with the light sensor above the black line pointing in a clockwise direction.
- Press Run.

The RCX should now follow the black line around the poster.

#### How the program works

The program firstly names two of the variables in the RCX as ARC\_TIME and LIGHT\_THRESH. ARC\_TIME defines the amount of time in between checking if the robot is currently on the black line and LIGHT\_THRESH defines the reflectance threshold value between black and white (or green).

The two motors are started, and the task goes into an infinite loop. If, in this loop, the light sensor detects that the robot has gone off the line it stops motor C, waits for a period of time (defined at the beginning of the program as ARC\_TIME) and then checks again if the robot is back on the black line. It performs this repeatedly until the robot has found the black line, and then it re-enables motor C again. It then repeats its looping procedure, checking if the robot has lost track of the line again.

#### **Exercise:**

At the moment the robot can only follow the black line in a clockwise direction. Try to modify the code so that the robot can follow the line in any direction. Hint: sweep one way, and then the other until the black line is found, increasing the angle of the arc each time, by modifying the ARC\_TIME variable.

#### A further exercise:

Program the robot to stay within the black oval.

# The Proximity Robot

When you used the touch sensor to avoid obstacles it involved a rather crude method, and therefore did not always work. It would be a better solution if the robot could sense that it was about to hit something *before* it hit it. There may seem to be no obvious method towards accomplishing this at first, but further research into the workings of the light sensor have shown it to be somewhat sensitive to infra-red light. Using this new knowledge, a robot that can sense obstacles can be built. A source for the infra-red light is needed, but we know that the RCX communicates to the transceiver tower using infra-red light. We can therefore transmit infra-red light signals from the RCX at regular intervals by using the SendPBMessage method. The light sensor could then take advantage of large fluctuations in its readings to sense if it was near an object.

Using the same robot again, remove the angle bracket from the light sensor and place the light sensor on top of the RCX's infra-red transmitter.

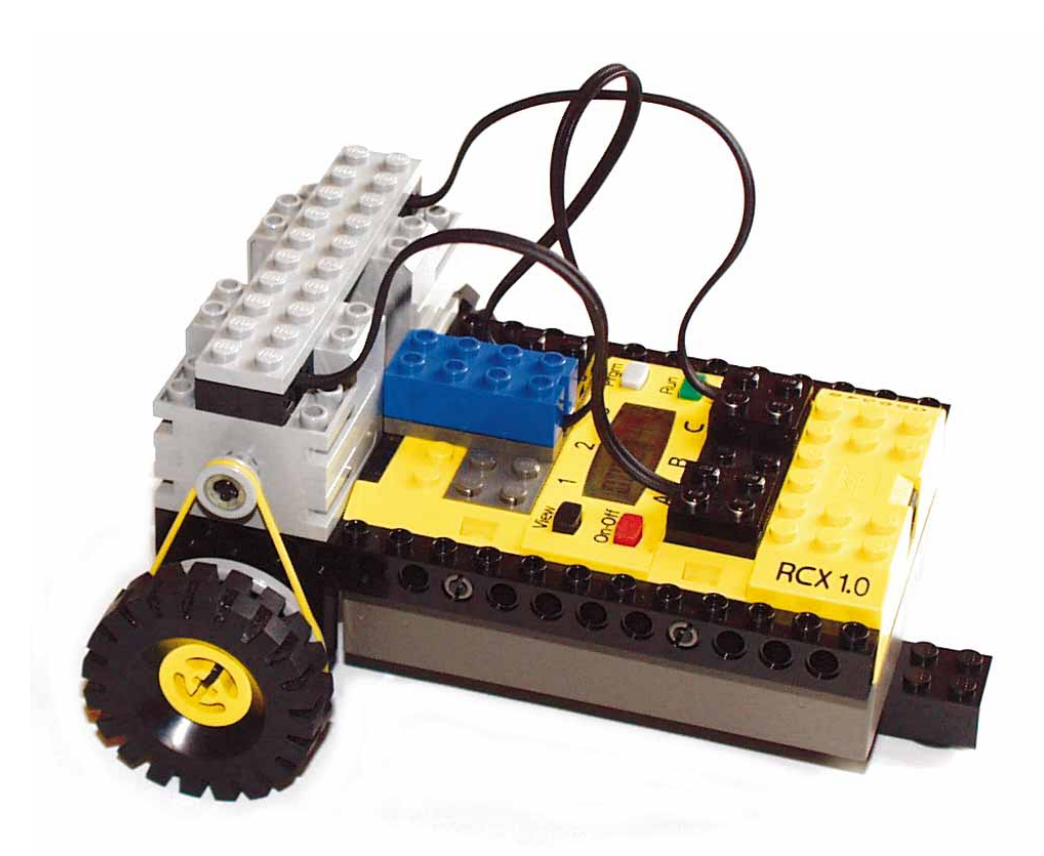

- On the form create a command button called cmdProxy, and change its caption to &Proximity Program.
- > Type in the code which follows.

#### Private Sub cmdProxy\_Click()

```
Const LAST READING = 10
Const FLUCTUATION = 11
With PBrickCtrl
     .SelectPrgm SLOT_5
     .BeginOfTask MAIN
           .SetVar FLUCTUATION, CON, 100
           .StartTask 1
           .StartTask 2
     .EndOfTask
     .BeginOfTask 1
           .Loop CON, FOREVER
                 .SendPBMessage CON, 0
                 .Wait CON, MS_10
           .EndLoop
     .EndOfTask
     .BeginOfTask 2
           .SetSensorType 2, LIGHT_TYPE
           .SetSensorMode 2, RAW_MODE, 0
           .SetFwd MOTOR A + MOTOR C
           .On MOTOR_A + MOTOR_C
           .Loop CON, FOREVER
                 .SetVar LAST_READING, SENVAL, SENSOR_3
                 .SumVar LAST READING, VAR, FLUCTUATION
                 .If SENVAL, SENSOR_3, GT, VAR, LAST_READING
                'Obstacle encountered
                 ' Move robot to avoid obstacle
                 ' and then start 2 motors again
                 .Endlf
           .EndLoop
     .EndOfTask
End With
```

End Sub

- Save and run your project.
- > Download the Proximity program to the robot.
- $\succ$  Run the program.

When the robot approaches an obstruction, it should reverse itself and attempt to go around it.

Two constants are declared at the beginning of the procedure to make the code mode readable

Const LAST\_READING = 10

Const FLUCTUATION = 11

Within the Main task the FLUCTUATION variable is set. This value can vary depending on how sensitive you want your robot to be. This is the first time that you have used more that one task. Since the Main task is the only one automatically started, you need to manually start all other tasks.

You want to have two tasks running. One task periodically sends out an infra-red signal and the other one interprets the readings of the light sensor.

```
.BeginOfTask 1

.Loop CON, FOREVER

.SendPBMessage CON, 0

.Wait CON, MS_10

.EndLoop

.EndOfTask
```

Here an infra-red signal is transmitted by the RCX every 10 ms using the SendPBMessage method. The second task begins by setting the sensor type and mode (Raw mode (0 - 1023) has a higher resolution than Percent mode (0 - 100) i.e. it is more accurate). Both motors are then switched on, moving in a forward direction. The task then enters an infinite loop:

```
.Loop CON, FOREVER
.SetVar LAST_READING, SENVAL, SENSOR_3
.SumVar LAST_READING, VAR, FLUCTUATION
.If SENVAL, SENSOR_3, GT, VAR, LAST_READING
'Obstacle encountered
' Move robot to avoid obstacle
' and then start 2 motors again
.EndIf
```

.EndLoop

The LAST\_READING variable is assigned the current sensor reading of the light sensor. The FLUCTUATION variable value (100 in this example) is then added to the LAST\_READING variable. If the sensor reading is ever greater than the LAST\_READING variable value, then there is something in close proximity to the light sensor. Program the robot to avoid any obstacle in its path.

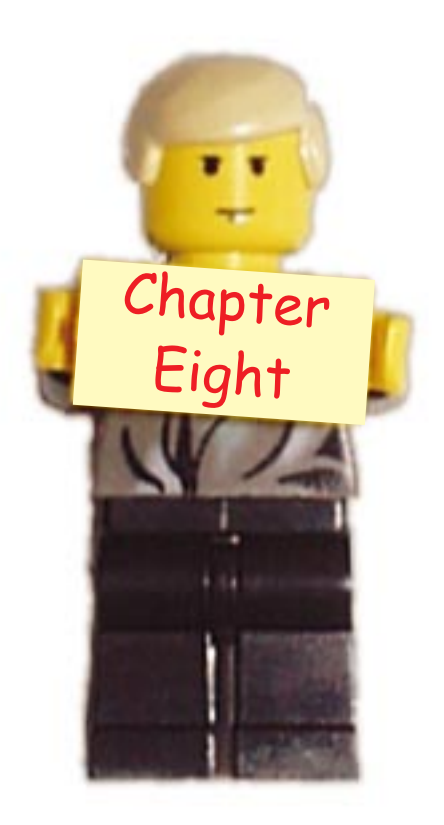

# Delving Deeper into the RCX

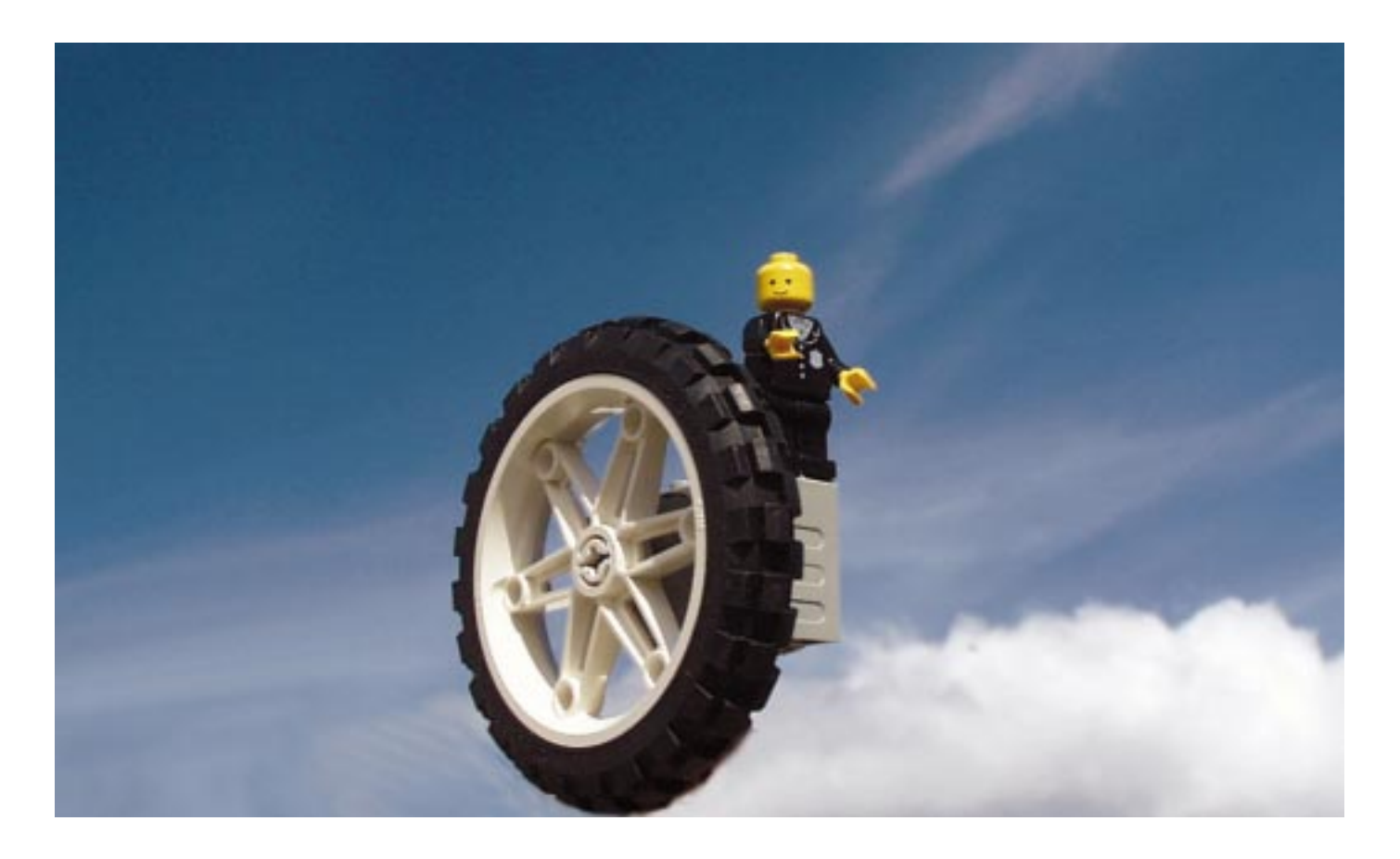

# Arrays

Most of the code you've seen so far has worked with very little data. Up to this point, you have been learning about variables and control structures. An array isn't much more than a list of variables. You will see in this chapter how the naming conventions for array variables vary a little (but not much) from the naming conventions for regular non-array variables. With arrays, you can store many occurrences of similar data. With non-array variables, each piece of data has a different name, and it can be difficult to track many occurrences of data.

An array is a list of more than one variable with the same name. An example of a variable might be Dim Result As Integer

This declaration declares a single variable Result as an integer. This variable could refer to a student's result in an exam. If there were more than one student in the class, then declaring a variable for each student would be a long and boring task. This is where arrays become useful.

The different values (in this case the elements of the array) are distinguished from each other by a numeric subscript. For instance, instead of a different variable name (Result1, Result2, Result3, Result4, and so on), the associated data are given the same variable name (Result) and are differentiated by subscripts. E.g.

Result1 Result(1)

Result2 Result(2)

You may wonder where the advantage of using a array is seen here. The column of array names has a major advantage over the old variable names. The number inside the parentheses is the subscript number of the array. Subscript numbers are never part of an array name; they are always enclosed in parentheses and only serve to distinguish one array element from another. If you had to calculate the average of a series of examination results using only variables, it would be necessary for you to type out all of the variable names individually, whereas with arrays, you can use a For ... Next loop to change the variable names.

#### Given forty students

iAverage = Total/40

```
Using variables

iTotal = Result1 + Result2 + Result 3 + Result4 + ... + Result40

iAverage = Total/40

Using Arrays

For iCounter = 1 To 40

iTotal = iTotal + Result(iCounter)

Next Counter
```

As you can see, even with only 40 students, there will be far less code using arrays.

# **Declaring Arrays**

Dim MyArray(10) As Integer

This array will contain 11 elements (MyArray(0) to MyArray(10)). 0 is known as the *lower bound* and 10 is known as the *upper bound*.

The lower bound can also be specified at the declaration stage Dim MyArray (10 To 20) As Integer This declares an array of eleven integers with a lower bound of 10 and an upper bound of 20.

# **Multidimensional Arrays**

A multidimensional array is an array with more than one subscript. A single-dimensional array is a list of values, whereas a multidimensional array simulates a table of values. The most commonly used table is a two-dimensional table (an array with two subscripts). Following from the student example, if the student sat more that one exam (say six), you could use a multidimensional array to store the results.

Dim MyMultiArray(1 To 40, 1 To 6)

This is similar to declaring a table with forty rows and six columns, each row refers an individual student and each column to a result.

# The datalog

The datalog is an area set within the RCX, it allows you to store readings from:

- · Timers
- · Variables
- · Sensor Readings
- · Watch (Time)

To use the datalog feature, you must first set the size of the datalog area you wish to use. This is done using the SetDatalog(Size) method. The size refers to the number of elements you wish to store. Each element takes up 3 bytes of space.

Anytime within the program that you want to store a value in the datalog, use the DatalogNext(Source, Number)

| Sou | ırce   | Number |                                    |
|-----|--------|--------|------------------------------------|
| 0   | VAR    | 0 - 31 |                                    |
| 1   | TIMER  | 0 - 3  | TIMER_1, TIMER_2, TIMER_3, TIMER_4 |
| 9   | SENVAL | 0 - 2  | SENSOR_1, SENSOR_2, SENSOR_3       |
| 14  | WATCH  | 0      |                                    |

Then when you program is finished, you can upload the information from the RCX using the UploadDatalog(From,Size) method.

- Create a new Lego project.
- Save it as **Datalog**.
- Create a form from the following table:

| Control Type   | Property        | Value                           |  |
|----------------|-----------------|---------------------------------|--|
| Form           | Name<br>Caption | frmDatalog<br>Datalogging       |  |
| Command Button | Name<br>Caption | cmdSetDLSize<br>&Set Datalog    |  |
| Command Button | Name<br>Caption | cmdClearDL<br>&Clear Datalog    |  |
| Command Button | Name<br>Caption | cmdUploadDL<br>&Upload Datalog  |  |
| Command Button | Name<br>Caption | cmdDownload<br>&Download Progam |  |
| Text Box       | Name<br>Text    | txtDLSize<br>5                  |  |
| Label          | Name<br>Caption | lblDatalog<br>(Leave Blank)     |  |
| List Box       | Name            | lstDatalog                      |  |
| Command Button | Name<br>Caption | cmdExit<br>E&xit                |  |

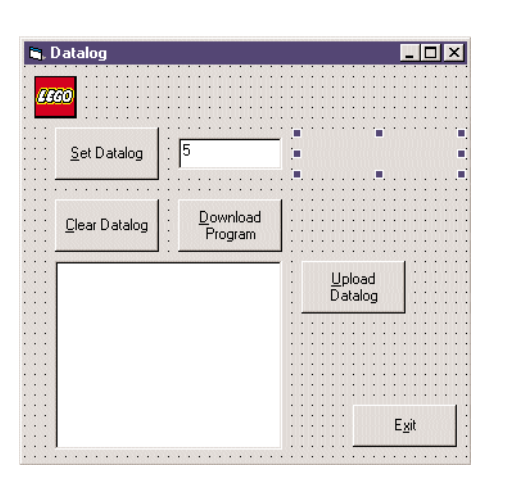

Figure 8.1

The Datalog form.

```
Private Sub cmdClearDL_Click()
  PBrickCtrl.SetDatalog 0 ' Clear Datalog
End Sub
Private Sub cmdDownload_Click()
  With PBrickCtrl
     .SelectPrgm SLOT_4 ' Program 4
     .BeginOfTask MAIN
        .SetSensorType SENSOR_2, LIGHT_TYPE
        .SetVar 10, CON, 1234
        .Loop CON, 3
           .DatalogNext TIMER, TIMER_4
          .Wait CON, SEC 1
        .EndLoop
        .DatalogNext SENVAL, SENSOR_2
        .DatalogNext VAR, 10
            .DatalogNext TIMER, TIMER_4
     .EndOfTask
  End With
End Sub
Private Sub cmdExit_Click()
  PBrickCtrl.CloseComm
  End
End Sub
Private Sub cmdSetDLSize_Click()
  If PBrickCtrl.SetDatalog(Val(txtDLSize.Text)) Then
     IbIDatalog.Caption = "Datalog size set to " + txtDLSize.Text
  Else
     IbIDatalog.Caption = "Not enough memory available"
  End If
End Sub
Private Sub cmdUploadDL_Click()
  Dim arr As Variant
  Dim iCounter As Integer
  ' Download Datalog to arr array
  arr = PBrickCtrl.UploadDatalog(0, Val(txtDLSize.Text)+1)
```

```
If IsArray(arr) Then

For iCounter = LBound(arr, 2) To UBound(arr, 2)

IstDatalog.AddItem "Type: " + Str(arr(0, iCounter)) + _

" No. " + Str(arr(1, iCounter)) + _

" Value " + Str(arr(2, iCounter))

Next iCounter

Else

MsgBox "Upload NOT a valid array"

End If

End Sub

Private Sub Form_Load()

PBrickCtrl.InitComm
```

End Sub

# Execute the program

- Save your program.
- Execute your program.
- Connect a light sensor to Input 2.
- $\succ$  Turn on the RCX.
- Place the value 7 in the text box and click on the Set Datalog button.
- Click on the Download Program button to download the program to the RCX.
- Press the Run button.
- When the program is finished running, click on the Upload Datalog button (do not place a number greater that 50 in the textbox when clicking on the Upload Datalog button).

Seven entries should appear in the list box, the datalog entry with index 0 always contains the current size of the datalog, which is guaranteed to be at least one since the current size entry is considered to be part of the datalog. The other entries are the values placed in the datalog using the DatalogNext method. Entries 2, 3 and 4 are the results logging the timer values, the next entry is the sensor reading, and then the variable value followed by the timer value again.

Notice when you click on the Set Datalog button, a quadrant appears on the right side of the LCD screen on the RCX. When the run button is pressed this circle fills up (i.e. more quadrants appear). To clear the datalog, click on the Clear Datalog button.

# How the Datalog program works

The cmdSetDLSize\_Click procedure sets the size of the datalog to the value in the text box txtDLSize. If there is not enough memory available the method SetDatalog(Val(txtDLSize.Text)) fails and an error message appears in the label. The maximum size varies but is generally around 2000.

The downloaded function placed the value of TIMER\_4 in the datalog every second, three times in succession, and a sensor reading is then placed in the datalog. A variable reading followed by another timer reading are then entered into the datalog.

The cmdUploadDL procedure uploads the datalog from the RCX into an array.

arr = PBrickCtrl.UploadDatalog(0, Val(txtDLSize.Text) + 1)

You want to start at the first element in the datalog (0), and continue until you reach the end of the datalog. The value 1 is added because the first element in the datalog contains the current size, i.e. six entries are added to the list, and therefore there are seven elements to be uploaded from the list.

The array returned is a two dimensional array. The array will contain three rows and txtDLSize + 1 columns.

If the array is a valid array:

```
For i = LBound(arr, 2) To UBound(arr, 2)
IstDatalog.AddItem " Type: " + Str(arr(0, i)) + _
"No. " + Str(arr(1, i)) + _
"Value " + Str(arr(2, i))
```

Next i

The lower bound of the array is found (i.e. the position of the first element) and the upper bound is also found (i.e. the position of where the last element). Then for each element between these two values there is an entry

| Тур | )e     | Number | Reading           |
|-----|--------|--------|-------------------|
| 0   | VAR    | 0 - 31 | Readings returned |
| 1   | TIMER  | 0 - 3  |                   |
| 9   | SENVAL | 0 - 2  |                   |
| 14  | WATCH  | 0      |                   |

The datalog is cleared by setting the datalog size to zero. The quadrant now disappears from the LCD screen on the RCX.

PBrickCtrl.SetDatalog 0 ' Clear Datalog

# **Graph Program**

You are now going to create a program that will draw a graph from the data returned from the UploadDatalog method. In this program you will be introduced to menus, procedures and picture boxes.

- Create a new Lego Project.
- Save the project as **Graph**.
- Save the form and module as **Graph** also.

You would like to have a much space a possible on the form for your graph. To achieve this, you will incorporate menus into your program

# Creating a menu for the Graph program:

Build the Graph form according to Table 8.2.

| Control Type | Property        | Value                         |
|--------------|-----------------|-------------------------------|
| Form         | Name<br>Caption | frmGraph<br>The Graph Program |

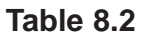

- $\succ$  Select the main form.
- Select *Menu Editor* from the *Tools* menu.

| Menu Editor 🗙                                                              |
|----------------------------------------------------------------------------|
| Caption: OK                                                                |
| Name: Cancel                                                               |
| Index: Shortcut: (None)                                                    |
| HelpContextID: 0 NegotiatePosition: 0 - None 💌                             |
| □ <u>C</u> hecked □ <u>E</u> nabled □ <u>V</u> isible □ <u>W</u> indowList |
|                                                                            |
|                                                                            |
|                                                                            |
|                                                                            |
|                                                                            |
|                                                                            |
|                                                                            |

Figure 8.2

The Menu Editor.

- ➢ In the *Caption* text box type **&Datalog**.
- ➢ In the *Name* text box type **mnuDatalog**.

| Menu Editor                         | ×                     |
|-------------------------------------|-----------------------|
| Caption: 8Datalog                   | ок                    |
| Name: mnuDatalog                    | Cancel                |
| Index: Shortcut: (None)             | •                     |
| HelpContextID: 0 NegotiatePosition: | 0 - None 💌            |
| □ _hecked I Enabled I Visible □     | <u>W</u> indowList    |
| ← → ↑ ↓ <u>N</u> ext Insert         | Delete                |
| &Datalog                            | $C \in C \in C \in I$ |
|                                     |                       |
|                                     |                       |
|                                     |                       |
|                                     |                       |
|                                     |                       |

Figure 8.3

The Menu Editor with entries.

- Click on the Next button of the *Menu Editor*, the next row is now highlighted.
- > In the *Caption* text box type **&Set Datalog**.
- > In the *Name* text box type the **mnuSet**.

Because the Set Datalog is an item in the Datalog menu, it must be indented.

Click on the Right arrow button of the *Menu Editor*.

| Menu Editor                         | ×          |
|-------------------------------------|------------|
| Caption: 8Set Datalog               | ок         |
| Name: mnuSet                        | Cancel     |
| Inde <u>x</u> :                     | -          |
| HelpContextID: 0 NegotiatePosition: | 0 - None 💌 |
| 🗆 Checked 🔽 Enabled 🔽 Visible       | WindowList |
| ← → → ↓ <u>N</u> ext Insert         | Delete     |
| &Datalog                            |            |
| ····85et Datalog                    |            |
|                                     |            |
|                                     |            |
|                                     |            |
|                                     |            |

Figure 8.4

The item SetDialog must be indented.

- Click on the *Next* button.
- > In the *Caption* text box type **&Upload Datalog**.
- > In the *Name* text box type **mnuUpload**.
- Click on the *Next* button again.
- > In the *Caption* text box type **&Clear Datalog**.
- ➢ In the *Name* text box type **mnuClear**.
- Click on the *Next* button.
- ➢ In the *Caption* text box type **E&xit**.
- ➢ In the *Name* text box type **mnuExit**.

The Datalog menu is now completed.

You now want to create a *Load* menu.

- Click on the *Next* button of the *Menu Editor* window.
- ➢ In the *Caption* text box type **D&ownload**.
- ➢ In the *Name* text box type **mnuDownload**.

Since this is a menu title, and not a menu item, you need to remove the indent.

- Click on the Left arrow button of the *Menu Editor* to remove the indent.
- Click on the *Next* button.
- > In the *Caption* text box type **&Proximity Program**.
- ➢ In the *Name* text box type **mnuProxy**.
- Click on the right arrow button to indent this item.

You are now finished completing the design of your menu, the Menu editor should now look like Figure 8.5.

| Menu Edi                                                    | itor 🗙                                 |
|-------------------------------------------------------------|----------------------------------------|
| Caption:                                                    | BProximity Program     OK              |
| Na <u>m</u> e:                                              | mnuProxy Cancel                        |
| Inde <u>x</u> :                                             | Shortcut: (None)                       |
| <u>H</u> elpConte                                           | extID: 0 NegotiatePosition: 0 - None 💌 |
| □ <u>C</u> heck                                             | ed 🔽 Enabled 🔽 Visible 🗌 WindowList    |
| + €                                                         | ★ ↓ <u>N</u> ext <u>I</u> nsert Delete |
| &Datalog<br>&Set D<br>&Uploa<br>&Clear<br>E&xit<br>D&ownloa | ad Datalog                             |
| ····&Proxi                                                  | mity Program                           |
|                                                             |                                        |
|                                                             |                                        |

Figure 8.5

The finished entry into the Menu Editor.

- Click on the OK button of the *Menu Editor*.
- Save your project.

The frmGraph should now look like figure 8.6.

|   | C | L  | T   | h   | e | 6 | àr | a  | pl  | h  | P  | T | DQ | JL | aı | n |   |   |   |   |   |   | 1 | 1 |   |   |   |   |   |   |   |   |   | - | I |            | J  | × | < |
|---|---|----|-----|-----|---|---|----|----|-----|----|----|---|----|----|----|---|---|---|---|---|---|---|---|---|---|---|---|---|---|---|---|---|---|---|---|------------|----|---|---|
|   | D | la | ita | ale | g |   | C  | )c | 214 | 'n | lo | a | Ы  |    |    |   |   |   |   |   |   |   |   |   |   |   |   |   |   |   |   |   |   |   |   |            |    |   |   |
| • |   | •  | •   |     | • | • | •  |    | •   | •  | •  |   |    | •  | •  | • | • | · | • |   | • | · | • | • | · | · | • |   | · | • | • | • | • | • |   | -          | -  | - | • |
| • |   | •  |     |     | • | • | •  |    |     | •  |    |   |    | •  |    | • | • | • | • | 1 | • | • | • | • | ÷ | • | • |   | ÷ | • | • | • | • | • |   | a,         |    | - |   |
| • |   |    |     |     |   | • | •  |    |     |    |    |   |    | •  |    | • |   | • | • |   |   | • | • | • | • | • | • |   | • | • | • | • | • | • | K | <u>¶</u> . | 10 | e |   |
| • |   |    | •   |     |   |   |    |    |     | •  | •  | 1 |    | •  | •  |   |   | • | • |   | • | • |   | • | • | • |   |   | • | • |   | • | • | • |   |            |    |   |   |
|   |   |    | •   |     |   |   |    |    |     | •  | •  |   |    | •  |    |   |   | • |   |   | • | • |   |   | • | • |   |   | • | • |   |   | • | • |   |            | _  |   | • |
|   |   |    |     |     | 1 |   |    |    |     |    |    | 1 |    |    |    | 1 |   | 1 | 1 | 1 |   |   | 1 | 1 |   |   | 1 | 1 |   |   | 1 | 1 |   |   | 1 | 1          |    |   |   |
| 1 |   |    | •   |     | 1 |   |    |    |     |    |    | 1 |    | •  |    | 1 |   | • | 1 | 1 |   | • | 1 | 1 | • | • | 1 | 1 | • |   | 1 | 1 | • |   | 1 | •          |    |   |   |
|   |   | 1  |     |     | 1 |   |    |    | 1   |    |    | 1 |    | ÷  |    | 1 | 1 | 1 | 1 | 1 |   | 1 | 1 | 1 |   | 1 | 1 | 1 |   |   | 1 | 1 |   |   | 1 | 1          |    |   |   |
| 1 |   | 1  | 1   | 1   | 1 | 1 | 1  | 1  | 1   | 1  |    | 1 | 1  | 1  | 1  | 1 | 1 | 1 | 1 | 1 | 1 | 1 | 1 | 1 | 1 | 1 | 1 | 1 | 1 | 1 | 1 | 1 | 1 | 1 | 2 | 1          | 1  | 1 | 1 |
|   |   | 1  | 1   | 1   | 1 | 1 | 1  | 1  | 1   | 1  | 1  | 1 | 1  | 1  | 1  | 1 | 1 | 1 | ÷ | 1 | 1 | 1 | 1 | 1 | 1 | 1 | 1 | 1 | 1 | 1 | 1 | 1 | 1 | 1 | 2 | 1          | 1  | 1 |   |
|   |   |    |     |     |   |   |    |    |     |    |    |   |    |    |    |   |   |   |   |   |   |   |   |   |   |   |   |   |   |   |   |   |   |   |   |            |    |   |   |
|   |   |    |     |     |   |   |    |    |     |    |    |   |    |    |    |   |   |   |   |   |   |   |   |   |   |   |   |   |   |   |   |   |   |   |   |            |    |   |   |
|   |   |    |     |     |   |   |    |    |     |    |    |   |    |    |    |   |   |   |   |   |   |   |   |   |   |   |   |   |   |   |   |   |   |   |   |            |    |   |   |
|   |   |    |     |     |   |   |    |    |     |    |    |   |    |    |    |   |   |   |   |   |   |   |   |   |   |   |   |   |   |   |   |   |   |   |   |            |    |   |   |
|   |   |    |     |     |   | • | •  |    |     |    |    |   |    | •  |    |   |   | • |   |   |   | • |   |   | • | • |   |   | • |   |   | • | • |   |   | •          |    |   |   |
| • |   |    |     |     |   |   |    |    |     |    |    |   |    | •  |    |   |   |   |   |   |   |   |   |   |   |   |   |   |   |   |   |   |   |   |   |            |    |   |   |
| • |   | ÷  | ÷   | ÷   |   | ÷ | ÷  |    |     |    |    |   |    | ÷  | ÷  | ÷ | ÷ | ÷ | ÷ |   | ÷ | ÷ | ÷ | ÷ | ÷ | ÷ | ÷ |   | ÷ | ÷ | ÷ | ÷ | ÷ | ÷ |   | ÷          | •  | • |   |
| • |   | ·  | ·   | ·   | • | · | ·  | ·  |     | ·  | ·  | ÷ | •  | ·  | ·  | ÷ | ÷ | · | ÷ | ÷ | · | · | ÷ | ÷ | · | · | ÷ | • | · | · | ÷ | ÷ | · | · | ÷ | ·          | •  | · | · |
| • |   | •  | •   |     | • | • | •  |    |     | •  | •  | • |    | •  | •  | • | • | • | • |   | • | • | • | • | • | • | • |   | • | • | • | • | • | • | • | •          | •  | • |   |

Figure 8.6

The completed graph as defined earlier.

If you click on Datalog or Download you can see their menu bars appear.

- Save and Execute your program.
- You can click and choose options in both menus, but of course nothing happens as you do not have any code attached to the menu items at present.
- Click on the X icon in the top right corner of the Graph program to terminate the program.

# Creating a Submenu

If you notice that in the program you have a menu item called Set Datalog. You know that for the SetDatalog method a parameter must be supplied that tells the ActiveX control the size you want to set the datalog to. You will now create a submenu for this item.

- Select the *Menu Editor* form the *Tools* menu.
- Select the Upload Datalog item and then click on the Insert button.
- > In the *Caption* text box of the menu editor type **&Five**.
- > In the *Name* text box type **mnuFive**.
- Click on the right-arrow button to indent the item further.
- Select the Upload Datalog item again and click on the Insert button.
- ▶ In the *Caption* text box of the menu editor type **&Ten**.
- ➢ In the *Name* text box type **mnuTen**.
- Click on the right-arrow button to indent the item further.
- > Insert the following menu items as previously:

CaptionNameF&iftymnufifty&One HundredmnuOneHundredFi&ve HundredmnuFiveHundred

Save your project.

# Placing Controls on your form

- Select the *Picture Box* control from the toolbox and draw it on your form.
- Change the *Name* property to **picGraph**.
- > Your frmGraph should now look like figure 8.7.

| Datalog Dgwnload  Figure 8 Your new modified | , The Graph Program                                                                                             |                                       |        |
|----------------------------------------------|----------------------------------------------------------------------------------------------------|---------------------------------------|--------|
| Figure 8<br>Your new                         | <u>D</u> atalog D <u>o</u> wnload                                                                               |                                       |        |
| Figure 8<br>Your new                         |                                                                                                    |                                       |        |
| Figure 8<br>Your new                         |                                                                                                    |                                       |        |
| Figure 8<br>Your new                         |                                                                                                    |                                       |        |
| Figure 8<br>Your new                         |                                                                                                    |                                       |        |
| Figure 8<br>Your new                         |                                                                                                    |                                       |        |
| Figure 8<br>Your new                         |                                                                                                    |                                       |        |
| Figure 8<br>Your new                         |                                                                                                    |                                       |        |
| Figure 8<br>Your new                         |                                                                                                    |                                       |        |
| Figure 8<br>Your new                         |                                                                                                    |                                       |        |
| Figure 8<br>Your new                         |                                                                                                    |                                       |        |
| Figure 8<br>Your new<br>modified             |                                                                                                    |                                       |        |
| Figure 8<br>Your new                         |                                                                                                    |                                       |        |
| Figure 8<br>Your new<br>modified             | e e e                                                                                                    |                                       |        |
| Figure 8<br>Your new<br>modified             |                                                                                                    |                                       |        |
| Figure 8<br>Your new                         |                                                                                                    |                                       |        |
| Figure 8<br>Your new<br>modified             |                                                                                                    |                                       |        |
| Figure 8<br>Your new<br>modified             | e e e e e e e e e e e e e e e e e e e                                                                           |                                       |        |
| Figure 8<br>Your new<br>modified             |                                                                                                    |                                       |        |
| Figure 8<br>Your new<br>modified             |                                                                                                    |                                       |        |
| Figure 8<br>Your new<br>modified             |                                                                                                    |                                       |        |
| Figure 8<br>Your new<br>modified             | e e e                                                                                                    |                                       |        |
| Figure 8<br>Your new<br>modified             |                                                                                                    |                                       |        |
| Figure 8<br>Your new<br>modified             |                                                                                                    |                                       |        |
| Figure 8<br>Your new<br>modified             |                                                                                                    |                                       |        |
| Figure 8<br>Your new<br>modified             | a de la companya de la companya de la companya de la companya de la companya de la companya de la companya de l |                                       |        |
| Figure &<br>Your new<br>modified             |                                                                                                    |                                       |        |
| Figure &<br>Your new<br>modified             |                                                                                                    |                                       |        |
| Figure &<br>Your new<br>modified             | e e e                                                                                                    |                                       |        |
| Figure 8<br>Your new<br>modified             |                                                                                                    |                                       |        |
| Your new<br>modified                         |                                                                                                    | Eigun                                 | ro 8 7 |
| Your new<br>modified                         | a a a                                                                                                    | . i iyu                               | C 0./  |
| Your new                                     | e e e la companya de la companya de la companya de la companya de la companya de la companya de la companya de  |                                       |        |
| Your new                                     |                                                                                                    |                                       |        |
| Your new modified                            |                                                                                                    |                                       |        |
| Your new                                     |                                                                                                    | · · · · · · · · · · · · · · · · · · · |        |
| Your new modified                            |                                                                                                    | •                                     |        |
| modified                                     |                                                                                                    | Vour                                  | nowly  |
| modified                                     |                                                                                                    |                                       | IEWIY  |
| modified                                     |                                                                                                    |                                       |        |
| modified                                     |                                                                                                    |                                       |        |
|                                              |                                                                                                    | modif                                 | ied ar |

# **Coding the Graph Program**

> Enter the following code in your program:

'All Variables Must be Declared Option Explicit

# Private Sub Form\_Load()

PBrickCtrl.InitComm

### End Sub

You are now going to enter some code for the Exit menu item.

In Design mode and in the *Object* view click on the Datalog menu and choose the Exit item.

This is like double-clicking on a command button, the shell for the mnuExit\_Click procedure now appears in the *Code* window.

graph.

Enter the code overleaf:

Private Sub mnuExit\_Click() PBrickCtrl.CloseComm End End Sub

Save and execute your program.

Select the Exit item form the Datalog menu.

The program now terminates.

# **Procedures**

Under the Set Datalog sub menu, there are several choices for the size of the datalog to be created. When setting the datalog, it has to be checked if the datalog was created (i.e. was there enough space available). Instead of having to write out the code to check this for each option, you will create a procedure to check this for you.

- ▶ In the *Code* window, select *Add Procedure* from the *Tools* menu.
- ➢ In the *Name* text box type **SetDatalog**.

The Add Procedure dialog box should look like Figure 8.8.

| Add Procedure                  |                                       | ×      |  |  |  |  |  |  |  |
|--------------------------------|---------------------------------------|--------|--|--|--|--|--|--|--|
| Name: SetData                  | log                                   | ОК     |  |  |  |  |  |  |  |
| Type<br>© Sub<br>© Eunction    | C <u>P</u> roperty<br>C <u>E</u> vent | Cancel |  |  |  |  |  |  |  |
| Scope<br>• Public              | C Pri <u>v</u> ate                    |        |  |  |  |  |  |  |  |
| All Local variables as Statics |                                       |        |  |  |  |  |  |  |  |

Figure 8.8

The Add Procedure dialog box.

A shell for the function now appears.

# Public Sub SetDatalog() End Sub

Now you need to change the first line of the SetDatalog procedure to

# Public Sub SetDatalog(Size As Integer)

#### End Sub

#### Enter the following code:

# Public Sub SetDatalog(Size As Integer) If PBrickCtrl.SetDatalog(Size) Then MsgBox "Datalog Size set to " + Str(Size), vbInformation Else MsgBox "Not enough memory available", vbCritical End If End Sub

> In the Object view select Set Datalog  $\Rightarrow$  Five from the datalog menu An event procedure shell should appear

#### Private Sub mnuFive\_Click()

End Sub

Enter the following code:

# Private Sub mnuFive\_Click() SetDatalog 5

End Sub

This statement executes the SetDatalog procedure you just created passing in the number five as a parameter. When the procedure is executing the Size variable is made equal to 5.

Repeat the above procedure for all the other items in the Set Datalog sub menu.

Adding the code for the Proximity Program.

- > In the *Object* view select the Proximity Program from the Download menu.
- Enter the following code, note that this code is almost the same as that in the last chapter except for the addition of another task.

```
Private Sub mnuProxy_Click()
  Const LAST READING = 10
  Const FLUCTUATION = 11
  With PBrickCtrl
     .SelectPrgm SLOT_5
     .BeginOfTask MAIN
       .SetVar FLUCTUATION, CON, 100
       .StartTask 1
       .StartTask 2
     .EndOfTask
     .BeginOfTask 1
       .Loop CON, FOREVER
          .SendPBMessage CON, 0
          .Wait CON, MS_50
       .EndLoop
     .EndOfTask
     .BeginOfTask 2
       .SetSensorType 2, LIGHT_TYPE
       .SetSensorMode 2, RAW_MODE, 0
       .SetFwd MOTOR A + MOTOR C
       .On MOTOR_A + MOTOR_C
       .StartTask 3
       .Loop CON, FOREVER
          .SetVar LAST READING, SENVAL, SENSOR 3
          .SumVar LAST_READING, VAR, FLUCTUATION
          .If SENVAL, SENSOR_3, GT, VAR, LAST_READING
            .SetRwd MOTOR_A + MOTOR_C
            .Wait CON, SEC_1
            .Off MOTOR_C
            .Wait CON, SEC_1
            .SetFwd MOTOR_A + MOTOR_C
            .On MOTOR_C
          .Endlf
       .EndLoop
     .EndOfTask
```

.BeginOfTask 3 .Loop CON, 100 .DatalogNext SENVAL, SENSOR\_3 .Wait CON, MS\_100 .EndLoop .Off MOTOR\_A + MOTOR\_C .StopAllTasks .EndOfTask End With End Sub

Adding code for the Upload Datalog item

- ▶ In the *Object* View select Upload Datalog from the Datalog menu.
- Enter the following code:

#### Private Sub mnuUpload\_Click()

Dim iTime, i, iCounter As Integer Dim arr As Variant Dim iX, iUpper, iLower As Integer Dim iMinX, iMaxX, iMinY, iMaxY As Integer

```
arr = PBrickCtrl.UploadDatalog(0, 1)
iUpper = arr(2, 0)
```

'Define Graph Boundaries iMinX = 0: iMaxX = iUpper iMinY = 500: iMaxY = 850 iX = 0 ' Start at x co-ord = 0

```
picGraph.Cls
picGraph.Scale (iMinX, iMaxY)-(iMaxX, iMinY)
picGraph.ForeColor = QBColor(4)
```

iTime = Int(iUpper / 50) ' times to upload

For iCounter = 0 To iTime iLower = iCounter \* 50

```
If iUpper <= 50 Then
  arr = PBrickCtrl.UploadDatalog(iLower, iUpper)
Else
  arr = PBrickCtrl.UploadDatalog(iLower, 50)</pre>
```

```
End If

iUpper = iUpper - 50

If IsArray(arr) Then

For i = LBound(arr, 2) To UBound(arr, 2)

iX = iX + 1

picGraph.Line -(iX, arr(2, i))

Next i

Else

MsgBox "Not a Valid array"

End If

Next iCounter

End Sub
```

➢ For the Clear Datalog item enter the following code:

### Private Sub mnuClear\_Click()

SetDatalog 0 'clear datalog End Sub

Execute the Program.

- Save your project.
- Execute your project.
- > Build the Proximity robot as in the last chapter.
- From the Datalog menu select Set Datalog  $\Rightarrow$  One Hundred.
- Select Proximity Program from the download menu to download the program to the robot.
- > Press the Run button on the RCX.
- > When the robot program in finished, select Upload Datalog from the Datalog menu.

A graph should appear in the picture box like the one in figure 8.9.

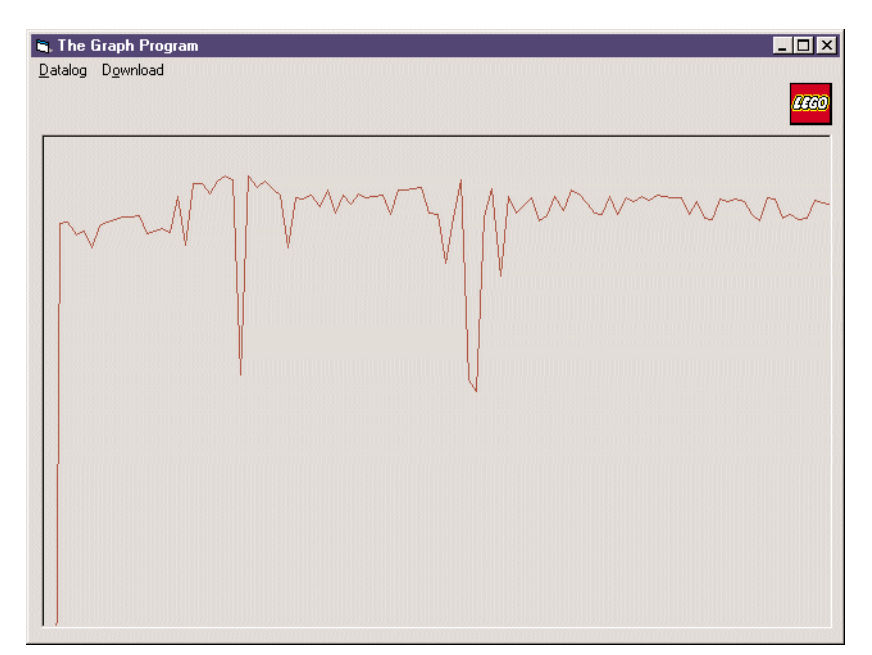

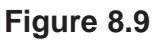

A sample graph as depicted by our program.

Here the robot encountered two obstacles. The slower the robot was approaching, and retracting from the obstacles wil dictate how wide the spikes are.

Exit the program, selecting Clear Datalog from the Datalog menu beforehand if you want to clear the datalog.

# How the Graph program works

When as the light sensor begins taking readings in the Proximity Program, task 3 is started.

```
.BeginOfTask 3

.Loop CON, 100

.DatalogNext SENVAL, SENSOR_3

.Wait CON, MS_100

.EndLoop

.Off MOTOR_A + MOTOR_C

.StopAllTasks

.EndOfTask
```

Task 3 executes the above loop 100 times, each time it loops it places the light sensor reading in the datalog. When it has looped 100 times all tasks are stopes (i.e. the program stops).

The mnuUpload\_Click procedure places the graph it the picture box. The statements

arr = PBrickCtrl.UploadDatalog(0, 1)

iUpper = arr(2, 0)

download the first item in the datalog into the arr array. IUpper is then assigned the value of the number of elements in the datalog. The procedure then defines the co-ordinate boundaries of the picture box:

iMinX = 0: iMaxX = iUpper iMinY = 500: iMaxY = 850 iX = 0 ' Start at x co-ord = 0

The x-axis contains the number of elements in the datalog and the y-axis contains the light sensor readings for each element. The picture box is then cleared:

picGraph.Cls

picGraph.Scale (iMinX, iMaxY)-(iMaxX, iMinY)

picGraph.ForeColor = QBColor(4)

The scale defines the boundaries of the picture box, the first co-ordinate is the top left co-ordinate and the second one is the bottom right co-ordinate. The forecolor setting simply sets the colour of the graph which is red in this example.

The statement

iTime = Int(iUpper / 50) ' times to upload

sets iTime to the number of extra times that the array has to be downloaded (remember that these can only be downloaded in blocks of 50 or less). If 69 elements had to be downloaded the datalog has to be downloaded in two chunks; a chunk of 50 elements and then a chunk of 19 elements. The variable iTime would equal 1 here indicating that one extra download is necessary.

```
A For loop is then entered

For iCounter = 0 To iTime

iLower = iCounter * 50

If iUpper <= 50 Then

arr = PBrickCtrl.UploadDatalog(iLower, iUpper)

Else

arr = PBrickCtrl.UploadDatalog(iLower, 50)

End If

iUpper = iUpper - 50

'code here explained below

Next iCounter
```

The loop starts counting at 0 and stops at the value of iTime. iLower contains the value of the start element to be downloaded. If three chunks of elements are to be downloaded, then this will firstly equal 0, then 50 and finally 100. The lf ... Then ... Else structure states that if 50 or less elements are to be downloaded then download that exact number, but if more that fifty are to be downloaded, download a chunk of fifty elements and set the number of remaining elements to be downloaded (iUpper) to the last iUpper value minus 50) as they have now been downloaded.

```
If IsArray(arr) Then

For i = LBound(arr, 2) To UBound(arr, 2)

iX = iX + 1

picGraph.Line -(iX, arr(2, i))

Next i

Else

MsgBox "Not a Valid array"

End If
```

If the array arr is a valid array (i.e. downloaded successfully) then the lower and upper bounds of the array are found. iX contains the x co-ordinate of the last point plotted on the graph, this is then incremented by one so as to plot the endpoint of the next line. The statement

```
picGraph.Line -(iX, arr(2, i))
```

only has one co-ordinate. When only one co-ordinate is supplied, it defines the endpoint of the line and the start point is where the last line plotted ended (the CurrentX, CurrentY co-ordinate).

# Exercise

Modify the code for than Proximity Program so that it stops emitting infra-red light (task 1) and change the range (iMinY and iMaxY) as necessary (if the graph goes too high or too low).

If you wanted to change the amount of readings taken, change the amount of times the loop in Task 3. You can also modify the frequency at which the readings are placed in the datalog.

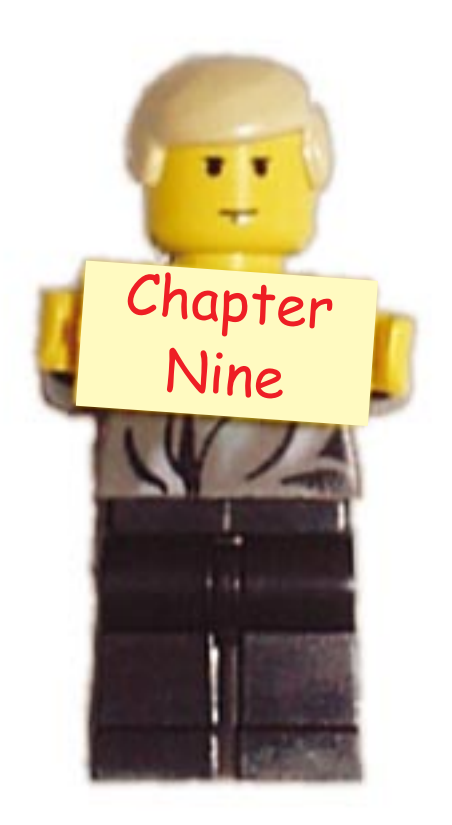

# Networking and Synchronisation

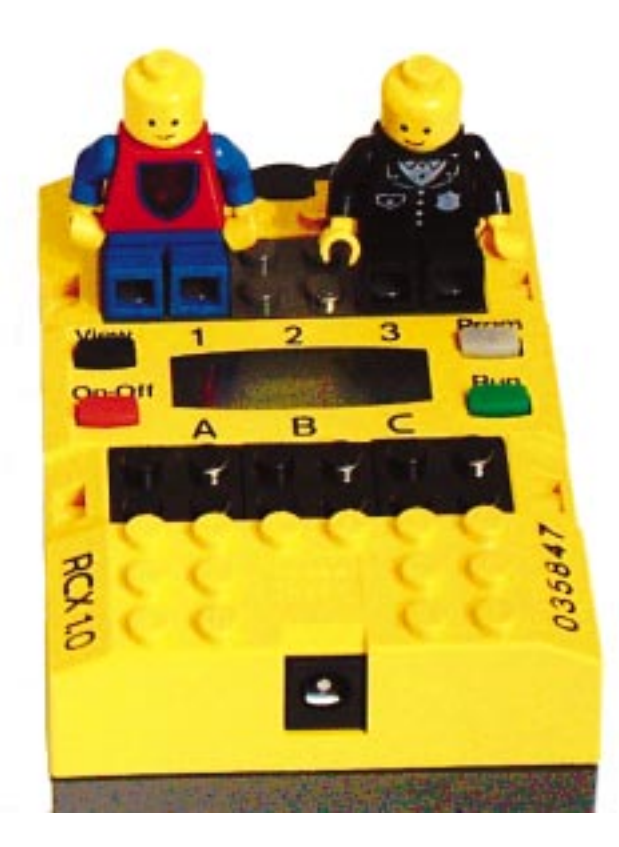

If you have more that one RCX in your possession then you can write programs to allow communicate with each other. This is achieved using the SendPBMessage method. This method can be used to transmit a number between 0 and 255 using the RCX's infra-red transmitter. Any other RCX near the transmitting RCX can receive this message and store it internally. The RCX that does the majority of transmitting is usually called the *Master* and the receiving RCX is called its *Slave*. To read a message received, the RCX has to use the Poll method. RCX's can also clear a message stored in its internal memory using the ClearPBMessage command. This command sets the internal message to '0'.

You are going to first create a simple program that will show you one RCX sending a message to another.

- Start up in the usual way, or reuse the program that you created in Chapter Six.
- Save your project as **RCXComm**.

| Control Type   | Property        | Value                             |
|----------------|-----------------|-----------------------------------|
| Form           | Name<br>Caption | frmRCXtoRCX<br>RCX Communications |
| Command Button | Name<br>Caption | cmdMaster<br>&Master Download     |
| Command Button | Name<br>Caption | cmdSlave<br>&Slave Download       |
| Command Button | Name<br>Caption | cmdPoll<br>&Poll                  |
| Command Button | Name<br>Caption | cmdExit<br>E&xit                  |
| Text Box       | Name<br>Text    | txtPoll<br>(Leave Blank)          |

Table 9.1
#### Private Sub cmdExit\_Click()

PBrickCtrl.CloseComm End

End Sub

#### Private Sub cmdPoll\_Click()

txtPoll = Str(PBrickCtrl.Poll(PBMESS, 0))

#### End Sub

#### Private Sub cmdMaster\_Click()

With PBrickCtrl .SelectPrgm SLOT\_3

> .BeginOfTask MAIN .SendPBMessage CON, 123 .EndOfTask

End With

#### End Sub

Private Sub cmdSlave\_Click()

With PBrickCtrl .SelectPrgm SLOT\_4

.BeginOfTask MAIN .ClearPBMessage 'Wait for Message .While PBMESS, 0, EQ, CON, 0 .Wait CON, MS\_50 .EndWhile .PlaySystemSound SWEEP\_DOWN\_SOUND .EndOfTask

End With

End Sub

Private Sub Form\_Load() PBrickCtrl.InitComm

End Sub

- Save your program
- Run your program
- > Turn on one RCX (call this the Master) and click on Master Download.
- > Turn off the Master and turn on another RCX (call this the Slave).
- Click on Slave Download.
- Turn on the Master again.
- > Press the Run button on the Slave followed by the one on the Master.

You should hear the SYSTEM\_SWEEP\_DOWN sound from the Slave.

Turn off the Master and click on the Poll button, the value 123 should appear in the text box. This confirms that the message was transmitted successfully.

#### How the Program works

When the Master program is run, it transmits the number 123, and then ends. The Slave program is already executing and waiting for a message. When the Slave program receives a message it plays a sound and ends.

#### Exercise:

When the Slave receives the message, make it send an acknowledgement message (e.g. '1') back to the Master, which will be waiting for an acknowledgement.

> Build a Slave robot like one of the robots you built in Chapter Three or Chapter Six.

You are now going to control the behaviour of the Slave using the Master. The Slave is required to obey three commands:

- $\cdot$  Go Forwards
- $\cdot$  Go Backwards
- $\cdot$  Stop

Modify the code to look like the following:

#### Private Sub cmdMaster\_Click()

With PBrickCtrl .SelectPrgm SLOT\_3 .BeginOfTask MAIN .ClearPBMessage .SendPBMessage CON, 1 'forward .Wait CON, SEC\_3 .SendPBMessage CON, 3 'reverse .Wait CON, SEC\_3 .SendPBMessage CON, 2 'off .EndOfTask

End With End Sub

```
Private Sub cmdSlave_Click()
  With PBrickCtrl
     .SelectPrgm SLOT_4
     .BeginOfTask MAIN
        .ClearPBMessage
        .Loop CON, FOREVER
          'Wait for Message
          .While PBMESS, 0, EQ, CON, 0
             .Wait CON, MS_10
          .EndWhile
          ' Turn Motors On
          .If PBMESS, 0, EQ, CON, 1
                    .SetFwd MOTOR_A + MOTOR_C
             .On MOTOR_A + MOTOR_C
          .Endlf
                 ' Place code here for
                 ' Off and
                 ' Reverse
          .ClearPBMessage
        .EndLoop
     .EndOfTask
```

```
End With
End Sub
```

```
Save your Program.
```

- Run your program.
- > Repeat the download procedure as previously.
- Run the program in Slave.
- Run the program in Master.

The Slave robot moves forward for 3 seconds, then reverses for another 3 seconds before it stops.

## Exercise:

Again start by programming the Slave to send an acknowledgement message for each command it receives, but this time, if the Master does not receive the acknowledgement after a specified amount of time, program the Master to resend the message to the Slave. You will have to decide on a protocol, e.g. what number (0-255) is going to be the acknowledge message).

#### **Exercise:**

Place several robots in a room moving in random patterns. Place an object on the floor, and when one robot finds the object it should signal to the others that it has found it.

# **Mutex Objects**

All the tasks being executed by a program run in parallel. This seems ideal and indeed it is, but the concept is not as straight forward as it may seem. If, for example, one task is ordered to turn on a motor for a specified amount of time, whilst the motor is running another task could order the motor to reverse direction. This situation may be desirable in some cases but in others it is not. It can be avoided by using a mutex.

A mutex object is a synchronisation object whose state is signalled (1) when it is not owned by any task, and non-signalled (0) when it is owned by a task. Only one task at a time can own a mutex, whose name comes from the fact that it is useful in co-ordinating **mut**ually **ex**clusive access to a shared resource (e.g. a motor). For example, to prevent two tasks from controlling a motor at the same time, each task waits for ownership of a mutex before executing the code that effects the motor. After the task is finished with the motor, the mutex is released.

Mutexes are implemented using variables. A variable is set to 0 when the motor is not been used by a task. When a task needs to use a motor it waits for the variable to equal 0. When the variable equals 0 the task then changes the variable's value to 1 so that it now has sole control of the motor. When finished using the motor the task sets the variable back to 0.

```
Private Sub cmdMutexEG Click()
  Const MUTEX = 6 'Variable 6 will be the mutex
  With PBrickCtrl
     .SelectPrgm SLOT 4
     .BeginOfTask MAIN
        .SetVar MUTEX, CON, 0
                                   ' Initially free
        .StartTask 1
        .StartTask 2
     .EndOfTask
     .BeginOfTask 1
        'If task 1 wants to use a motor
        .While VAR, MUTEX, EQ, CON, 1
           .Wait CON, MS_10
        .EndWhile
            ' Aquire ownership of MUTEX
        .SetVar MUTEX, CON, 1
        'work here with motor, then release mutex
        .SetVar MUTEX, CON, 0
     .EndOfTask
```

.BeginOfTask 2 'If task 2 wants to use a motor .While VAR, MUTEX, EQ, CON, 1 .Wait CON, MS\_10 .EndWhile ' Aquire ownership of MUTEX .SetVar MUTEX, CON, 1 'work here with motor, then release mutex .SetVar MUTEX, CON, 0 .EndOfTask End With End Sub

## **Subroutines**

Subroutines are used to contain code that you find using frequently. For example, if you frequently started a motor and then stopped a motor, you could create a subroutine. Then whenever you wanted to turn on and off the motor, you would simply call the subroutine.

Private Sub cmdSubEG\_Click() Const ONOFF = 3 'Subroutine name With PBrickCtrl .SelectPrgm SLOT\_4 .BeginOfTask MAIN 'code here .GoSub ONOFF 'more code here .EndOfTask .BeginOfSub ONOFF .On MOTOR A .Wait CON, SEC\_3 .Off MOTOR\_A .EndOfSub End With End Sub

You should not call the same subroutine from different tasks because this can lead to unexpected behaviour. Subroutines are really useful for large programs with long tasks. There can be up to 8 subroutines in each program slot. These are numbered 0 through 7. You could also write a subroutine which would wait for a message to arrive:

```
Private Sub cmdSlave_Click()
  Const MESSWAIT = 6 'Subroutine 6
  With PBrickCtrl
     .SelectPrgm SLOT_4
       ' Check PSMESS at 10 ms intervals for message
     .BeginOfSub MESSWAIT
        .While PBMESS, 0, EQ, CON, 0
          .Wait CON, MS_10
        .EndWhile
     .EndOfSub
     .BeginOfTask MAIN
        .ClearPBMessage
        .SetFwd MOTOR_A + MOTOR_C
        .Loop CON, FOREVER
          'Wait for Message
          .GoSub MESSWAIT
          ' More code here
          .ClearPBMessage
        .EndLoop
     .EndOfTask
  End With
End Sub
```

# Timers

There are four free-running timers in the RCX, with a resolution of 100ms. They can be cleared individually using the ClearTimer method. As soon as they are cleared they start running again from 0. At any time a timer can have a value between 0 and 32767. This means that the counter can count up to roughly 3276 seconds which is approximately 55 minutes. To reset a timer:

#### PBrickCtrl.ClearTimer TIMER\_1

This restarts the timer at 0, and the timer begins to count upwards, adding one to its value every  $1_{10}$  of a second. To view the timer, use the Poll command

#### PBrickCtrl.Poll(TIMER, TIMER\_1)

Remember that the timer has a resolution of 100ms and the Wait method uses a resolution of 10ms, i.e. the timer ticks 10 times a second while the wait method ticks 100 times a second. Do not use the constants (e.g. MS\_100) to compare any values to values contained in the timers.

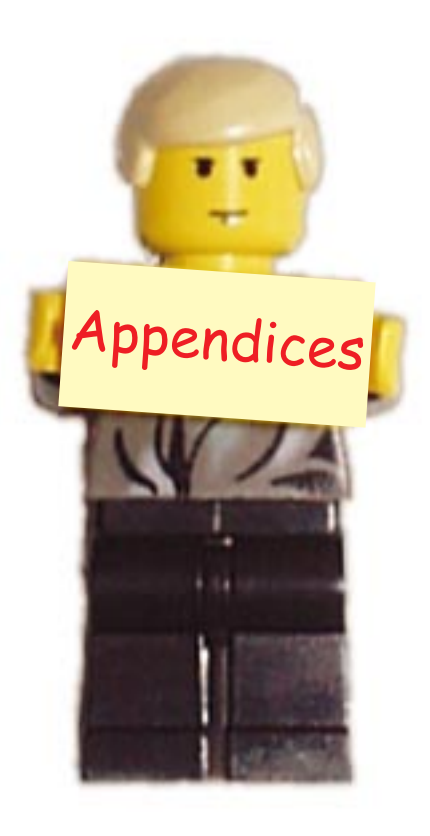

# **Further Information**

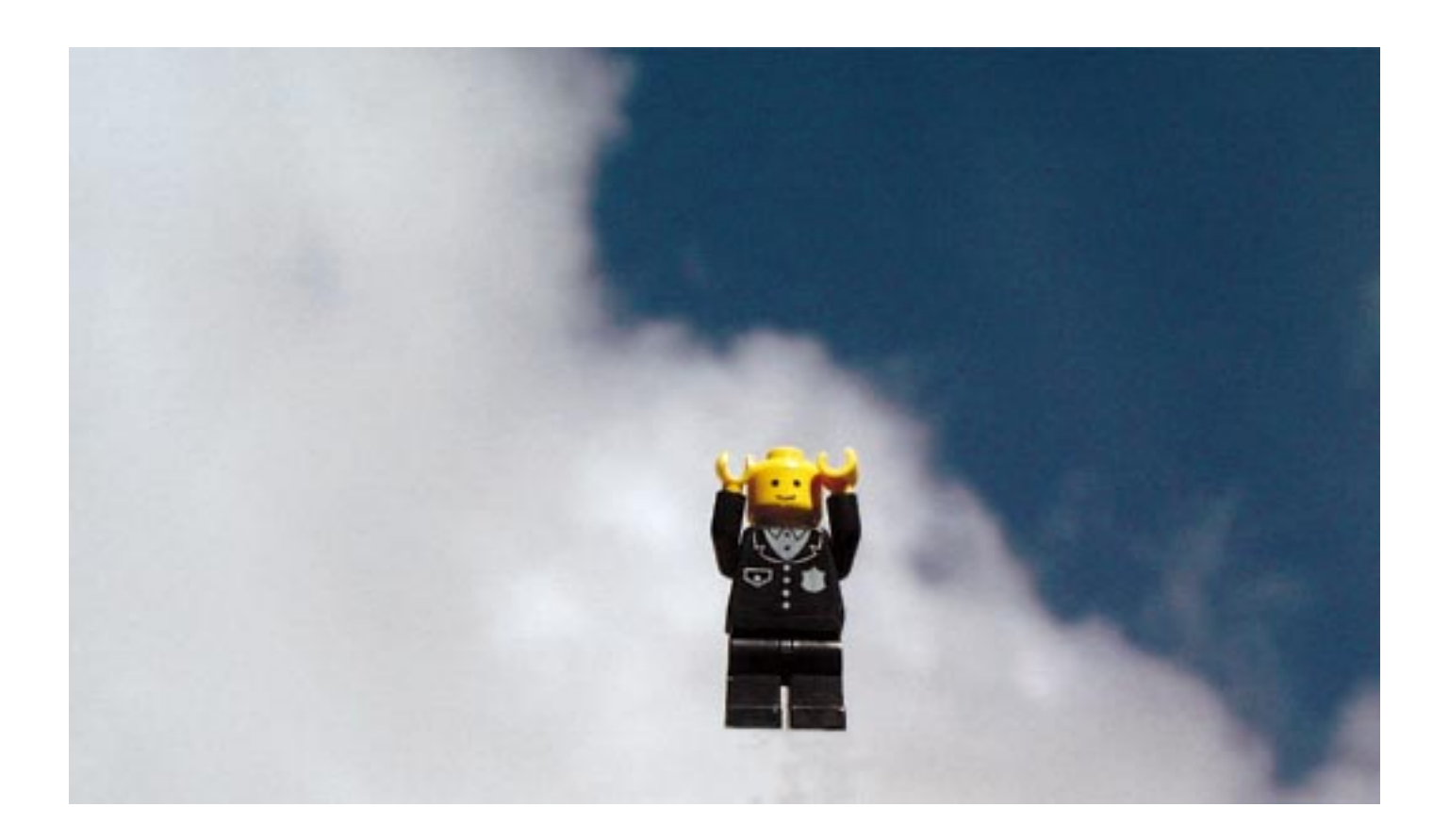

# Appendix A Serial Communications

# The Decimal, Hexadecimal and Binary number systems.

We humans use the decimal, or base ten number system. This arose from the fact that we have ten fingers. However, computers do not have fingers to count on and so do not function in terms of a decimal system. In a microprocessor system, all information is stored and manipulated in terms of 1's and 0's. This gives rise to the use of the binary, or base two number system. The reason for the use of the binary system is the simple fact that only two numbers need to be (and indeed can be) used to represent the state of an electrical signal. '0' represents 'off' and '1' represents 'on'. Thus a number such as 1010 in binary represents an on signal, followed by off, then on, and then off again.

This is shown in diagrams as the following, where a high horizontal line is a '1' and a low horizontal line is a '0'. The vertical lines represent the transitions between the two states.

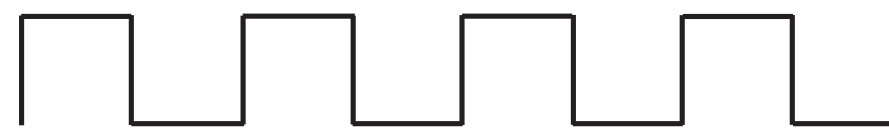

Therefore it is important to appreciate that all data within a computer system is represented, at least as far as the computer is concerned, in terms of 0's and 1's.

However, because 0's and 1's are somewhat laborious to both read and write, we instead convert the values into hexadecimal values. Hexadecimal, or hex, takes groups of four binary bits and forms hexadecimal representations of them. The following is a complete list of all sixteen hexadecimal digits, with binary and decimal equivalents.

| Decimal | Binary | Hex |
|---------|--------|-----|
| 0       | 0000   | 0   |
| 1       | 0001   | 1   |
| 2       | 0010   | 2   |
| 3       | 0011   | 3   |
| 4       | 0100   | 4   |
| 5       | 0101   | 5   |
| 6       | 0110   | 6   |
| 7       | 0111   | 7   |
| 8       | 1000   | 8   |
| 9       | 1001   | 9   |
| 10      | 1010   | А   |
| 11      | 1011   | В   |
| 12      | 1100   | С   |
| 13      | 1101   | D   |
| 14      | 1110   | E   |
| 15      | 1111   | F   |
|         |        |     |

Take note as to how the binary system works, and also how the decimal values from 10 to 15 are represented by the letters A to F in hexadecimal.

It may be important to also note that the next value, 16 in decimal, is 10 in hex.

Binary to hex and hex to binary conversions involve the simple process of matching each hex digit with groups of four binary digits. Be aware though, that you should only convert binary numbers when their number of digits is divisible by four, and that you should 'fill out' any numbers which don't fit. For example

| 100  | 01010010 | )10  | broken into groups of four becomes          |
|------|----------|------|---------------------------------------------|
| 1001 | 0100     | 1010 | and is thus a straightforward conversion to |
| 9    | 4        | А    |                                             |

whereas a number such as

| 1(   | 01001101 | 0  | if broken into groups of four becomes   |
|------|----------|----|-----------------------------------------|
| 1010 | 0110     | 10 | with two bits left on their own.        |
|      |          |    | The hex representation is therefore not |
| А    | 6        | 2  |                                         |

The correct method to proceed is to fill out the bits.

If we count the bits, there are only ten of them. We need at least twelve for the number of bits (twelve) to be divisible by four. Therefore we add two '0' bits to the beginning of the string, which becomes

| 0010 | 1001 | 1010 | which in hex is converted to |
|------|------|------|------------------------------|
| 2    | 9    | А    | which is the correct result. |

You can therefore appreciate that for anything to happen within a microprocessor system, it requires electronic mechanisms which allow us to convert between 0 and 1 according to the desired operation. For this purpose a branch of mathematics called Boolean algebra is used. The operations are only applicable to the binary values 0 and 1. For the following summary, assume that A is an input, B is also an input and C is the output resulting from the operation being carried out between A and B. The operations are summarised as follows:

AND

If A = 0, AND B = 0 then C = 0If A = 0, AND B = 1 then C = 0If A = 1, AND B = 0 then C = 0If A = 1, AND B = 1 then C = 1 That is, both A and B are required to have a value of '1' in order for C to have a value of '1'. Any other condition results in C having a value of 0.

It may be more instructive, however, if we were to think of a logic value of '0' meaning 'switched off' and '1' as meaning 'switched on'. We could then think of an AND statement in the context of an English sentence such as "If there are working batteries in the torch AND the torch is switched on, then the torch will light". It can be easily seen that this sentence implies that if the batteries in the torch are dead, or the torch is not switched on, the torch will not shine.

Having to describe logical conditions in the way that AND is described above is somewhat laborious, and so a clearer and quicker way to represent such logical operations is through the use of truth tables.

The truth table for AND is thus:

|   | AND |           |
|---|-----|-----------|
| A | В   | C = A . B |
| 0 | 0   | 0         |
| 0 | 1   | 0         |
| 1 | 0   | 0         |
| 1 | 1   | 1         |

The columns for A and B, the input columns, describe every possible state (on or off) that either of them can ever be in. The column for C is the output column, i.e. the result of each of the combinations of A AND B is represented here. It is important to note that the order in which the values for A and B are presented are in numerical binary order: 00, 01, 10, 11. It is not necessary to write the values in this way, but writing truth tables in this order helps to ensure all possible inputs are present. This becomes increasingly important as the number of inputs increases.

The truth table for the OR operation is:

| _ | OR |           |
|---|----|-----------|
| Α | В  | C = A + B |
| 0 | 0  | 0         |
| 0 | 1  | 1         |
| 1 | 0  | 1         |
| 1 | 1  | 1         |

This is also a straightforward truth table. If A is switched on, OR B is switched on, OR both are switched on, then the output should also be on. A modification of this table is the exclusive-or operation, as follows:

|   | EXOR |           |  |
|---|------|-----------|--|
| A | В    | C = A ⊕ B |  |
| 0 | 0    | 0         |  |
| 0 | 1    | 1         |  |
| 1 | 0    | 1         |  |
| 1 | 1    | 0         |  |

Note here that when both inputs A and B are switched on (they are both '1'), the output C is turned off. Exclusive-or is a very useful function, although its usefulness may not be immediately apparent. However, if we extract the second and fourth lines of the table, you will see that the output, C, is the opposite of the input A when the input B is '1'.

| L E | XOF | ۲         |
|-----|-----|-----------|
| Α   | В   | C = A ⊕ B |
| 0   | 1   | 1         |
| 1   | 1   | 0         |

Also, examining the other two lines together, we see that the output C is the same as the input A when input B is 0.

| EXOR |   |           |  |
|------|---|-----------|--|
| A    | В | C = A ⊕ B |  |
| 0    | 0 | 0         |  |
| 1    | 0 | 1         |  |

These properties can help us to easily perform certain operations.

NOT simply reverses the input to give the output, i.e.

| Α | A |  |
|---|---|--|
| 0 | 1 |  |
| 1 | 0 |  |

NAND is the opposite of AND, i.e it is 'Not AND'.

| NAND |   |                            |
|------|---|----------------------------|
| A    | В | $C = \overline{A \cdot B}$ |
| 0    | 0 | 1                          |
| 0    | 1 | 1                          |
| 1    | 0 | 1                          |
| 1    | 1 | 0                          |

Similarly, NOR is the opposite of OR, i.e it is 'Not OR'.

| NOR |   |                        |
|-----|---|------------------------|
| A   | В | $C = \overline{A + B}$ |
| 0   | 0 | 1                      |
| 0   | 1 | 0                      |
| 1   | 0 | 0                      |
| 1   | 1 | 0                      |

In order for us to be able to design logic circuits, it is necessary for is to represent the Boolean logic diagrammatically. The following symbols are used to represent Boolean operations.

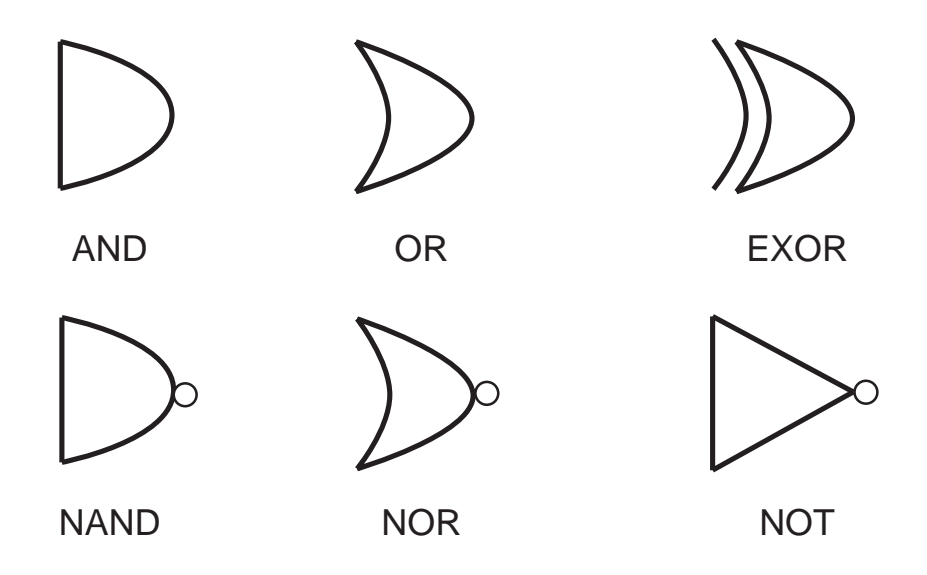

There follow two examples of sequences of logic gates.

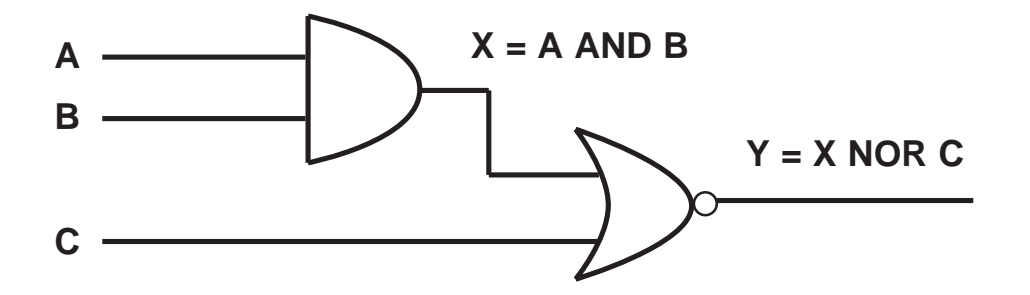

The truth table for this example would be

|   | ogic | Circ |           |                        |
|---|------|------|-----------|------------------------|
| A | В    | С    | X = A . B | $Y = \overline{X + C}$ |
| 0 | 0    | 0    | 0         | 1                      |
| 0 | 0    | 1    | 0         | 0                      |
| 0 | 1    | 0    | 0         | 1                      |
| 0 | 1    | 1    | 0         | 0                      |
| 1 | 0    | 0    | 0         | 1                      |
| 1 | 0    | 1    | 0         | 0                      |
| 1 | 1    | 0    | 1         | 0                      |
| 1 | 1    | 1    | 1         | 0                      |

# **Exercise:**

Construct the truth table for the following logic circuit.

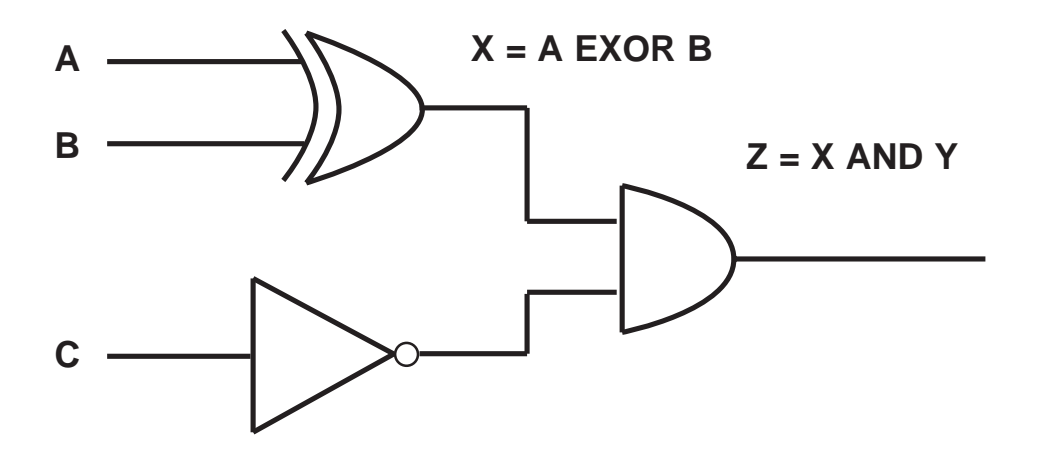

Data is usually transmitted in bytes, i.e. eight bits at a time. For example, 10100100 is a byte. Two bytes together are called a word. 1,024 bytes is called a kilobyte (Kb). Although 'kilo' generally means 'one thousand', in binary 1,024 is 2<sup>10</sup>. Similarly, in decimal terms, 'mega' means one million, but in binary terms a megabyte is 1,048,576 bytes, or 1,024 Kb. When computers perform operations, the smallest data size which is carried from one location to another is a byte. However, serial data communication is not a simple case of simply sending bytes from one location to another. Examples of problems which arise are 'How does the receiver know when the transmitter is transmitting, and how can the receiver know that the data it receives is the the correct data (i.e it is the same data the transmitter transmitted)?'

It may be best to imagine a typical scenario in a microprocessor system. We can imagine the line of communication between the transmitter and receiver being quiet, i.e. having a logic level of 0.

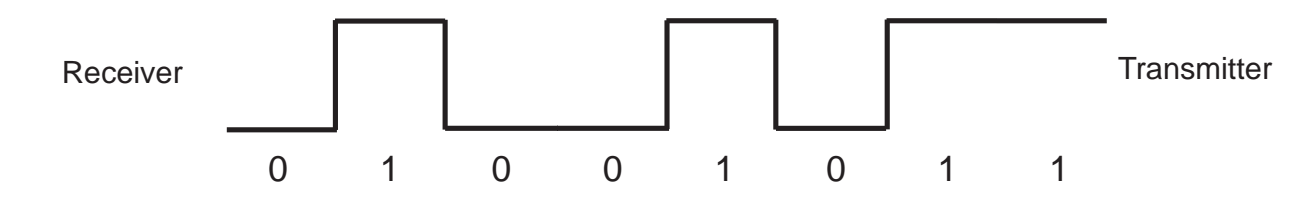

If a data sequence as the one above, 01001011, is sent by the transmitter, there is an immediate problem. Because the data line is originally at logic level '0', when the first bit, a zero, appears at the receiver, the receiver doesn't know that it is there and only starts picking up data when the second bit, a '1' arrives. Therefore we need to be able to tell the receiver that data is about to arrive. We achieve this using a 'start bit', which, because the line is logically at zero when it is quiet, must be therefore a '1'. Now the data can be received correctly.

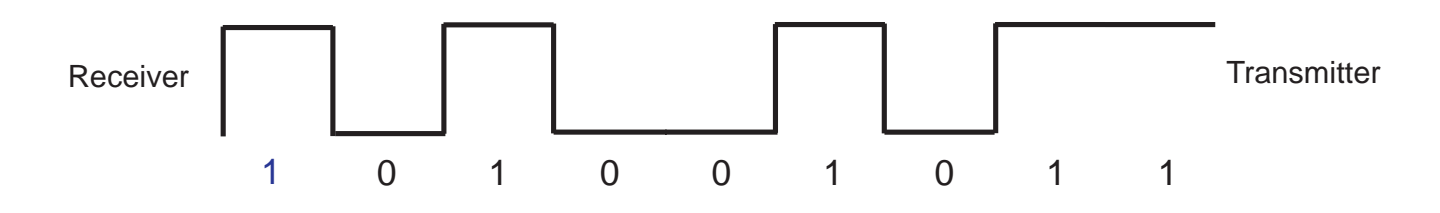

However, as you can see from the above diagram, the data sequence ends with a '1'. Because the start bit is also a '1', we want the intervening period between data transmissions to be at logic level '0'. In order to ensure that this happens, we include a 'stop bit' at the end of the data transmission, which is, of course, at logic level '0'. The data packet as it stands now is presented below.

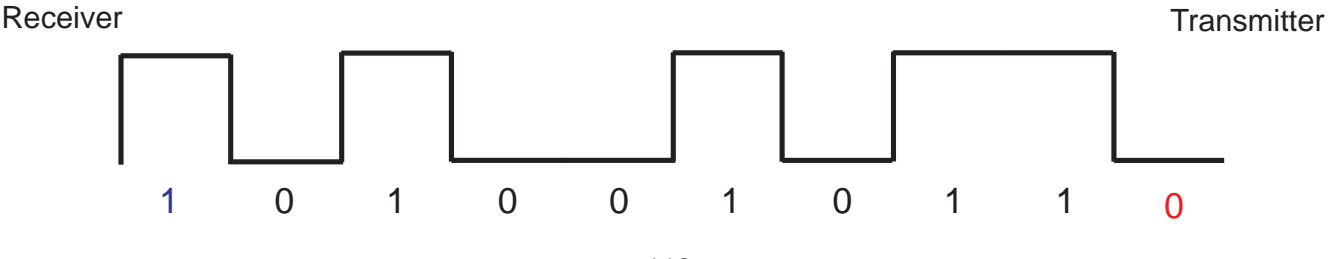

A simple error checking device, which is used by the Lego RCX, is called parity checking, which involves adding another bit to the packet. We pick a level of parity, either even or odd. Even parity simply means that we want an even number of '1's in our data sequence (including the parity bit, but not the start bit). Odd parity means we want an odd number of '1's in the packet. The RCX uses odd parity, so it is used in this example. As the packet stands, and ignoring the start and stop bits, there are currently four bits at logic level '1'. We need an odd number of '1' bits, so the parity bit, inserted between the eight data bits and the stop bit, is at logic level '1'. Thus there are now five bits at logic level '1', ensuring odd parity.

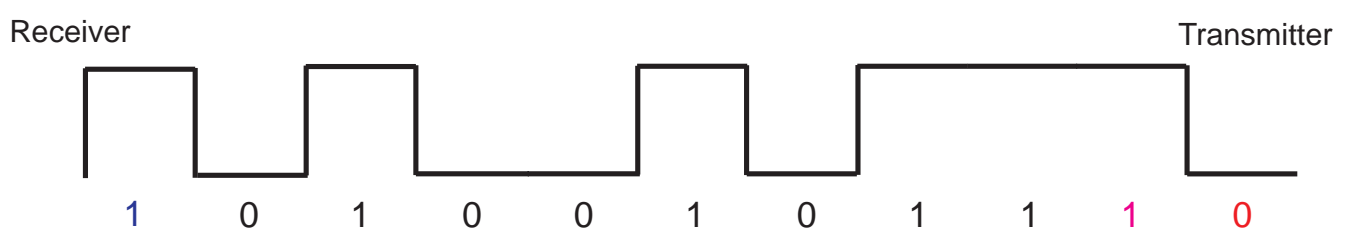

Having examined how the message packets are formed, we can now examine how the data is transferred between the infra-red tower and the RCX.

The message is passed between the computer we are working on down via the serial cable to the infra-red tower. Inside the tower is a Light Emitting Diode, abbreviated to LED. An LED is a small piece of circuitry which lights up when an electric current passes through it, and is dark otherwise. Thus, when the bit pattern is passed to the LED, it flashes on and off in harmony with the bit pattern. Because, as discussed earlier, the stop bit is a '0', the LED is usually turned off when no data is being transmitted.

Although here it is mentioned that an LED flashes in harmony with the bit patterns it receives, the Lego RCX and the Communications tower use infra-red light signals, which are invisible to the human eye. The green LED which lights on the front of the tower is simply to indicate that transmission is taking place. Because the transmission of the data is via a light signal, other sources of light can interfere with it. Because of this, the transmission of the signal is not always received at the other end. In order to make up for this, both the RCX and the infra-red tower continually send the same message until the other replies that it has received the message.

At the most basic operating level of the RCX, or of any electronic device, very simple and straightforward instructions are carried out. An example in assembly language, which is a very low level language, would be:

| MOV | AX, 7 |
|-----|-------|
| ADD | АХ, З |

The MOV AX, 7 instruction copies the value 7 into the register called AX.

The ADD AX, 3 instruction adds 3 to whatever is in the AX register.

Don't worry if you don't understand this. The important this is to note that the instructions are very short and actually do very little (assembly language programs are typically very long).

Each instruction is made up of an opcode (e.g. MOV, ADD), and one or more operands (such as AX, 7, 3). Thus the opcode is the actual instruction to the computer as to what to do, and the operands are the pieces of data which are used in the action.

With this knowledge, we can know examine how the data is transmitted between the RCX and the computer. At the packet level, all packets look like this:

#### 0x55 0xff 0x00 D1 ~D1 D2 ~D2 ... Dn ~Dn C ~C

The first three bytes are 55, FF and 00 (in hex representation, as indicated by the leading '0x'). These three bytes form the beginning of every packet sent. If we examine the bit sequence which these bits represent,

#### 01010101 11111111 00000000

we may notice that there are an even number of '1's and '0's. This start to the packet, called the 'header', notifies the receiver that data is about to follow.

The data for the actual message then follows. In the case where there are both an opcode and one or more operands, the opcode always comes first.

Note that for every byte Dn, there is a corresponding  $\sim Dn$ . This may be confusing at first, but what it means is that every byte that is transmitted is followed by its complement i.e. the bits of the data byte are all reversed, for example 00110101 complemented becomes 11001010.

The *C* value is a checksum value and the  $\sim C$  is its complement. A checksum value is basically the addition of all of the data byte values, without any carry.

An example may help to clear all of this up, as follows.

The data necessary to send an infra-red message is F7 followed by the 8 bit message. For example: **55 FF 00 F7 08 12 ED 09 F6** 

is a packet sending the message 0x12 to the RCX.

The header for the packet is, of course, 55 FF 00. The next byte must be F7 to specify that a message is to be communicated. This byte, F7, is now complemented (bits reversed) to form 08, i.e.:

| 1111 | 0111 | has now become |
|------|------|----------------|
| 0000 | 1000 |                |

The next byte is 12, which is the actual byte this message wishes to send. Its complement is ED.

Finally, the checksum and its complemented are calculated. This is performed thus:

|   | F7  |
|---|-----|
| + | 12  |
|   | 109 |

However the final carry is not taken into account, so the checksum remains as 09, with complement F6.

Now let's examine the following sequence of message transfers.

| Data   |         |    |    |    |     |    |     |    |    | Checksum attained as a result of |
|--------|---------|----|----|----|-----|----|-----|----|----|----------------------------------|
| Source | Message |    |    |    |     |    |     |    |    | adding these values              |
| 20     |         |    |    | 10 |     | 10 |     |    |    |                                  |
| PC     | 55      | FF | 00 | 18 | E'/ | 18 | E'/ |    |    | 18                               |
| RCX    | 55      | FF | 00 | E7 | 18  | E7 | 18  |    |    | E7                               |
| PC     | 55      | FF | 00 | E9 | 16  | 47 | B8  | 30 | CF | E9 47                            |
| RCX    | 55      | FF | 00 | 16 | E9  | 16 | E9  |    |    | 16                               |

If we follow the sequence of events, the PC first sends the message '18' to the RCX. 18 is the opcode which asks the RCX 'Are you alive?' i.e. it attempts to discover if the RCX is switched on. The RCX is switched on, and so it responds with E7 – which indicates that it is alive. Note that the reply, E7 is the complement of 18. All of the opcodes have their complement as their reply.

The next instruction is a little more complicated.

The opcode is E9, which is the opcode for 'Set motor direction'. This opcode requires an operand in order to determine what motors to operate on, and what to do with them.

The operand specified here is 47, which specifies the RCX to switch all three motors, A, B and C to the opposite direction of that which they are currently travelling in.

The value of the operand is determined by the following table.

| Bit  | Description                                           |
|------|-------------------------------------------------------|
| 0x01 | Modify direction of motor A                           |
| 0x02 | Modify direction of motor B                           |
| 0x04 | Modify direction of motor C                           |
| 0x40 | Flip the directions of the specified motors           |
| 0x80 | Set the directions of the specified motors to forward |

In order to specify more than one motor, as in our above program, we add together the required values. In our case we added

|       | 1  |
|-------|----|
|       | 2  |
|       | 3  |
| <br>+ | 40 |
|       | 47 |

Thus, 47 was the required operand value.

The reply, 16, returned to the computer from the RCX, indicates that the operation was a success. Note again how the reply, 16, is the complement of the original opcode, 89.

Earlier it was mentioned that the header to the packet, 55 FF 00, has an equal number of '0' and '1' bits. In fact, because each message byte which is sent is followed by its complement, every data transmission will contain an equal number of 1's and 0's. When the data is received, it can compensate for a constant signal bias (caused by ambient light) simply by subtracting the average signal value. In other words, the receiver can make an attempt at eliminating the interference caused by light signals other than the infra-red signal.

# Appendix B Downloading programs to the RCX with error checking

When a program is downloaded to the RCX the DownloadDone event reports on the results of the operation.

· If the program is downloaded to the RCX with no errors the ErrorCode equals one.

 $\cdot$  If an error does occur the ErrorCode value is zero.

The code below could be entered in a project file and this file could then be placed in the VB\Template\Projects which would mean that it would be available every time you wanted to create a new downloadable program.

The form could look like Figure B.1.

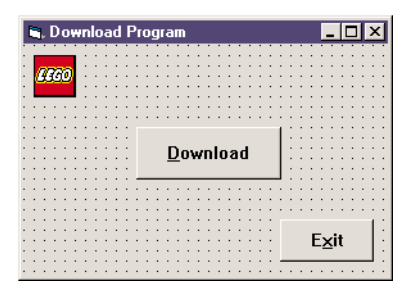

Figure B.1

A sample form.

```
' All Variables MUST be Declared
Option Explicit
Dim blnWait As Boolean
Dim blnDownloadOK As Boolean
```

```
Private Sub cmdDownload_Click()
blnWait = True
' Enter code to download to RCX here
End Sub
```

Private Sub cmdExit\_Click() PBrickCtrl.CloseComm End End Sub

Private Sub Form\_Load() PBrickCtrl.InitComm blnWait = False blnDownloadOK = False End Sub Private Sub PBrictCtrl\_AsyncronBrickError(ByVal Number As Integer, Description As String) If (blnWait) Then While (blnWait) DoEvents Wend MsgBox "Asynchronous Brick Error: " + Str(Number) + " " + Description, vbCritical, \_ "Download Failed" Else MsgBox "Asynchronous Brick Error: " + Str(Number) + " " + Description, vbCritical, \_ "Download Failed" End If End Sub

Private Sub PBrictCtrl\_DownloadDone(ByVal ErrorCode As Integer, ByVal DownloadNo As \_ Integer) If ErrorCode = 0 Then

blnDownloadOK = True 'MsgBox "Download Done and OK" Else 'MsgBox "Download Failed" End If blnWait = False

End Sub

```
Private Sub PBrictCtrl_downloadStatus(ByVal timeInMS As Long, ByVal sizeInBytes As
Long, ByVal taskNo As Integer)
      If (blnWait) Then
           While (blnWait)
                  DoEvents
           Wend
            If (blnDownloadOK) Then
                 OutputStats timeInMS, sizeInBytes, taskNo
                 blnDownloadOK = False
            End If
     Else
            If (blnDownloadOK) Then
                 OutputStats timeInMS, sizeInBytes, taskNo
                  blnDownloadOK = False
            End If
     End If
End Sub
```

```
    ' Present Program Stats in a Message Box
    Public Sub OutputStats(Time As String, Size As String, Task As String)
    Dim LFCR As String
    LFCR = Chr(13) + Chr(10)
    MsgBox "Time: " + Time + LFCR + "Size: " + Size + LFCR + _
    "Task Number: " + Task, vbInformation, "Download Successful"
    End Sub
```

#### How the Code works

The purpose of all this code is

 $\cdot$  Not to do anything while the DownloadDone event procedure is being executed.

 $\cdot$  To only show program statistics if the program is downloaded successfully.

If the ActiveX control sends any events and forces any dialogs to be opened, all other events sent from the ActiveX control to the Visual Basic application will disappear.

Say for example a message box statement appeared in the DownloadDone event procedure, and one also appeared within the AsyncronBrickError event procedure. If an error occurred in the program download, the message box placed on the screen by the DownloadDone procedure would disappear and the message box in the AsyncronBrickError would be opened.

The code above does not allow the AsyncronBrickError or downloadStatus procedures to do anything while the code in the DownloadDone procedure is being executed (when blnWait = True), and the downloadStatus procedure will only output its statistics to the screen if the download has been successful (blnDownloadOK = True).

# Appendix C Setting up Visual Basic to program the Lego RCX

To program in Visual Basic the SPIRIT.OCX Active-X control must have been first installed on the computer. This happens automatically when the Lego Mindstorms software is installed on the system.

# Setup

Begin by starting up Visual Basic and then create a STANDARD.exe project. To install the SPIRIT.OCX in Visual Basic, select *Components* from the *Project* menu.

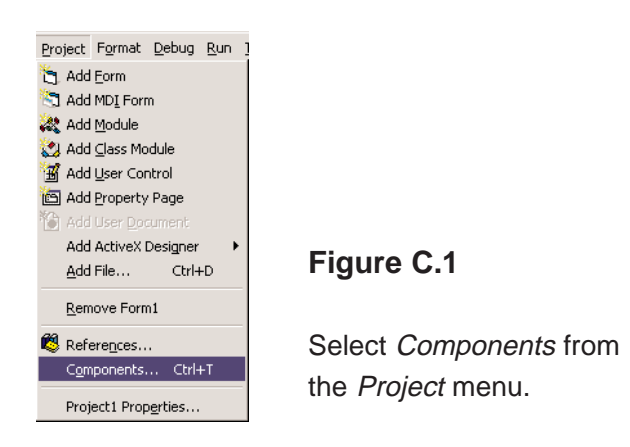

In the *Controls* tab, tick *LEGO PBrickControl*, *OLE Control module*, and then click on the OK button.
 The LEGO logo should appear in the *Tool Box*. If it does not appear there, use the *Add Components* feature and use the browser to find it.

| Components                                                                                                    | X                    |
|----------------------------------------------------------------------------------------------------|----------------------|
| Controls Designers Insertable Objects                                                                                                    |                      |
| IE Super Label IE Timer Kodak Image Admin Control Kodak Image Edit Control Kodak Image Edit Control Kodak Image Scan Control Kodak Image Thumbnail Control IEGO PBrickControl, OLE Control module LM Library Macromedia Shockwave Director Control Marquee Control Library McIWndX Control |                      |
| Mediaview 1.41 Japanese OLE Control MicroHelp Gauge Control                                                                                                    | Browse               |
| LEGO PBrickControl, OLE Control module<br>Location: C:\PROGRA~1\LEGOMI~1\SYSTEM                                                                                                    | M\SPIRIT.OCX         |
| OK                                                                                                    | Cancel <u>A</u> pply |

#### Figure C.2

Find the Lego ActiveX control in the list of components.

Click on the LEGO control in the *Tool Box* and draw an instance of it on the main form.

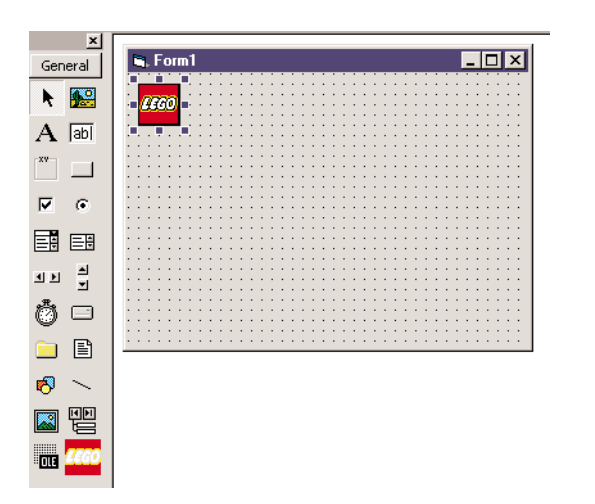

Figure C.3

Draw an instance of the Lego control onto your form.

By selecting the object, a number of properties for the SPIRIT.OCX can be set. The name Lego recommend you use for the object is PBrickCtrl and this name is used throughout this course (but you can use whatever name you wish).

 $\geq$ Click on the (*Name*) property in the left cell and type the text **PBrickCtrl**.

All the other properties are self explanatory, and their defaults are for working with the RCX.

Because all the SPIRIT.OCX methods use numbers to control their behaviour, it is easier to understand programs if you use constants.

- $\geq$ Choose Add Module from the Project menu.
- $\triangleright$ Click on the Existing tab, and locate the RCXdata.bas file that you should have downloaded with this file.
- $\triangleright$ When found, select it and click on the Open button.

The Project window should now look like Figure C.4 (if you have folders in your Project window, click on the *Folder* icon to remove the folders from view.

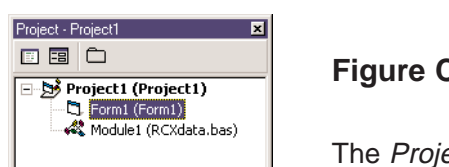

#### Figure C.4

The Project window.

In the above figure Module1 is selected (i.e. highlighted).

- $\geq$ Select Form1 in the Project window.
- $\triangleright$ Select Save Form1 As from the File menu.
- $\geq$ Locate the C:\Program Files\DevStudio\VB\Template\Projects directory.

| Save File As          |     |     | ? ×                  |
|-----------------------|-----|-----|----------------------|
| Save jn: 🔄 Projects 💌 | 🗈 💈 | 2 😽 | 0-0-<br>5-5-<br>0-0- |
| E Format Desktop      |     |     |                      |
| My Documents          |     |     |                      |
| 💻 My Computer         |     |     |                      |
| 🚽 3½ Floppy (A:)      |     |     |                      |
| (C:)                  |     |     |                      |
| 📄 Program Files       |     |     |                      |
| 📄 DevStudio           |     |     |                      |
| Vb                    |     |     |                      |
| Template              |     |     |                      |
| File name             |     |     | Saus                 |
|                       |     |     | 2446                 |
| Save as t             |     | 7   | Cancel               |
| visula basic          |     |     |                      |
|                       |     |     | <u>H</u> elp         |
|                       |     |     |                      |

#### Figure C.5

Locate the *Projects* directory of Visual Basic

Call the form **Lego** and then click on the *Save* button.

| Save File As          |                    |       | ? ×             |
|-----------------------|--------------------|-------|-----------------|
| Save jn: 🔁            | Projects           | - 🗈 💆 | <u> </u>        |
|                       |                    |       |                 |
|                       |                    |       |                 |
|                       |                    |       |                 |
|                       |                    |       |                 |
| I                     |                    |       |                 |
| File <u>n</u> ame:    | Lego               |       | ( <u>S</u> ave) |
| Save as <u>t</u> ype: | Form Files (*.frm) | •     | Cancel          |
|                       |                    |       | <u>H</u> elp    |

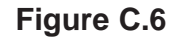

Save your project as Lego.

- From the *File* menu select *Save Project As* and in the file name box type **Lego**.
- Click on the *Save* button.
- Click to select Module1(RCXdata.bas) in the *Project* window.
- From the *File* menu select *Save Module1* As, and enter the name as **RCXdata**.
- Click on the *Save* button.
- Select the *Exit* command from the *File* menu to exit Visual Basic.
- Start Visual Basic again.

The following dialog box should appear.

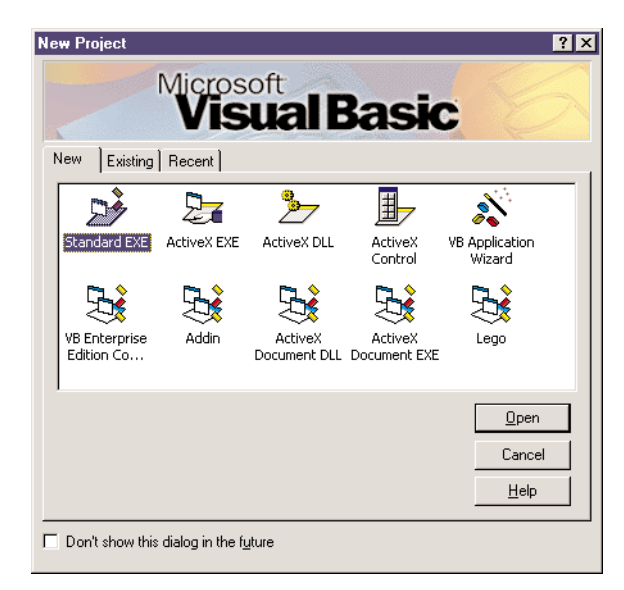

#### Figure C.7

The *New Project* dialog box should now contain a template for Lego projects.

▶ If no dialog box appears, select *New Project* from the *File* menu.

You now can use this icon (Lego) to start all your Lego projects.

## Appendix D TheRCXdata.bas file

" Project: MindStorms

'Unit : Global module

' Rev. : 1.2

'\_\_\_\_\_

"\_\_\_\_\_

' Declaration of global names for RCX-related constants

\_\_\_\_\_

\_\_\_\_\_

\_\_\_\_\_

Program slots 0 -4

Public Const SLOT\_1 = 0 Public Const SLOT\_2 = 1 Public Const SLOT\_3 = 2 Public Const SLOT\_4 = 3 Public Const SLOT\_5 = 4

'\_\_\_\_\_

'Task Names - Change Task names 1 - 9 to appropriate meaning

Public Const MAIN = 0 Public Const TASK\_ONE = 1 Public Const TASK\_TWO = 2 Public Const TASK\_THREE = 3 Public Const TASK\_FOUR = 4 Public Const TASK\_FIVE = 5 Public Const TASK\_SIX = 6 Public Const TASK\_SEVEN = 7 Public Const TASK\_EIGHT = 8 Public Const TASK\_NINE = 9

' System sounds

Public Const CLICK\_SOUND = 0 Public Const BEEP\_SOUND = 1 Public Const SWEEP\_DOWN\_SOUND = 2 Public Const SWEEP\_UP\_SOUND = 3 Public Const ERROR\_SOUND = 4 Public Const SWEEP\_FAST\_SOUND = 5 '\_\_\_\_\_

'\_\_\_\_\_

'\_\_\_\_\_

' Source names

Public Const VAR = 0 Public Const TIMER = 1 Public Const CON = 2

'\_\_\_\_\_

| Public Const MOTSTA = 3                               |
|-------------------------------------------------------|
| Public Const $RAN = 4$                                |
| Public Const TACC = $5$                               |
| Public Const TACS = $6$                               |
| Public Const $MOTCUR = 7$                             |
| Public Const KEYS = 8                                 |
| Public Const SEN VAL = 9 $P_{11} = P_{12}$            |
| Public Const SENTYPE = 10                             |
| Public Const SENMODE = $\Pi$                          |
| Public Const SENKAW = $12$                            |
| Public Const $BOOL = 15$<br>Public Const $WATCH = 14$ |
| Public Const PBMESS – 15                              |
| '=====================================                |
| ' Sensor names<br>'                                   |
| Public Const SENSOR_1 = $0$                           |
| Public Const SENSOR $2 = 1$                           |
| Public Const SENSOR_3 = 2                             |
| Timer names                                           |
| ======================================                |
| Public Const TIMER_2 = 1                              |
| Public Const TIMER_ $3 = 2$                           |
| Public Const TIMER_4 = 3                              |
| Tacho names (CyberMaster only)                        |
| ======================================                |
| Public Const RIGHT_TACHO = 1                          |
| Range names                                           |
| Public Const SHORT RANGE = 0                          |
| Public Const LONG_RANGE = 1                           |
| '=====================================                |
| ======================================                |
| Public Const SWITCH_TYPE = 1                          |
| Public Const TEMP_TYPE = $2$                          |
| Public Const LIGHT_TYPE = 3                           |
| Public Const ANGLE_TYPE = 4                           |
| ' Sensor modes                                        |
| Public Const RAW_MODE = 0                             |
| Public Const $BOOL_MODE = 1$                          |
| Public Const TRANS_COUNT_MODE = 2                     |
| Public Const PERIOD_COUNT_MODE = 3                    |
| Public Const PERCENT_MODE = $4$                       |
| Public Const CELSIUS_MODE = $5$                       |

#### Public Const FAHRENHEIT\_MODE = 6 Public Const ANGLE\_MODE = 7

Public Const SEC\_30 =  $(30 * SEC_1)$ Public Const MIN 1 = (60 \* SEC 1)

!\_\_\_\_\_ ' Motor names (strings) '\_\_\_\_\_ Public Const MOTOR A = "0"Public Const MOTOR B = "1"Public Const MOTOR C = "2"'\_\_\_\_\_ ' Output names Public Const OUTPUT\_A = 0Public Const OUTPUT B = 1Public Const OUTPUT C = 2'Logical comparison operators '\_\_\_\_\_ Public Const GT = 0Public Const LT = 1Public Const EQ = 2Public Const NE = 3!\_\_\_\_\_ ' Miscellaneous Public Const FOREVER = 0' Time constants !\_\_\_\_\_ Public Const MS 10 = 1Public Const MS 20 = (2 \* MS 10)Public Const  $MS_{30} = (3 * MS_{10})$ Public Const  $MS_{40} = (4 * MS_{10})$ Public Const MS 50 = (5 \* MS 10)Public Const  $MS_{60} = (6 * MS_{10})$ Public Const  $MS_70 = (7 * MS_10)$ Public Const  $MS_{80} = (8 * MS_{10})$ Public Const  $MS_{90} = (9 * MS_{10})$ Public Const  $MS_{100} = (10 * MS_{10})$ Public Const  $MS_{200} = (20 * MS_{10})$ Public Const MS\_300 = (30 \* MS\_10) Public Const  $MS_400 = (40 * MS_{10})$ Public Const  $MS_500 = (50 * MS_10)$ Public Const MS\_700 = (70 \* MS\_10) Public Const SEC\_1 =  $(100 * MS_{10})$ Public Const SEC 2 = (2 \* SEC 1)Public Const SEC\_3 =  $(3 * SEC_1)$ Public Const SEC\_5 =  $(5 * SEC_1)$ Public Const SEC\_10 =  $(10 * SEC_1)$ Public Const SEC\_15 =  $(15 * SEC_1)$ Public Const SEC\_20 =  $(20 * SEC_1)$ 

# Appendix E Polling Motors

Polling a motor to discover information about it is different to any of the other options (e.g. polling a sensor). This is because the information is packed. This means that to get a meaning for the information the integer returned must be changed into a binary number (8 bits in this case).

| Control Type  | Property | Value          |
|---------------|----------|----------------|
| Form          | Name     | frmMotorPoll   |
|               | Caption  | Polling Motors |
| CommandButton | Name     | cmdPoll        |
|               | Caption  | &Poll          |
| CommandButton | Name     | cmdExit        |
|               | Caption  | E&xit          |
| Text Box      | Name     | txtDec         |
|               | Text     | (Leave Blank)  |
| Text Box      | Name     | txtBin         |
|               | Text     | (Leave Blank)  |
| Text Box      | Name     | txtOnOff       |
|               | Text     | (Leave Blank)  |
| Text Box      | Name     | txtBrake       |
|               | Text     | (Leave Blank)  |
| Text Box      | Name     | txtOutput      |
|               | Text     | (Leave Blank)  |
| Text Box      | Name     | txtDirection   |
|               | Text     | (Leave Blank)  |
| Text Box      | Name     | txtPower       |
|               | Text     | (Leave Blank)  |

Table E.1

The following code shows you how to use the integer returned form the Poll method.

```
All Variables MUST de Declared
Option Explicit
Private Sub cmdExit_Click()
      PBrickCtrl.CloseComm
      Fnd
End Sub
Private Sub cmdPoll_Click()
      Dim strStatus As String
      Dim iMotor As Integer
                                                       ' integer value
      Dim bMotor As String
                                                       ' binary value
      iMotor = PBrickCtrl.Poll(MOTSTA, 0)
      txtDec = Str(iMotor)
      bMotor = Bin(iMotor)
                                                       'Binary Value
      txtBin = bMotor
      'Find Power Level
      strStatus = Mid(bMotor, 6, 3) ' get bits 0-2
txtPower = Str(BintoDec(strStatus)) ' dec value
      ' Find Direction
      If Val(Mid(bMotor, 5, 1)) = 1 Then
txtDirection = "Forward" 'if = 1 =>
                                                      'if = 1 => Fwd
      Else
             txtDirection = "Reverse" 'if = 0 => Rev
      End If
      ' Find Output Number
      strStatus = Mid(bMotor, 3, 2) ' get bits 4-5
txtOutput = Str(BintoDec(strStatus)) ' dec value
      ' Brake / Float
      If Val(Mid(bMotor, 2, 1)) = 1 Then 'get bit 6
txtBrake = "Brake" 'if = 1 =>
                                                      'if = 1 => Brake
             txtBrake = "Brake"
      Else
                                                    'if = 0 => Float
             txtBrake = "Float"
      End If
      'ON / OFF
      If Val(Mid(bMotor, 1, 1)) = 1 Then 'get bit 7
txtOnOff = "ON" 'if = 1 => On
      Else
             txtOnOff = "OFF"
                                                 ' if = 0 => Off
      End If
End Sub
```

```
Private Sub Form_Load()
      PBrickCtrl.InitComm
End Sub
Public Function Bin(Number As Integer) As String
      Dim strBit As String
      Dim iPos As Integer
      Dim iNumber As Integer
      iNumber = Number
      For iPos = 7 To 0 Step \cdot 1
            If iNumber >= (2 ^ iPos) Then
                  strBit = strBit + "1"
                  iNumber = iNumber - (2 ^ iPos)
            Else
                  strBit = strBit + "0"
            End If
      Next
      Bin = strBit ' return result
End Function
Public Function BintoDec(Number As String)
      Dim iLength As Integer
      Dim bNumber As String
      Dim iDec As Integer
      Dim iPos As Integer
      iDec = 0
      bNumber = Number
      iLength = Len(bNumber)
      For iPos = iLength To 1 Step -1
            If Mid(bNumber, 1, 1) = "1" Then
                  iDec = iDec + (2 \land (iLength - 1))
            End If
            bNumber = Mid(bNumber, 2, iLength)
            iLength = iLength \cdot 1
      Next
      BintoDec = iDec
End Function
```

# How the Motor Poll program works

Each time the Poll button is clicked an integer is returned containing information about the motors, but this information is packed. It is therefore necessary to convert the integer value to a binary string.

bMotor = Bin(iMotor) 'Binary Value

For example if the integer 79 was passed into the Bin function, the string "01001111" would be returned. This is the binary representation of the decimal number 79.

You now have the information in the form you want.

| 7           | 6                | 5         | 4            | 3                    | 2   | 1     | 0    |
|-------------|------------------|-----------|--------------|----------------------|-----|-------|------|
| On /<br>Off | Brake<br>/ Float | Ou<br>Nur | tput<br>nber | Direction<br>CW/ CCW | Pow | ver L | evel |

| 0   | 1     | 0    | 0     | 1         | 1  | 1   | 1   |
|-----|-------|------|-------|-----------|----|-----|-----|
| Off | Brake | Outŗ | out 0 | Clockwise | Po | wer | = 7 |

To find the Power Level of the motor:

strStatus = Mid(bMotor, 6, 3) 'get bits 0-2 txtPower = Str(BintoDec(strStatus)) 'dec value

The function Mid returns a specified number of characters from a string.

e.g. Mid("Lego Mindstorms", 6, 4) would return the string "Mind"

strStatus = Mid(bMotor, 6, 3) 'get bits 0-2

This statement would return the three characters in the binary string starting at a character six. For a binary number, this would be bits 2, 1, and 0. This value tells you the power level of the selected motor in binary form. To get the decimal value the function BinToDec is used:

txtPower = Str(BintoDec(strStatus)) ' dec value

This function takes a binary string and returns an integer value. The Text Box txtPower is then set to this integer value.

Example:

If the value returned from the Poll method was 79, and we wish to extract the last three bits to find the power level, the following sequence of events occurs:

To find the motor direction:

```
If Val(Mid(bMotor, 5, 1)) = 1 Then 'get bit 3
txtDirection = "Forward" 'if = 1 => Fwd
```

Else

txtDirection = "Reverse" 'if = 0 => Rev

End If

To find the motor direction, we need to extract character five (bit three) from the string, and if this is equal to 1, the motor has been set for clockwise rotation and if it is equal to 0, the motor is set for anti-clockwise.

# Appendix F Programming the Lego RCX with other languages

# Visual C++ Programming

To program in Visual C++ the SPIRIT.OCX Active-X control must have been first installed on the computer. This happens automatically when the Lego Mindstorms software is installed on the system.

## Setup

Begin by starting up Visual C++ and then click on File  $\Rightarrow$  New. Choose *MFC AppWizard (exe)* and name the project.

| ATL DOW Applivitized Wirk32 Static Library<br>Caution Applivitized<br>Database Project<br>Database Wirkat Bar Java<br>Oriel Kuda Add in Witch<br>ISAP Extraman Winand<br>Java Applet Witch<br>Java Project<br>Watelle<br>McCativek Control Winand<br>MCCAtivek Control Winand<br>MCCAtivek Control Winand<br>MCCAtivek Control Winand<br>MCCAtivek Control Winand<br>MCCAtivek Control Winand | Poper gave<br>Lagebase<br>Logebase<br>CUPROBRAM FILES VIEVS TU<br>CUPROBRAM FILES VIEVS TU<br>C |
|----------------------------------------------------------------------------------------------------|-------------------------------------------------------------------------------------------------|
| N New Distabate Wizard<br>Wir32 Application<br>Wir32 Convole Application<br>Wir32 Convole Application                                                                                                    | Platome<br>WWW32                                                                                |

Figure F.1

Choose MFC AppWizard (exe) when presented with these choices.

- Click on the OK button, and make the application *Dialog* based. Proceed on through the Wizard ensuring that the ActiveX Control option is ticked.
- So to the *Project* menu and select *Add To Project*  $\Rightarrow$  *Components and Controls.*

| iet Active Project | Castispeed |
|--------------------|------------|
| yahi To Propect    | line.      |
| Ogpendencies       |            |
| atings. All+F7     | Alife.     |
| Export Makefile    | 1.000      |

#### Figure F.2

Adding components and controls in Visual C++.

Select Registered ActiveX Controls, then select the Spirit Control and click on Insert. Click OK in the following dialogs and then close the Components and Controls Gallery.

Before adding the Spirit control to the main dialog box, you must first load the dialog box resource into the dialog editor.

- Open the *ResourceView* in the project workspace. Open the *Dialog* box resource folder and doubleclick the IDD\_LEGODEMO\_DIALOG icon. This opens the dialog box resource inside the Developer Studio dialog editor.
- ➢ To add a Spirit control, drag and drop the Spirit control, which has now been added to the control palette, to the dialog box resource.

# Initialising the Spirit Control

Before adding the source code used to initialise the Spirit control, you must first add member variables to the CLegoDemoDlg class associated with the Spirit control.

Using *ClassWizard* (found in the *View* menu), click on the Control ID for the Spirit control. Click on the *Add Variable* button, and add the values below.

| IFC ClassWizard                    |                                     |                                        | ? X           |
|------------------------------------|-------------------------------------|----------------------------------------|---------------|
| Mernage Mapr                       | Member Variables Auto               | onation   ActiveCEvents   Data Info    |               |
| Eloject                            |                                     | lass gane:                             | Add Gam. *    |
| LegoDenio                          |                                     | ELegoDenioDkg 📃                        | Add Variable  |
| CAL: ALegoDemold<br>Control (Dis   | egoDenioDlg.h. D.\., V.egoD<br>Tijo | DemoDia.cop<br>Add Member Variable     | 2 ×           |
| IDC SPIRITCTRI<br>IDCANCEL<br>IDOK | 1                                   | Meniber variable game:<br>n_pbrick.ck1 | OK.<br>Cancel |
|                                    |                                     | Eategosy:<br>Control                   |               |
|                                    |                                     | Variable type:<br>CSplit:              |               |
| Description                        |                                     |                                        |               |
|                                    |                                     | Description:<br>map to C5pinit member  |               |
|                                    | _                                   |                                        |               |

#### Figure F.3

Adding the member variables of the Spirit Control.

Because all of the SPIRIT.OCX methods use (constant) numbers to control the behaviour, it would be good programming practice to give these constants meaningful names and place them in a header file. The global constants make the programs more readable in general and the project specific constant definitions make the program understandable in terms of the problem it tries to solve (the robot it tries to control). To add these constants to the project:

- $\succ \qquad \text{Click on } File \Rightarrow New.$
- Select C/C++ Header File and call the file **RCXdata**.
- Go to the *File* tab in the *Workspace* window and expand the *Header Files* folder, the RCXdata.h file should now be there.

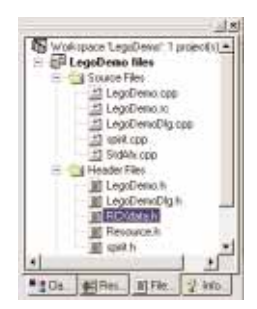

#### Figure F.4

The RCXdata.h header file must be added to the project.

- > Double click on this file and copy the code in Appendix D into the RCXdata.h file.
- A reference to this header file then needs to be inserted into every source file that uses the constants. In this program's case the LegoDemoDLG.cpp file. At the top of the file, underneath the #include "LegoDemoDlg.h" statement place the following statement:

#include "RCXdata.h"

# Programming in Visual C++

Now that the control has been initialised, a program can be coded. To do this:

Open the main dialog box IDD\_LEGODEMO\_DIALOG in the *Resource View* and place a button in the dialog box as shown. Right-click on the button and set the properties as shown.

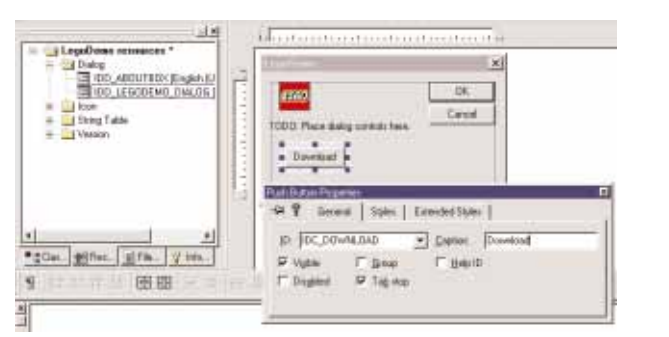

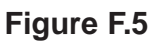

Setting the properties of the new button.

The easiest way to set or retrieve the value of a control is to associate it with a class-member variable using *ClassWizard*. The *CButton* class will be used to represent the button control. To add a member variable to a CDialog-derived class, follow these steps:

- ➢ Open ClassWizard.
- Select the tab labeled *Member Variables*.
- Select the class name CLegoDemoDlg.
- Select the control ID IDC\_DOWNLOAD.
- Press the button labeled Add Variable. An Add Member Variable dialog box appears.
- Enter the control's name, category, and variable type, and then press OK.
- Close ClassWizard.

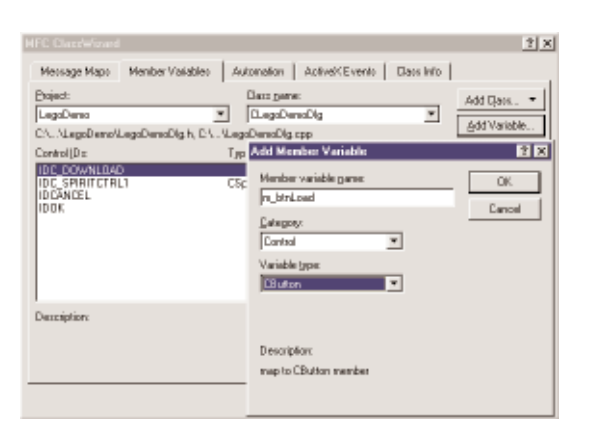

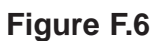

The Visual C++ ClassWizard.

Although the button is part of the dialog box resource and appears whenever the dialog box is displayed, nothing will happen when the button is used because no button events are handled by the dialog box class.
To add a button event for IDC\_DOWNLOAD, follow these steps:

- ➢ Open ClassWizard.
- Select the tab labeled *Message Maps*.
- Select *CButtonDlg* as the class name.
- Select IDC\_DOWNLOAD as the object ID.
- Select BN\_CLICKED from the *Messages* list box.
- > Press the button labeled *Add Function* and accept the default name for the member function.
- Close ClassWizard.

The *Class* view should now have the OnDownload() member function.

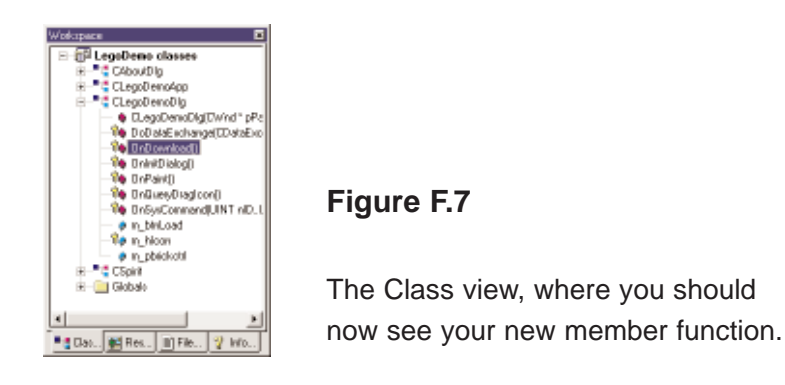

> Double click on this function to bring up the coding window, then insert the following code:

```
void CLegoDemoDlg::OnDownload()
{
      m_pbrickctrl.lnitComm(); //Initialises the Serial communication port.
      m_pbrickctrl.SelectPrgm(0);
      m_pbrickctrl.BeginOfTask(0);
            m pbrickctrl.Wait(CON,50);
                                                // Wait 0.5 sec.
            m_pbrickctrl.SetPower("02",CON, 7);
            m_pbrickctrl.SetFwd("02");// Set Motor 0 & 2 to Forward Direction
            m_pbrickctrl.On("02");
                                                // Start Motors 0 & 2
            m pbrickctrl.Wait(CON,200);
                                                // Wait 2 sec.
            m pbrickctrl.Off("02");
                                                // Stop motors
            m_pbrickctrl.PlaySystemSound(SWEEP_FAST_SOUND);
m pbrickctrl.EndOfTask();
}
```

Ensure that the RCX is switched on and that the tower is connected to the computer. Run the Visual C++ program by choosing  $Build \Rightarrow Execute LegoDemo.exe$  from the menu. Click on the Download button which downloads the above program to the RCX. The program is now stored in the RCX and ready to run.

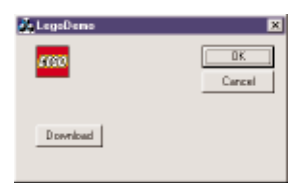

#### Figure F.8

Once you are finished, start and download your program to the RCX.

## **Programming with Microsoft Access**

## Introduction

If you haven't got access to any of Microsoft's Visual Studio products, you may want to try programming using some common software products. One product that fits this description is Microsoft Access '97.

### Setup

- Begin by setting up a blank Access database.
- Select the *Forms* tab and click on the *New* button choosing *Design* view to bring you into the design view for the form.
- From the *Insert* menu choose *ActiveX Control*.
- Select the Spirit Control and click on OK.
- The Lego logo should now appear on the form. Right click on the logo and choose *Properties* from the drop down menu. Name the control **PbrickControl**.
- > Draw a button on the form and when the wizard appears, choose *Cancel*.
- Right-click on the new button and choose *Build Event*, then choose *Code Builder*, followed by OK.
- > Insert the following code at the cursor:

PBrickCtrl.InitComm 'Initialises the PC-Serial communication port.

PBrickCtrl.SelectPrgm 0 PBrickCtrl.BeginOfTask 0 PBrickCtrl.Wait 2, 50 'Wait 0.5 sec. PBrickCtrl.SetPower "motorOmotor2", 2, 7 PBrickCtrl.SetFwd "motorOmotor2" PBrickCtrl.On "motorOmotor2" 'Drive forward PBrickCtrl.Wait 2, 200 'Wait 2 sec. PBrickCtrl.Off "motorOmotor2" 'Stop motor PBrickCtrl.PlaySystemSound 5 'Play buildin sound PBrickCtrl.EndOfTask

- $\blacktriangleright$  Save the form and then open it.
- Ensure that the tower is attached and the RCX is switched on. Click on the button to download the program to the RCX. Click on the *Run* button on the RCX and watch the program run.

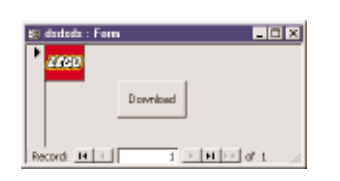

#### Figure F.9

Your program runs within a form in Microsoft Access.

## Appendix G The Lego RCX Memory Map

A memory map of the RCX's memory can be obtained using the MemMap method

- Create a new program
- Call the program **MemMap**
- Build the program according to table G.1

| Control Type   | Property                  | Value                              |
|----------------|---------------------------|------------------------------------|
| Form           | Name<br>Caption           | frmMemMap<br>Memory Map            |
| Command Button | Name<br>Caption           | cmdMemMap<br>&Memory Map           |
| Text Box       | Name<br>Text<br>Multiline | txtMemMap<br>(Leave Blank)<br>True |

# Table G.1

The program 'Memory Map'.

Enter the following code:

| Private Sub cmdMemMap_Click()                          |
|--------------------------------------------------------|
| Dim Stat As Variant 'Store Array                       |
| Dim i, j As Integer 'Counters                          |
| Dim Element                                            |
| Dim LFCR As String 'Next Line                          |
|                                                        |
| LFCR = Chr(13) + Chr(10)                               |
| Pointer = 0 '1st Element                               |
|                                                        |
| Stat = PBrickCtrl.MemMap                               |
|                                                        |
| If IsArray(Stat) Then                                  |
|                                                        |
| ' Error Code - Element O                               |
| txtMemMap = "Error Code: " + Str(Stat(Element)) + LFCR |
| Element = Element + 1                                  |

```
'Subroutine Pointers - Elements 1 to 40
       txtMemMap = txtMemMap + "Subroutine Pointers" + LFCR
       For i = 0 To 4
             txtMemMap = txtMemMap + "Program " + Str(j) + ": "
             For i = Element To Element + 7
                  txtMemMap = txtMemMap + " " + Str(Stat(i))
             Next i
             Element = Element + 8
             txtMemMap = txtMemMap + Chr(13) + Chr(10)
       Next j
       ' Task Pointers - Elements 41 to 90
       txtMemMap = txtMemMap + "Task Pointers" + LFCR
       For j = 0 To 4
             txtMemMap = Chr(13) + Chr(10) + txtMemMap + "Program " + Str(j) + ": "
             For i = Element To Element + 9
                  txtMemMap = txtMemMap + " " + Str(Stat(i))
             Next i
             Element = Element + 10
             txtMemMap = txtMemMap + Chr(13) + Chr(10)
       Next j
           ' Elements 91 - 94
           txtMemMap = txtMemMap + LFCR + "Pointer to Start of Datalog Area: " +
           Str(Stat(Element))
           Element = Element + 1
     txtMemMap = txtMemMap + LFCR + "Pointer to Last Element in Datalog Area: " + _
           Str(Stat(Element))
           Element = Element + 1
           txtMemMap = txtMemMap + LFCR + "Pointer to End of Datalog Area: " + _
     Str(Stat(Element))
     Element = Element + 1
           txtMemMap = txtMemMap + LFCR + "Pointer to Last byte in User Memory: " + _
     Str(Stat(Element))
     Else
           MsgBox "Not a valid array"
     End If
End Sub
```

An array of 95 elements is returned by the MemMap method.

| Meaning                                          |
|--------------------------------------------------|
| Error Code (0x00 indicated an error)             |
| Program 0 - Subroutines 0 - 7                    |
| Program 1 - Subroutines 0 - 7                    |
| Program 2 - Subroutines 0 - 7                    |
| Program 3 - Subroutines 0 - 7                    |
| Program 4 - Subroutines 0 - 7                    |
| Program 0, - Tasks 0 - 9                         |
| Program 1 - Tasks 0 - 9                          |
| Program 2 - Tasks 0 - 9                          |
| Program 3 - Tasks 0 - 9                          |
| Program 4 - Tasks 0 - 9                          |
| Pointer to the start of the datalog area         |
| Pointer to the last element currently logged     |
| Total of mem used (incl. allocated datalog area) |
| Pointer to the last available byte in user ram   |
|                                                  |

The size of any element can be calculated as: (Ptr to next element ) – (Ptr to this element). E.g. Size of Task 0 in Program 1 Size = Element 52 - Element 51

144

# Appendix H Downloading Firmware

The firmware file must be downloaded to the RCX before you can communicate with the RCX from your PC. If the watch display is not displayed on the LCD screen of the RCX on startup and the View button is non functional, then the RCX contains no firmware. If you run the following procedure to obtain the ROM version and in the returned string the last five character are 00.00, the RCX has no firmware.

| ' Obtain ROM Version                                                                         |             |            |  |  |
|----------------------------------------------------------------------------------------------|-------------|------------|--|--|
| Private Sub cmdRomVersion_Click()<br>IbIRom.Caption = PBrickCtrl.UnlockPBrick                |             |            |  |  |
|                                                                                              |             |            |  |  |
| To do download the firmware you must first download the firmware:                            |             |            |  |  |
| ' Download Firmware                                                                          |             |            |  |  |
| Private Sub cmdDownloadFirmware_Click()                                                      |             |            |  |  |
| PBrickCtrl.DownloadFirmware                                                                  | "C:\Program | Files\LEGO |  |  |
| MINDSTORMS\Firm\firm0309.lgo"                                                                |             |            |  |  |
| End Sub                                                                                      |             |            |  |  |
| 'Download Status                                                                             |             |            |  |  |
| Private Sub PBrickCtrl_DownloadDone(ByVal ErrorCode As Integer, ByVal DownloadNo As Integer) |             |            |  |  |
| If ErrorCode = 0 Then                                                                        |             |            |  |  |
| MsgBox "Firmware Successfully Downloaded", vbInformation                                     |             |            |  |  |
| Else                                                                                         |             |            |  |  |
| MsgBox "Firmware Download Failed", vbCritical                                                |             |            |  |  |
| End If                                                                                       |             |            |  |  |
| End Sub                                                                                      |             |            |  |  |

The download will take a few minutes and then when it is done a message box will then appear on the screen. Now the firmware must be unlocked. To unlock the firmware execute the following procedure

Unlock Firmware **Private Sub cmdUnlockFirmware\_Click()** IblFirmware.Caption = PBrickCtrl.UnlockFirmware("Do you byte, when I knock?") **End Sub** 

The label lblFirmware should now contain the text:

"This is a LEGO Control OCX communicating with a LEGO PBrick!"

If the command fails the label will contain the text:

"Unlock failed"

The RCX is now ready to receive downloaded programs.